# Программный комплекс для проведения ГИА в ППЭ

# Станция КЕГЭ

стандартная версия версия для участников с ОВЗ (стандартные настройки) (версия 22.1) Руководство пользователя

> Проведение ЕГЭ по информатике и ИКТ в компьютерной форме Технология доставки ЭМ по «Интернет»

> > МОСКВА 2022

# Основные изменения

В версии 22.1 внесены следующие основные изменения:

- ✓ Расписание содержит следующие экзамены:
  - Региональная тренировка экзамены для проведения региональных тренировочных мероприятий в соответствии с графиком с 04.03.2022 по 14.04.2022.
  - Всероссийская тренировка тренировочный экзамен 10.03.2022.
  - Досрочный период экзамены в соответствии с расписанием досрочного периода.

**Важно!** В 2022 году используются новые версии токенов членов ГЭК и криптосредств, обеспечивающих работу с ними.

- Перед установкой дистрибутива станции необходимо выполнить удаление предыдущей версии КриптоПро.
- В процессе установки ПО необходимо строго следовать рекомендациям по перезагрузке компьютера.
- Не следует устанавливать ПО на компьютеры с установленными криптосредствами VipNet.
- В случае использования в субъекте лицензий КриптоПро, устанавливаемых на АРМ, а не записанных на токен члена ГЭК, после установки дистрибутива необходимо средствами КриптоПро CSP внести номер лицензии.
- ✓ На этапе технической подготовки добавлена функция задания рабочей папки экзамена. По выбранному пути создается папка с датой экзамена, в которую осуществляется

сохранения прилагаемых к заданиям КИМ файлов как на этапе технической подготовки, так и на этапе проведения экзамена.

По окончании контроля технической готовности выполняется удаление сохраненных во время технической подготовки файлов.

После выгрузки ответов участника выполняется удаление всех материалов в рабочей папке экзамена.

 ✓ На этапе технической подготовки добавлена функция регистрации установленного стандартного ПО, предоставляемого участнику.

Необходимо внести информацию об установленном стандартном ПО для каждой категории (текстовые редакторы, редакторы электронных таблиц, среды программирования).

✓ В паспорт станции КЕГЭ добавлено приложение, содержащее информацию о рабочей папке экзамена для участника, а также сведения об установленном стандартном ПО, зарегистрированном на этапе технической подготовки.

- ✓ На этапе прохождения участником экзамена:
  - при сохранении файлов, прилагаемых к заданиям КИМ, в имя файла добавляется информация о номере КИМ участника;
  - в отображение заданий КИМ добавлены защитные знаки;
  - добавлена возможность изменения участником ширины столбцов таблицы для ввода ответов и ширины окна, в котором находится таблица для ввода ответа.

В версии 21.5 внесены следующие основные изменения:

- ✓ Расписание содержит следующие экзамены:
  - Опытная эксплуатация тренировочный экзамен по информатике и ИКТ (КЕГЭ) 28.09.2021.
- ✓ Обеспечена поддержка СКЗИ:
  - «Рутокен ЭЦП 2.0 3000 с сертификатом ФСБ»;
  - «КриптоПро CSP» версии 5.0.

**Важно!** Перед установкой новой версии ПО необходимо выполнить удаление предыдущей версии КриптоПро Рутокен CSP.

- ✓ Скорректированы наименования:
  - папка экспорта актов технической готовности и журналов работы станции -PPE\_Export\_EGE;
  - в имена файлов актов технической готовности, журналов работы станции, пакет сертификатов специалистов РЦОИ добавлены префиксы EGE.

# Содержание

| Oc | сновные изменения                                                     |         |
|----|-----------------------------------------------------------------------|---------|
| 1  | Введение                                                              | 9       |
| 2  | Особенности установки Станции КЕГЭ                                    |         |
|    | 2.1 Требования к техническому и аппаратному обеспечению               |         |
|    | 2.2 Требования к программному обеспечению                             |         |
|    | 2.3 Предварительные действия перед установкой                         |         |
|    | 2.4 Состав дистрибутива                                               |         |
|    | 2.5 Установка станции                                                 | 14      |
|    | 2.6 Рекомендуемые настройки операционной системы                      |         |
|    | 2.7 Перечень видов стандартного ПО, устанавливаемого на станцию КЕГЭ  |         |
| 3  | Основные отличия установленной версии                                 |         |
|    | 3.1 Определение типа установленной версии                             |         |
|    | 3.2 Отличия для участника экзамена                                    |         |
| 4  | Начало работы                                                         |         |
|    | 4.1 Запуск станции                                                    |         |
|    | 4.2 Автоматический поиск устаревших данных                            |         |
|    | 4.3 Окно управления экзаменами                                        |         |
|    | 4.3.1 Сохранение сведений о работе станции                            |         |
|    | 4.4 Первичный ввод информации о ППЭ                                   |         |
| 5  | Информация о рабочем месте                                            |         |
| 6  | Техническая подготовка и контроль технической готовности              |         |
|    | 6.1 Системное время                                                   |         |
|    | 6.2 Привод CD (DVD)-ROM (доставка ЭМ на CD-дисках)                    |         |
|    | 6.3 Загрузка ЭМ (доставка ЭМ по сети «Интернет»)                      |         |
|    | 6.3.1 Нештатные ситуации в ходе загрузки интернет-пакета с ЭМ         |         |
|    | 6.4 Рабочая папка экзамена                                            |         |
|    | 6.5 Отображение КИМ                                                   |         |
|    | 6.6 Регистрация ПО для участника                                      |         |
|    | 6.7 Код активации экзамена                                            | 50      |
|    | 6.8 Пакет сертификатов РЦОИ                                           | 50      |
|    | 6.9 Токен члена ГЭК                                                   | 53      |
|    | 6.10 Загрузка КИМ (доставка ЭМ на носителях)                          | 54      |
|    | 6.10.1 Нештатные ситуации в ходе загрузки КИМ (доставка ЭМ на носител | ıях) 55 |
|    |                                                                       |         |

|   |      | 6.10.2 | 2 Нештатная ситуация. Использование резервной копии электронного носит        | геля |
|---|------|--------|-------------------------------------------------------------------------------|------|
|   |      | (дост  | авка ЭМ на носителях)                                                         | . 58 |
|   | 6.11 | Паспо  | орт станции и акт технической готовности                                      | . 61 |
| 7 | Заг  | рузка  | ключа доступа к ЭМ                                                            | . 71 |
|   | 7.1  | Нешт   | атные ситуации в ходе загрузки ключа доступа к ЭМ                             | . 72 |
|   |      | 7.1.1  | Файлы КИМ повреждены (доставка ЭМ на носителях)                               | . 72 |
|   |      | 7.1.2  | Файл интернет-пакета поврежден                                                | . 73 |
|   |      | 7.1.3  | Код 101. Ошибка загрузки ключа доступа к ЭМ                                   | . 73 |
|   |      | 7.1.4  | Код 103. Дата ключа доступа к ЭМ не соответствует дате экзамена на стан<br>74 | ции  |
|   |      | 7.1.5  | Код 104. Ключ доступа к ЭМ предназначен для другого региона                   | 76   |
|   |      | 7.1.6  | Код 105. Ключ доступа к ЭМ предназначен для другого ППЭ                       | 77   |
|   |      | 7.1.7  | Код 106. Регистрационные сведения о станции отсутствуют                       | . 78 |
|   |      | 7.1.8  | Код 108. Код аудитории не соответствует регистрационным сведения              | мо   |
|   |      | станц  | ии                                                                            | . 78 |
|   | 7.2  | Испол  | тьзование резервной станции                                                   | . 79 |
|   | 7.3  | Нешт   | атная ситуация. Загрузка файла пароля                                         | . 80 |
|   |      | 7.3.1  | Использование файла пароля на резервной станции                               | . 82 |
|   |      | 7.3.2  | Файлы КИМ повреждены (доставка ЭМ на носителях)                               | . 82 |
|   |      | 7.3.3  | Файл интернет-пакета поврежден                                                | . 82 |
|   |      | 7.3.4  | Код 102. Ошибка загрузки файла пароля                                         | . 83 |
|   |      | 7.3.5  | Код 202. Данный токен не подходит к ключу по паролю                           | . 84 |
| 8 | Под  | іготов | ка станции КЕГЭ                                                               | . 86 |
|   | 8.1  | Акти   | зация ключа доступа к ЭМ                                                      | . 87 |
|   | 8.2  | Расши  | ифровка КИМ и переход к интерфейсу участника                                  | . 88 |
|   | 8.3  | Нешт   | атные ситуации в ходе активации ключа                                         | . 88 |
|   |      | 8.3.1  | Код 201. Токен не подходит к ключу доступа ЭМ                                 | . 88 |
|   | 8.4  | Нешт   | атные ситуации в ходе расшифровки ЭМ                                          | . 89 |
|   |      | 8.4.1  | Код 301. Невозможно расшифровать ЭМ                                           | . 90 |
|   |      | 8.4.2  | Расшифрованы не все ЭМ                                                        | . 91 |
|   | 8.5  | Изме   | нение ключа доступа к ЭМ                                                      | . 91 |
| 9 | Сда  | ча экз | замена по информатике и ИКТ                                                   | . 93 |
|   | 9.1  | Ввод   | номера бланка регистрации участником экзамена                                 | . 93 |
|   |      | 9.1.1  | Нештатные ситуации на этапе ввода номера бланка регистрации                   | . 94 |
|   | 9.2  | Проси  | мотр участником краткой инструкции о проведении экзамена                      | . 98 |

|    | 9.3  | Проверка корректности ввода номера бланка регистрации                          |
|----|------|--------------------------------------------------------------------------------|
|    | 9.4  | Ввод кода активации для начала экзамена                                        |
|    |      | 9.4.1 Нештатная ситуация. Код активации потерян или не подходит 100            |
|    | 9.5  | Прохождение экзамена                                                           |
|    |      | 9.5.1 Основные элементы окна прохождения экзамена                              |
|    |      | 9.5.2 Типы заданий и порядок сохранения ответов 105                            |
|    |      | 9.5.3 Нештатная ситуация во время сдачи экзамена и рекомендации по процедуре:  |
|    |      | Повторный запуск станции КЕГЭ для продолжения экзамена 109                     |
|    | 9.6  | Завершение экзамена участником, формирование и просмотр протокола ответов. 111 |
|    |      | 9.6.1 Нештатная ситуация. Участник удален или не завершил экзамен по           |
|    |      | объективным причинам 116                                                       |
| 10 | Зав  | ершение экзамена на станции118                                                 |
|    | 10.1 | Экзамен на станции не проводился, резервная станция 118                        |
| 11 | Экс  | спорт результатов экзамена 122                                                 |
|    | 11.1 | Сохранение ответов                                                             |
|    |      | 11.1.1 Нештатные ситуация в ходе сохранения ответов участника КЕГЭ 125         |
|    | 11.2 | 2 Экспорт пакета с ответами участников 127                                     |
|    |      | 11.2.1 Нештатные ситуации в ходе экспорта пакета                               |
|    |      | 11.2.2 Нештатная ситуация. Просмотр и загрузка пакета с сертификатами на       |
|    |      | странице экспорта                                                              |
| 12 | Зав  | ершение работы                                                                 |
| 13 | Прі  | иложение. Проверка работоспособности токена и криптопровайдера 137             |
|    | 13.1 | Установка драйвера токена и определение оборудования операционной системой 137 |
|    | 13.2 | 2 Тестирование токена с использованием КриптоПро CSP 138                       |

# Термины и сокращения

| Сокращение,       |                                                                  |  |  |  |
|-------------------|------------------------------------------------------------------|--|--|--|
| условное          | Расшифровка сокращения, условного обозначения                    |  |  |  |
| обозначение       |                                                                  |  |  |  |
| USB               | Universal Serial Bus, последовательный интерфейс передачи данных |  |  |  |
|                   | для среднескоростных и низкоскоростных периферийных              |  |  |  |
|                   | устройств                                                        |  |  |  |
| ГИА               | Государственная итоговая аттестация по образовательным           |  |  |  |
|                   | программам среднего общего образования                           |  |  |  |
| ГЭК               | Государственная экзаменационная комиссия субъекта Российской     |  |  |  |
|                   | Федерации                                                        |  |  |  |
| ЕГЭ               | Единый государственный экзамен                                   |  |  |  |
| ИКТ               | Информационно-коммуникационные технологии                        |  |  |  |
| Интернет-пакет    | Пакет с экзаменационными материалами, доставляемый в ППЭ         |  |  |  |
|                   | средствами сети «Интернет», предназначен для использования на    |  |  |  |
|                   | дату и предмет экзамена                                          |  |  |  |
| КЕГЭ              | ЕГЭ по учебному предмету «Информатика и информационно-           |  |  |  |
|                   | коммуникационные технологии (ИКТ)», проводимый в                 |  |  |  |
|                   | компьютерной форме                                               |  |  |  |
| КИМ               | Контрольные измерительные материалы                              |  |  |  |
| Контрольная сумма | Числовая последовательность, автоматически сформированная на     |  |  |  |
|                   | основе введенных участником КЕГЭ ответов                         |  |  |  |
| Методические      | Методические рекомендации по подготовке и проведению единого     |  |  |  |
| рекомендации по   | государственного экзамена по учебному предмету «Информатика и    |  |  |  |
| организации и     | информационно-коммуникационные технологии (ИКТ)» в               |  |  |  |
| проведении КЕГЭ в | компьютерной форме в 2021 году (Приложение 15 к письму           |  |  |  |
| 2021 году         | Рособрнадзора от 12.04.2021 №10-99)                              |  |  |  |
|                   | Методические рекомендации по подготовке и проведению единого     |  |  |  |
|                   | государственного экзамена по учебному предмету «Информатика и    |  |  |  |
|                   | информационно-коммуникационные технологии (ИКТ)» в               |  |  |  |
|                   | компьютерной форме с использованием технологии передачи          |  |  |  |
|                   | экзаменационных материалов по сети «Интернет» и сканирования в   |  |  |  |
|                   | аудитории в 2021 году (Приложение 2 к письму Рособрнадзора от    |  |  |  |
|                   | 13.05.2021 №616/02)                                              |  |  |  |

| Сокращение,         |                                                               |
|---------------------|---------------------------------------------------------------|
| условное            | Расшифровка сокращения, условного обозначения                 |
| обозначение         |                                                               |
| ПО                  | Программное обеспечение                                       |
| ППЭ                 | Пункт проведения экзаменов                                    |
| РЦОИ                | Региональный центр обработки информации субъекта Российской   |
|                     | Федерации                                                     |
| Станция КЕГЭ        | Специализированное программное обеспечение, устанавливаемое   |
|                     | на компьютерах (ноутбуках) для выполнения заданий участниками |
|                     | КЕГЭ                                                          |
| Токен               | Защищенный флеш-накопитель с записанным ключом шифрования,    |
|                     | используемый членом ГЭК для активации ключа доступа к ЭМ      |
| Участники экзаменов | Участники экзаменов с ограниченными возможностями здоровья;   |
| с OB3, участники    | участники экзаменов с ограниченными возможностями здоровья;   |
| экзаменов           | участники ГИА – дети-инвалиды и инвалиды; участники ЕГЭ –     |
| -дети-инвалиды      | дети-инвалиды и инвалиды                                      |
| и инвалиды          |                                                               |
| ЭМ                  | Экзаменационные материалы                                     |

# 1 Введение

В настоящей инструкции описаны основные действия, выполняемые техническим специалистом и организатором на станции КЕГЭ, применяемой при подготовке и проведении единых государственных экзаменов (далее – ЕГЭ) по информатике и ИКТ в компьютерной форме в пункте проведения экзаменов (далее – ППЭ).

Действия на станции КЕГЭ выполняются в рамках технической подготовки рабочих мест участников ЕГЭ, контроля их технической готовности, а также непосредственно при проведении экзамена.

Взаимодействие со станцией КЕГЭ организовано в виде последовательного прохождения следующих этапов:

- ✓ Ввод первичной информации.
- ✓ Техническая подготовка.
- ✓ Загрузка ключа доступа к ЭМ.
- ✓ Проведение экзамена.
- ✓ Экспорт результатов экзамена.

Работа со станцией КЕГЭ на каждом из этапов описана в одноименном разделе в виде последовательности шагов с указанием особенностей выполнения тех или иных действий.

**Важно!** Станция КЕГЭ может быть установлена и использована в одном из следующий вариантов:

- Стандартная версия обеспечивает процедуру сдачи экзамена стандартной продолжительности;
- Версия для участников с OB3 (стандартные настройки) обеспечивает процедуру сдачи экзамена с увеличенной продолжительностью.
- Версия для участников с OB3 (расширенные настройки) версия для слабовидящих участников, участников с нарушениями опорно-двигательного аппарата, слепых и слабовидящих участников экзамена, использующих рельефно-точечный шрифт Брайля для чтения текстов заданий к КИМ, обеспечивает процедуру сдачи экзамена с увеличенной продолжительностью, а также возможности по расширенной настройке интерфейса ПО для участника, включая
  - ✓ увеличение времени проведения экзамена,
  - ✓ поддержку комбинаций горячих клавиш,
  - ✓ возможность изменения размеров элементов интерфейса,
  - ✓ возможность выбора цветовой схемы элементов интерфейса (за исключением текста КИМ),

✓ поддержку работы с экранным диктором.

Выбор версии определяется в момент установки дистрибутива и не может быть изменен после начала экзамена.

Настоящее руководство пользователя включает порядок работы для *стандартной версии* и *версии для участников с OB3 (стандартные настройки)*. Руководство пользователя *версии для участников с OB3 (расширенные настройки)* предоставляется отдельно по запросу.

# 2 Особенности установки Станции КЕГЭ

# 2.1 Требования к техническому и аппаратному обеспечению

Для работы станции оборудование должно удовлетворять следующим требованиям, приведенным в таблице.

| Модуль                     | Конфигурация                                           |
|----------------------------|--------------------------------------------------------|
| Станция КЕГЭ:              | Процессор:                                             |
| ✓ стандартная версия       | количество ядер: от 4;                                 |
| ✓ версия для участников с  | частота процессора: от 2,0 ГГц.                        |
| ОВЗ (стандартные           | Оперативная память:                                    |
| настройки) - <i>прочие</i> | от 4 Гбайт.                                            |
| категории участников       | доступная (свободная) память для работы ПО             |
|                            | (неиспользуемая прочими приложениями): не менее        |
|                            | 1 Гбайт                                                |
|                            | Свободное дисковое пространство:                       |
|                            | от 100 Гб на начало экзаменационного периода;          |
|                            | не менее 20% от общего объема жесткого диска в течение |
|                            | экзаменационного периода.                              |
|                            | Прочее оборудование:                                   |
|                            | Оптический привод для чтения компакт-дисков CD (DVD)-  |
|                            | ROM (в случае доставки ЭМ на CD-дисках), используется  |
|                            | только на этапе технической подготовки и контроля      |
|                            | технической готовности.                                |
|                            | Видеокарта и монитор:                                  |
|                            | разрешение не менее 1280 по горизонтали, не менее      |
|                            | 1024 по вертикали;                                     |
|                            | диагональ экрана: от 13 дюймов для ноутбуков, от 15    |
|                            | дюймов мониторов и моноблоков.                         |
|                            | в настройках экрана в операционной системе             |
|                            | значение параметра, отвечающего за изменение           |
|                            | размера текста, приложений и других элементов,         |
|                            | должно быть установлено – 100%.                        |
|                            | Внешний интерфейс: USB 2.0 и выше, рекомендуется не    |

## Таблица 2.1 Требования к техническому и аппаратному обеспечению

| Модуль | Конфигурация                                   |
|--------|------------------------------------------------|
|        | ниже USB 3.0, а также не менее двух свободных. |
|        | Манипулятор «мышь».                            |
|        | Клавиатура.                                    |

## 2.2 Требования к программному обеспечению

Для корректной работы станции необходимо соблюдать требования к программному обеспечению, указанные в таблице.

| Ка | мпонент                 | Конфигурация                                           |
|----|-------------------------|--------------------------------------------------------|
| Ст | анция КЕГЭ:             | Операционная система: Windows 8.1/10 (сборка 1607 и    |
| ✓  | стандартная версия      | выше), платформы: ia32 (x86), x64.                     |
| ✓  | версия для участников с | <b>Дополнительное ПО:</b> Microsoft .NET Framework 4.5 |
|    | ОВЗ (стандартные        | (включено в дистрибутив)                               |
|    | настройки) - прочие     |                                                        |
|    | категории участников    |                                                        |

Таблица 2.2. Требования к конфигурации программного обеспечения

**Важно!** Для обеспечения корректной работы ПО категорически запрещается использование операционной системы, развернутой из образа. Все действия по установке *OC* и драйверов используемых периферийных устройств должны выполняться непосредственно на каждом компьютере (ноутбуке).

## 2.3 Предварительные действия перед установкой

Перед установкой необходимо

- ✓ осуществить проверку технических характеристик компьютера на соответствие минимальным требованиям;
- ✓ проверить наличие на компьютере установленного требуемого программного обеспечения;
- ✓ выполнить установку критических обновлений операционной системы и отключить режим автоматического обновления на период проведения экзаменов;
- ✓ удалить предыдущую версию КриптоПро Рутокен CSP, если она была установлена на данном компьютере.

**Важно!** Установка и запуск ПО должны выполняться под учетной записью с правами локального администратора, используемая учетная запись Windows не должна включать русские символы.

## 2.4 Состав дистрибутива

Дистрибутив ПО «Станция КЕГЭ» представляет собой zip-архив. Архив содержит следующие составляющие:

✓ Папка «Prerequisites».

Папка содержит установочные файлы сопутствующего программного обеспечения, необходимого для корректного функционирования станции.

Если указанное программное обеспечение отсутствует на компьютере, то оно будет автоматически установлено в процессе установки.

Файл «Станция КЕГЭ.ехе», включающий номер версии.
 Исполняемый файл запуска установки ПО.

Дистрибутив ПО «Станция КЕГЭ» включает в себя версии:

- Стандартная версия обеспечивает процедуру сдачи экзамена стандартной продолжительности;
- ✓ Версия для участников с ОВЗ (стандартные настройки) обеспечивает процедуру сдачи экзамена с увеличенной продолжительностью.
- Версия для участников с OB3 (расширенные настройки) версия для слабовидящих участников, участников с нарушениями опорно-двигательного аппарата, слепых и слабовидящих участников экзамена, использующих рельефно-точечный шрифт Брайля для чтения текстов заданий к КИМ - обеспечивает процедуру сдачи экзамена с увеличенной продолжительностью, а также возможности по расширенной настройке интерфейса ПО для участника (предъявляются повышенные требования к оборудованию).

**Важно!** На одном компьютере может быть установлена только одна из версий станции КЕГЭ, при повторной установке происходит обновление ранее установленной версии на выбранную.

# 2.5 Установка станции

**Важно!** Установка и запуск ПО должны выполняться под учетной записью с правами локального администратора, учетная запись не должна включать в наименовании русские буквы.

Для установки ПО необходимо выполнить следующие действия:

1. Распакуйте zip-архив с дистрибутивом и запустите исполняемый файл «Станция КЕГЭ.exe» из распакованной папки дистрибутива.

**Важно!** Для корректной установки **не следует** самостоятельно запускать установку дополнительных компонентов из папки Prerequisites.

В процессе установки ПО будет установлен драйвер токена члена ГЭК, а также дополнительные специальные программные средства, необходимые для работы токена, включая криптопровайдер КриптоПро CSP.

В результате откроется окно мастера установки.

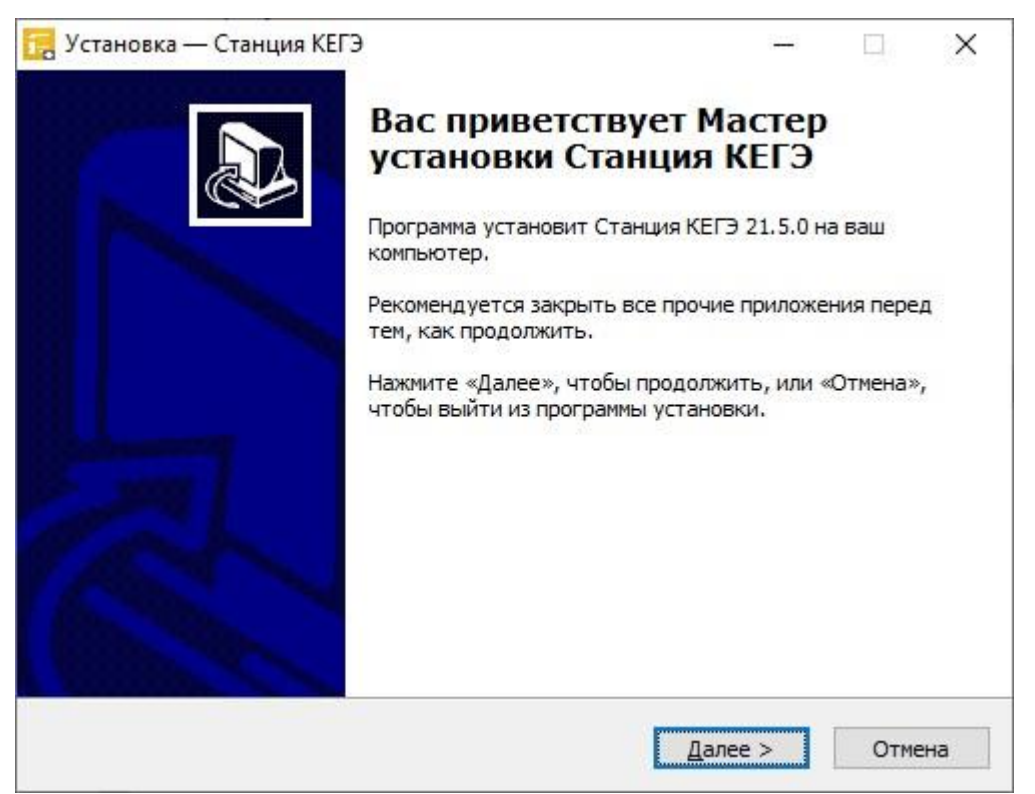

## Рис. 2.1. Окно мастера установки

#### Следуйте рекомендациям мастера установки для завершения процедуры установки ПО

2. Нажмите «Далее» для перехода к выбору настроек установки.

В результате откроется страница «Выбор папки установки».

| 🔀 Установка — Станция КЕГЭ                                               |                          |                          | ×    |
|--------------------------------------------------------------------------|--------------------------|--------------------------|------|
| Выбор папки установки                                                    |                          |                          |      |
| В какую папку вы хотите установить Станция КЕГЭ?                         |                          |                          |      |
| Программа установит Станция КЕГЭ в следующун                             | о папку.                 |                          |      |
| Нажмите «Далее», чтобы продолжить. Если вы хотите вы<br>нажмите «Обзор». | ібрать <mark>др</mark> у | г <mark>ую п</mark> апку | 1,   |
| C:\Program Files\Станция КЕГЭ                                            |                          | <u>О</u> бзор            |      |
| Требуется как минимум 1,7 Мб свободного дискового прос                   | транства.                |                          |      |
| < <u>Н</u> азад                                                          | <u>1</u> алее >          | От                       | мена |

# Рис. 2.2. Выбор папки установки

3. На странице «Выбор папки установки» нажмите кнопку «Далее» для продолжения.

В результате откроется страница «Выбор компонентов».

| 🧮 Установка — Станция КЕГЭ                                                                                                  |                                          |                                        | _                  |             | × |
|----------------------------------------------------------------------------------------------------|------------------------------------------|----------------------------------------|--------------------|-------------|---|
| <b>Выбор компонентов</b><br>Какие компоненты должны быть установля                                                          | ены?                                     |                                        |                    | G           |   |
| Стандартная версия - версия для участник продолжительностью экзамена.                                                       | ков КЕГЭ с (                             | обычной                                |                    |             |   |
| Версия для участников с ОВЗ (стандартны<br>продолжительностью экзамена для участн<br>требуются специальные (расширенные) на | е настройкі<br>ников КЕГЭ<br>эстройки ин | и) - версия<br>с ОВЗ, кот<br>терфейса. | с увели<br>орым не | ченной<br>≥ |   |
| Стандартная версия                                                                                                    |                                          |                                        |                    | ~           | • |
| Стандартная версия                                                                                                    | v                                        | - 2                                    |                    |             |   |
| версия для участников с ОБЗ (стандартны                                                                                     | е настроик                               | и)                                     |                    |             |   |
|                                                                                                    |                                          |                                        |                    |             |   |
|                                                                                                    |                                          |                                        |                    |             |   |
|                                                                                                    |                                          |                                        |                    |             |   |
|                                                                                                    |                                          |                                        |                    |             |   |
|                                                                                                    | < Назад                                  | Далее                                  | >                  | Отме        | а |

Рис. 2.3. Выбор компонентов

- 4. На странице «Выбор компонентов» в выпадающем списке выберите вариант установки дистрибутива:
  - ✓ Стандартная версия обеспечивает процедуру сдачи экзамена стандартной продолжительности.
  - ✓ Версия для участников с ОВЗ (стандартные настройки) обеспечивает процедуру сдачи экзамена с увеличенной продолжительностью.

**Важно!** Дистрибутив и руководство пользователя версии для участников с OB3 (расширенные настройки) предоставляется по запросу.

5. После выбора вида дистрибутива нажмите кнопку «Далее» для продолжения.

В результате откроется страница «Выбор папки в меню «Пуск».

| Установка — Станция КЕГЭ                                           |               |             | 4      |
|--------------------------------------------------------------------|---------------|-------------|--------|
| Выберите папку в меню «Пуск»                                       |               |             |        |
| Где программа установки должна создать ярлыки?                     |               |             | (      |
| Программа создаст ярлыки в следующей па                            | апке меню «Пу | cĸ»,        |        |
| Нажмите «Далее», чтобы продолжить. Если вы хот<br>нажмите «Обзор». | ите выбрать д | ругую       | папку, |
| Станция КЕГЭ                                                       |               | <u>0</u> 63 | sop    |
|                                                                    |               |             |        |
| ПНе создавать папку в меню «Пуск»                                  |               |             |        |
| <u>Н</u> е создавать папку в меню «Пуск»                           |               |             |        |

Рис. 2.4. Выбор папки в меню «Пуск»

- 6. На странице «Выбор папки в меню «Пуск» при необходимости измените заданную по умолчанию папку в меню «Пуск», в которой необходимо создать ярлык для запуска станции, или отметьте флажок «Не создавать папку в меню «Пуск».
- После выбора папки нажмите кнопку «Далее» для продолжения.
   В результате откроется страница «Выберите дополнительные задачи».

| <mark>,</mark> Установка — Станция КЕГЭ                                            |                                                 |          |      | ×   |
|------------------------------------------------------------------------------------|-------------------------------------------------|----------|------|-----|
| Выберите дополнительные задачи                                                     |                                                 |          |      |     |
| Какие дополнительные задачи необходимо                                             | выполнить?                                      |          | 0    |     |
| Выберите дополнительные задачи, которы<br>установке Станция КЕГЭ, после этого нажм | іе должны выполни <sup>.</sup><br>іите «Далее»: | ться при |      |     |
| Дополнительные значки:                                                             |                                                 |          |      |     |
| Создать значок на <u>Р</u> абочем столе                                            |                                                 |          |      |     |
| 🗹 Создать значок в Панели быстрого зап                                             | уска                                            |          |      |     |
|                                                                                    |                                                 |          |      |     |
|                                                                                    |                                                 |          |      |     |
|                                                                                    |                                                 |          |      |     |
|                                                                                    |                                                 |          |      |     |
|                                                                                    |                                                 |          |      |     |
|                                                                                    |                                                 |          |      |     |
|                                                                                    |                                                 |          |      |     |
|                                                                                    |                                                 |          |      |     |
| <                                                                                  | Назад Далее                                     | 2 >      | Отме | ена |

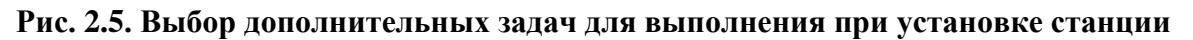

- 8. На странице «Выберите дополнительные задачи» укажите с помощью флагов, нужно ли при установке создавать значки на «Рабочем столе» и в «Панели быстрого запуска».
- 9. После выбора дополнительных задач нажмите кнопку «Далее» для продолжения.

В результате откроется страница «Все готово к установке».

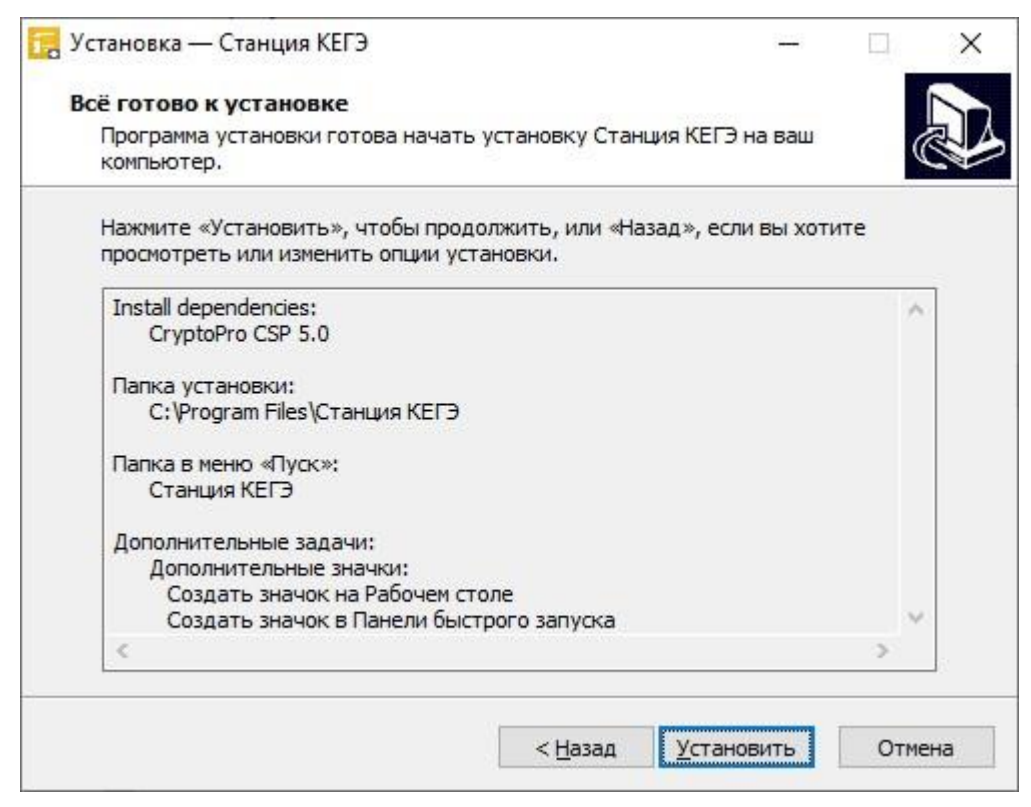

Рис. 2.6. Окно подтверждения параметров установки

10. На странице «Все готово к установке» убедитесь, что все параметры установки станции, выбранные на предыдущих шагах, указаны верно. При необходимости вернитесь на предыдущие шаги мастера установки, нажав кнопку «Назад» или прекратите установку, нажав кнопку «Отмена».

В случае, если все параметры указаны верно, для продолжения установки нажмите кнопку «Установить».

В результате, в соответствии с выбранными параметрами установки в указанную папку будут скопированы файлы станции, а также созданы необходимые ярлыки и значки. Выполнение данных действий отображается индикатором процесса.

| 🔣 Установка — Станция КЕГЭ —                                              | 3 |      | ×  |
|---------------------------------------------------------------------------|---|------|----|
| Установка                                                                 |   |      |    |
| Пожалуйста, подождите, пока Станция КЕГЭ установится на ваш<br>компьютер. |   | (    |    |
| Распаковка файлов                                                         |   |      |    |
| C:\Program Files\Станция КЕГЭ\Kim.Print.PdfHelper.dll                     |   |      |    |
|                                                                           |   |      | Ê. |
|                                                                           |   |      |    |
|                                                                           |   |      |    |
|                                                                           |   |      |    |
|                                                                           |   |      |    |
|                                                                           |   |      |    |
|                                                                           |   |      |    |
|                                                                           |   |      |    |
|                                                                           |   |      |    |
|                                                                           |   |      |    |
|                                                                           | C | Отме | а  |

## Рис. 2.7. Процесс установки станции

Кроме этого, если необходимое программное обеспечение из папки «**Prerequisites**» дистрибутива подсистемы отсутствует на компьютере, то оно также будет автоматически установлено.

**Важно!** Необходимо дождаться установки **всех** дополнительных программных средств и строго следовать указаниям каждого установщика.

**Важно!** При первоначальной установке КриптоПро CSP 5.0 появится приглашение по его установке:

|              |                                                                                                    | ×             |
|--------------|----------------------------------------------------------------------------------------------------|---------------|
| $\leftarrow$ | € КриптоПро CSP 5.0.11455                                                                                                    |               |
|              | Благодарим за выбор КриптоПро CSP.                                                                                                    |               |
|              | Продолжая установку, вы принимаете условия Лицензионного<br>соглашения.                                                                                           |               |
|              | Продукт будет установлен с временной лицензией на 3 месяца.                                                                                                    |               |
|              | http://www.cryptopro.ru                                                                                                    |               |
|              | <ul> <li>Установить (рекомендуется)</li> <li>Продукт будет установлен в конфигурации КС1 и языком<br/>операционной системы с настройками по умолчанию.</li> </ul> |               |
|              | <ul> <li>Дополнительные опции</li> <li>Позволяет выбрать конфигурацию КС и язык.</li> </ul>                                                                       |               |
|              | ☑ Установить корневые сертификаты                                                                                                    |               |
| Hannun       |                                                                                                    |               |
| Изметите     | на ссылку « <u>установить (рекоменоуется)</u> » оля установк                                                                                                    | и компоненты. |
| изменение    | параметров установки, в том числе оополнительных оп                                                                                                    | ции выполнять |
| не следует.  |                                                                                                    |               |

11. После завершения процесса установки откроется страница «Завершение мастера установки».

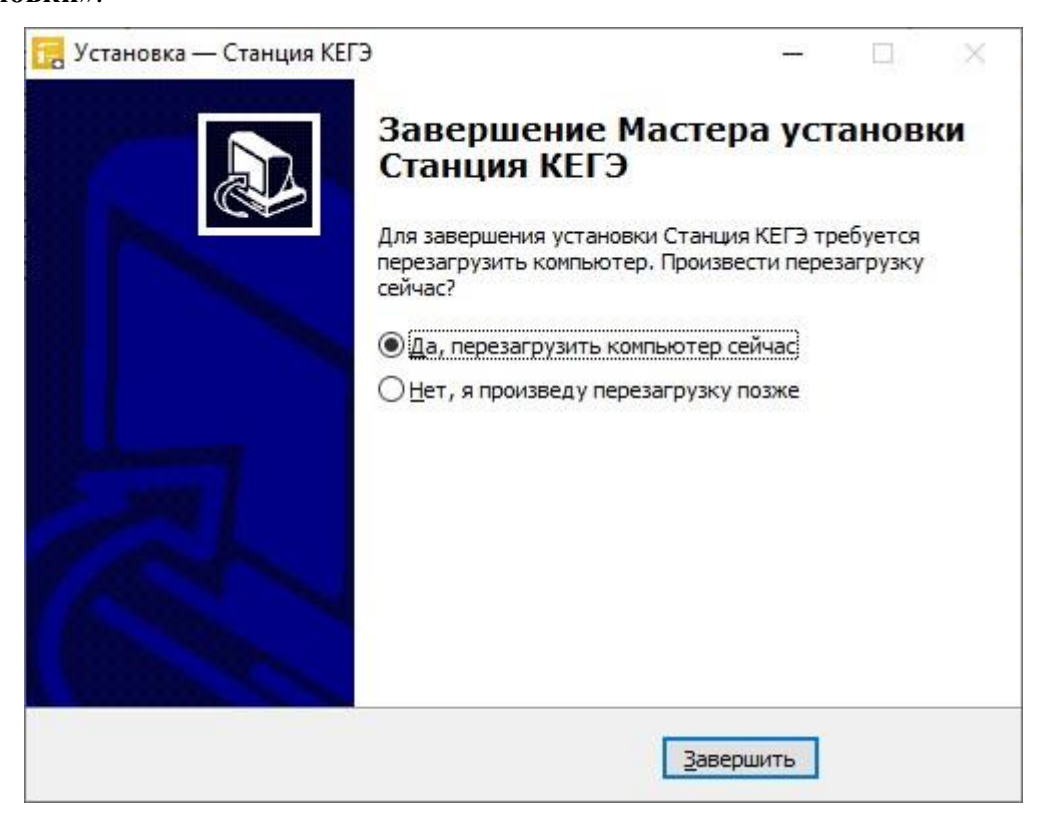

Рис. 2.8. Окно завершения работы мастера установки

12. На странице «Завершение мастера установки» будет предложено автоматически выполнить перезапуск компьютера (рекомендуется).

Вы можете отказаться от перезапуска компьютера, выбрав опцию «Нет, я произведу перезагрузку позже».

**Важно!** В случае первоначальной установки КриптоПро CSP 5.0 перезапуск компьютера строго обязателен.

13. Для завершения процедуры установки и перезапуска компьютера (если выбрана соответствующая опция) нажмите кнопку «Завершить».

**Важно!** В случае использования в субъекте лицензий КриптоПро, устанавливаемых на АРМ, а не записанных на токен члена ГЭК, после установки дистрибутива необходимо средствами КриптоПро CSP внести номер лицензии.

## 2.6 Рекомендуемые настройки операционной системы

На компьютере необходимо выполнить следующие настройки операционной системы:

- ✓ отключить автоматическое открытие компакт-диска;
- ✓ отключить переход в спящий режим;
- ✓ установить стандартный размер шрифтов (100%);
- ✓ отключить выключение дисплея;

- ✓ отключить включение экранной заставки Windows;
- ✓ отключить блокировку компьютера;
- ✓ отключить звуковые оповещения;
- ✓ добавить компоненты ПО «Станция КЕГЭ» (КЕGE.exe) в исключения в установленном антивирусном ПО;
- ✓ очистить/скрыть лишние ярлыки на рабочем столе;
- ✓ добавить на рабочий стол ярлыки на ПО, установленное на станцию для использования участником (перечень версий определяется субъектом Российской Федерации);
- ✓ включить режим отображения расширений имен.

# 2.7 Перечень видов стандартного ПО, устанавливаемого на станцию КЕГЭ

На компьютер со станцией КЕГЭ должны быть установлены следующие виды стандартного ПО, предназначенного для использования участников во время выполнения экзаменационной работы:

- ✓ редакторы электронных таблиц,
- ✓ текстовые редакторы,
- ✓ среды программирования на языках: Школьный алгоритмический язык, C#, C++, Pascal, Java, Python.

**Важно!** Перечень версий стандартного ПО для установки определяется на уровне субъекта Российской Федерации и предоставляется из РЦОИ.

# 3 Основные отличия установленной версии

## 3.1 Определение типа установленной версии

Введите сведения об аудитории, в которой будет проводиться экзамен, и о станции, указав её номер. Выберите этап, предмет и дату проведения экзамена.

Для определения типа установленной версии станции КЕГЭ обратите внимание на следующие элементы интерфейса:

 ✓ заголовок и цвет верхней информационной области на страницах по подготовке к проведению экзамена (до начала прохождения экзамена участником).

| Информация о рабочем месте<br>Введите сведения об аудитории, в которой будет проводиться экзамен, и о станции, указав её номер. Выбе<br>этап, предмет и дату проведения экзамена. | рите<br>Этап: Дата экзамена: № компьютера: 001<br>Код региона: 90 Код ППЭ: 9099 № аудитории: 0000 |
|----------------------------------------------------------------------------------------------------|---------------------------------------------------------------------------------------------------|
| Рис. 3.1. Стандартная во                                                                                                    | ерсия станции КЕГЭ                                                                                |
| Информация о рабочем месте                                                                                                    | 00 -                                                                                              |

#### Рис. 3.2. Версия станции КЕГЭ для участников с ОВЗ (стандартные настройки)

Этап: Дата экзамена: № компьютера: 001 Код региона: 90 Код ППЭ: 9099 № аудитории: 0000

| Информация о рабочем месте<br>Введите сведения об аудитории, в которой будет проводиться экзамен, и о станции, указав<br>её номер. Выберите этап, предмет и дату проведения экзамена. | 00 -<br>Этап: Дата экзамена: № компьютера: 001  |
|----------------------------------------------------------------------------------------------------|-------------------------------------------------|
| Версия ОВЗ (расширенные настройки)                                                                                                    | Код региона: 90 Код ППЭ: 9099 № аудитории: 0000 |

#### Рис. 3.3. Версия станции КЕГЭ для участников с ОВЗ (расширенные настройки)

✓ окно «О программе».

Версия ОВЗ (стандартные настройки)

| 🚺 О программе                                                                       | ×                                                                                      | 🚺 О программе                                                                       | ×   |
|-------------------------------------------------------------------------------------|----------------------------------------------------------------------------------------|-------------------------------------------------------------------------------------|-----|
| Станция<br>КЕГЭ 21.2.0                                                              |                                                                                        | Станция<br>КЕГЭ 21.2.1<br>Версия ОВЗ (стандартные настройк                          | :и) |
| Версия: 21.2.0.32077<br>Последняя сборка: 32077<br>Дата сборки: 07.06.2021 17:49:14 |                                                                                        | Версия: 21.2.1.19450<br>Последняя сборка: 19450<br>Дата сборки: 28.05.2021 10:48:21 |     |
| Выполнять поиск устаревших данны<br>запуске программы                               | ых при следующем                                                                       | Выполнять поиск устаревших данных при следующем<br>запуске программы                |     |
| Сведения о работе станции                                                           | Закрыть                                                                                | Сведения с работе станции Закрыть                                                   | ]   |
|                                                                                     | <ul> <li>О программе</li> <li>Станция</li> <li>КЕГЭ 21.2</li> <li>Версия ОЕ</li> </ul> | ×<br>2.3<br>(расширенные настройки)                                                 |     |
|                                                                                     | Версия: 21.2.3.31745<br>Последняя сборка: 31745<br>Дата сборки: 07.06.2021 17:38:11    |                                                                                     |     |
|                                                                                     | Выполнять поиск устаревши:<br>программы<br>Сведения о работе станции                   | к данных при следующем запуске<br>Закрыть                                           |     |

Рис. 3.4. Окно «О программе». Различные версии

Далее в интерфейсе будут использоваться рисунки, отражающие работу со стандартной версией станции КЕГЭ, так как процедуры настройки и использования различных версий одинаковые.

Важно! Руководство пользователя версии для участников с OB3 (расширенные настройки) предоставляется по запросу.

**Важно!** В случае ошибочной установки версии станции выполните повторную установку. Выполненные этапы контроля технической готовности при этом будут сохранены, однако потребуется повторно сформировать и передать акт технической готовности.

## 3.2 Отличия для участника экзамена

Для участников экзамена прохождение экзамена отличается следующими особенностями:

- Стандартная версия обеспечивает процедуру сдачи экзамена стандартной продолжительности;
- Версия для участников с ОВЗ (стандартные настройки) обеспечивает процедуру сдачи экзамена с увеличенной продолжительностью.
- Версия для участников с OB3 (расширенные настройки) версия для слабовидящих участников, участников с нарушениями опорно-двигательного аппарата, слепых и слабовидящих участников экзамена, использующих рельефно-точечный шрифт Брайля для чтения текстов заданий к КИМ - обеспечивает процедуру сдачи экзамена с увеличенной продолжительностью, а также возможности по расширенной настройке интерфейса ПО для участника, в том числе:
  - ✓ увеличение времени проведения экзамена;
  - ✓ поддержку комбинаций горячих клавиш;
  - ✓ возможность изменения размеров элементов интерфейса;
  - ✓ возможность выбора цветовой схемы элементов интерфейса (за исключением текста КИМ);
  - ✓ поддержку работы с экранным диктором.

# 4 Начало работы

# 4.1 Запуск станции

**Важно!** Запуск станции должен выполняться под учетной записью с правами локального администратора.

Перед запуском станции убедитесь в отсутствии на компьютере действующих сетевых подключений. Работа со станцией при наличии сетевых подключений, включая Wi-Fi соединения запрещена.

После запуска станции необходимо ввести пароль технического специалиста.

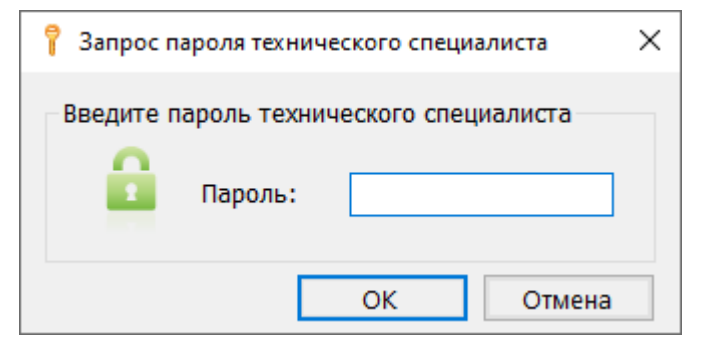

Рис. 4.1. Запрос пароля технического специалиста

**Важно!** Пароль технического специалиста фиксированный и единый для всех пользователей: **12345678** 

## 4.2 Автоматический поиск устаревших данных

После запуска станции выполняется автоматический поиск данных предыдущих версий ПО. В случае обнаружения таких данных откроется окно «Удаление устаревших данных», содержащее результат проверки с указанием объема занимаемого места найденных файлов.

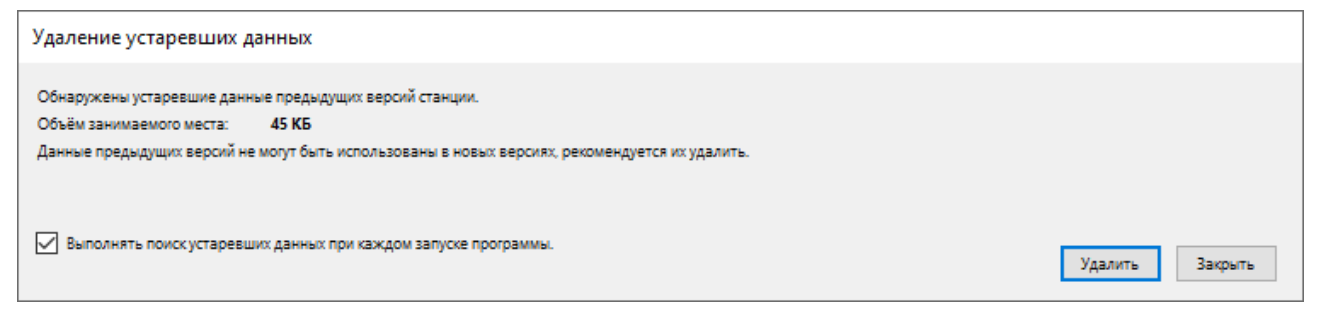

#### Рис. 4.2. Запрос на удаление устаревших данных

Данные предыдущих версий рекомендуется удалить, если они больше не потребуются, например для повторной выгрузки результатов экзамена.

✓ Для удаления устаревших данных нажмите кнопку «Удалить», в результате найдены данные предыдущих версий будут удалены.

- ✓ Для отказа от удаления устаревших данных нажмите кнопку «Закрыть» для пропуска шага, в результате устаревшие данные останутся на компьютере, при следующем запуске запрос на удаление появится снова.
- ✓ Для отмены проверки наличия устаревших данных при последующих запусках программы снимите флажок «Выполнять поиск устаревших данных при каждом запуске программы». В результате при следующем запуске программы поиск устаревших данных выполняться не будет.
- ✓ Для возобновления функции поиска устаревших данных установите флажок «Выполнять поиск устаревших данных при следующем запуске программы» в окне «О программе», доступном по ссылке «<u>О программе</u>» из окна управления экзаменами.

| 🚺 О програ                           | амме                                                     | ×            |
|--------------------------------------|----------------------------------------------------------|--------------|
| P                                    | Станция<br>КЕГЭ 22.1.0                                   |              |
| Версия: 22<br>Последня:<br>Дата сбор | .1.0.21939<br>я сборка: 21939<br>ки: 25.02.2022 12:13:14 |              |
| Выполня<br>запуске і                 | ть поиск устаревших данных пр<br>программы               | ри следующем |
| <u>Сведения о р</u>                  | работе станции                                           | Закрыть      |

Рис. 4.3. Окно «О программе»

# 4.3 Окно управления экзаменами

После ввода пароля и удаления, в случае обнаружения устаревших данных, откроется окно управления экзаменами.

| 📃 Станция КЕГЭ                      |                                    |                                    | ×                                      |
|-------------------------------------|------------------------------------|------------------------------------|----------------------------------------|
| Регион: 90 - ОУ, находящиеся за пре | делами РФ <b>Код ППЭ:</b> 9        | 9099 <b>№ компьютера:</b> 0        | 01 Изменить                            |
| Выберите экзамен для запус          | ка или нажмите кнопку «<br>Новый э | Новый экзамен» для прове<br>кзамен | едения нового экзамена                 |
| Начатые и завершенные экзамены      | № ауд.   № комп                    | ьютера Текущий ста                 | тус                                    |
| 01.01.2025   25-Информатика и И     | IKT (KEF) 0001   001               | Техническая под                    | цготовка                               |
| 22.10.2020   25-Информатика и И     | I <u>KT (KEΓ∋)</u> 0003   001 P    | езерв Ввод номера бла              | нка регист <u>Нештатное завершение</u> |
| 3                                   |                                    |                                    | 4                                      |
|                                     |                                    |                                    | 5 6                                    |
|                                     |                                    | Сведения                           | о работе станции О программе           |

Рис. 4.4. Управление экзаменами

## 1. Информация о ППЭ

Используйте ссылку «Изменить» для ввода информации о коде региона, коде ППЭ и номере компьютера, на который устанавливается станция. Данная информация будет использоваться при создании нового экзамена.

#### 2. Начать новый экзамен

В случае начала технической подготовки рабочего места к новому экзамену нажмите кнопку «**Новый экзамен**». В результате откроется окно ввода сведений о новом экзамене.

#### 3. Продолжить экзамен

В случае, если Вы хотите продолжить работу со станцией в рамках экзамена, начатого ранее, нажмите на <u>ссылку с датой и предметом</u> соответствующего экзамена. При этом в столбце **«Текущий статус»** указано наименование этапа, на котором была завершена работа со станцией по соответствующему экзамену в прошлый раз.

#### 4. Нештатное завершение

В случае, если станция во время проведения экзамена была закрыта и продолжение выполнения экзаменационной работы на ней **не требуется**, доступна функция *нештатного* завершения, которая позволяет сразу перейти к этапу сохранения ответов. Используйте данную возможность **только в том случае**, когда на данной станции **не требуется** продолжать проведение экзамена (участнику предоставлена резервная станция или участник прекратил выполнение экзаменационной работы).

## 5. Сведения о работе станции

Для выгрузки технических сведений о работе станции необходимо воспользоваться ссылкой «Сведения о работе станции», далее необходимо выбрать папку для сохранения сведений и нажать «ОК». После чего в данной папке будет сформирован архив для передачи специалистам службы поддержки.

#### 6. О программе

Просмотр сведений о версии программы.

Ссылка «<u>О программе</u>» доступна в окне управлении экзаменами, а также в области с перечнем этапов подготовки и проведения экзамена.

| 🚺 О програ              | амме                                          | ×         |
|-------------------------|-----------------------------------------------|-----------|
| P                       | Станция<br>КЕГЭ 22.1.0                        |           |
| Версия: 22<br>Последняя | .1.0.21939<br>а сборка: 21939                 |           |
| Дата сбор               | ки: 25.02.2022 12:13:14                       |           |
| Выполня<br>запуске г    | ть поиск устаревших данных при с<br>программы | следующем |
| <u>Сведения о р</u>     | аботе станции                                 | Закрыть   |

Рис. 4.5. Окно «О программе»

## 4.3.1 Сохранение сведений о работе станции

В случае возникновения нештатной ситуации на станции при обращении на горячую линию службы поддержки ППЭ может потребоваться предоставить информацию о работе станции сканирования.

Для формирования архива со сведениями о работе станции:

- 1. Нажмите ссылку «Сведения о работе станции» в окне управления экзаменами.
- 2. В открывшемся диалоговом окне выберите папку для сохранения.

По окончании формирования архива появится сообщение об успешном сохранении сведении о работе станций.

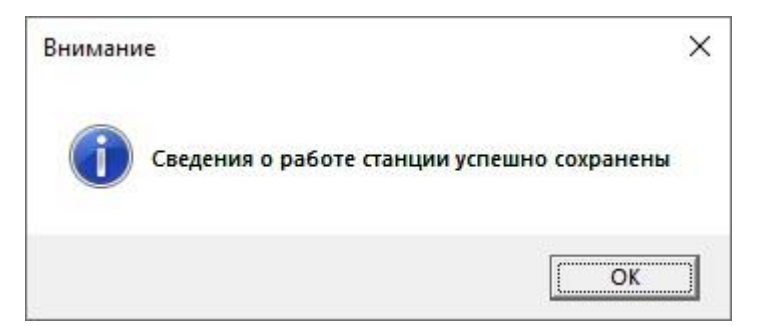

Рис. 4.6. Сообщение об успешном сохранении сведений о работе станции

В результате в выбранной папке будет создан архив, имя файла имеет вид:

#### $PP\_\Pi\Pi\Pi\Pi\_NNN\_KEGE\_LOG\_ддммгггг\_ччмм.zip$

где

РР – код региона;

ПППП – код ППЭ;

NNN – номер компьютера, на который установлена станция;

ддммгггг\_ччмм – дата и время формирования файла.

**Важно!** Дополнительно к сформированному архиву приложите скриншоты с описанием нештатной ситуации.

Также для выгрузки архива со сведениями о работе станции без перезапуска программы Вы можете использовать ссылку «Сведения о работе станции» в окне «О программе», вызов которого доступен на основных этапах подготовки и проведения экзамена.

# 4.4 Первичный ввод информации о ППЭ

Ввод первичной информации о ППЭ является обязательной первоначальной процедурой, выполняемой техническим специалистом по окончании первоначальной установки станции. Используйте ссылку «<u>Изменить</u>» и в открывшемся диалоговом окне введите сведения о коде региона, коде ППЭ и номере компьютера, на который устанавливается станция.

**Важно!** В случае установки на одном компьютере нескольких станций ППЭ, например станции КЕГЭ и станции печати ЭМ для ППЭ на дому, должен быть указан одинаковый номер компьютера для каждой станции.

| Информация о ППЭ                                         |                                                                                                    | × |
|----------------------------------------------------------|----------------------------------------------------------------------------------------------------|---|
| Введите код региона и код                                | ППЭ, в котором будут проводиться экзамены.                                                                    |   |
| Код региона:                                             | 90 ОО, находящиеся за пределами РФ                                                                            |   |
| Код ППЭ:                                                 | 9099                                                                                                    |   |
| № компьютера:                                            | 1 Введите уникальный для ППЭ № компьютера.                                                                    |   |
| В случае изменения новые з<br>Для корректировки ранее со | начения будут применены при создании новых экзаменов.<br>озданных экзаменов выберите соответствующий экзамен. |   |
|                                                          | Изменить Отмена                                                                                               |   |

Рис. 4.7. Окно «Информация о ППЭ»

**Важно!** В случае изменения введенных значений новые значения будут применены в новых экзаменах. Для изменения в существующих экзаменах необходимо открыть соответствующий экзамен и внести изменения на странице «Информация об аудитории».

# 5 Информация о рабочем месте

Ввод информация о рабочем месте выполняется техническим специалистом в процессе технической подготовки аудитории ППЭ.

Для каждого экзамена следует указать:

- номер аудитории, в которой находится станция;
- признак резервной станции, если станция резервная, номер аудитории не указывается;
- сведения о ближайшем экзамене, на котором станция будет задействована.

Указанные сведения будут использоваться в дальнейшем при автоматическом журналировании действий пользователя, формировании протоколов, электронных актов и журналов работы станции.

Для создания нового экзамена и ввода сведений о местоположении станции:

1. В окне управления экзаменами нажмите кнопку «Новый экзамен».

В результате откроется страница «Информация о рабочем месте» для нового экзамена.

| 📃 Станция КЕГЭ. АРМ Технического сп                                                                  | циалиста                                                                                 |                                                                                             |         | -      | - |         | × |
|----------------------------------------------------------------------------------------------------|------------------------------------------------------------------------------------------|---------------------------------------------------------------------------------------------|---------|--------|---|---------|---|
| Информация о рабо<br>Введите сведения об аудитории,<br>станции, указав её номер. Выбери<br>экзамена. | ЧЕМ МЕСТЕ<br>которой будет проводиться экзамен, и о<br>е этап, предмет и дату проведения | ОО -<br>Этап: Дата экзамена: № компьютера: 001<br>Код региона: 90 Код ППЭ: 9099 № аудитории | и: 0000 |        |   |         |   |
| Информация о рабочем месте                                                                           | Введите сведения о расположении рабочег<br>станции № аудитории указывается на этапе      | о места участника экзамена (для резервной<br>загрузки ключа доступа к ЭМ):                  |         |        |   |         |   |
| Техническая подготовка                                                                               | Код региона: 90                                                                          | ОО, находящиеся за пределами РФ                                                             |         |        |   |         |   |
| Загрузка ключа доступа к ЭМ                                                                          | Код ППЭ: 9099                                                                            |                                                                                             |         |        |   |         |   |
|                                                                                                    | № компьютера: 1                                                                          | Введите уникальный для ППЭ № компьютера.                                                    |         |        |   |         |   |
|                                                                                                    | № аудитории: 1                                                                           | Резервная станция                                                                           |         |        |   |         |   |
|                                                                                                    |                                                                                          |                                                                                             |         |        |   |         |   |
|                                                                                                    | Этап: Выберите этап                                                                      | ×                                                                                           |         |        |   |         |   |
| Системный диск: С-1                                                                                  | Предмет: Выберите предм                                                                  | ет ~                                                                                        |         |        |   |         |   |
| Доступно: 32 ГБ<br>(достаточно для экзамена)                                                         | Дата экзамена:                                                                           | ~                                                                                           |         |        |   |         |   |
|                                                                                                    |                                                                                          |                                                                                             |         |        |   |         |   |
|                                                                                                    |                                                                                          |                                                                                             |         |        |   |         |   |
|                                                                                                    |                                                                                          |                                                                                             |         |        |   |         |   |
|                                                                                                    |                                                                                          |                                                                                             |         |        |   |         |   |
|                                                                                                    |                                                                                          |                                                                                             |         |        |   |         |   |
|                                                                                                    |                                                                                          |                                                                                             |         |        |   |         |   |
|                                                                                                    |                                                                                          |                                                                                             |         |        |   |         |   |
|                                                                                                    |                                                                                          |                                                                                             |         |        |   |         |   |
|                                                                                                    |                                                                                          |                                                                                             |         |        |   |         |   |
|                                                                                                    |                                                                                          |                                                                                             |         |        |   |         |   |
|                                                                                                    |                                                                                          |                                                                                             |         |        |   |         |   |
|                                                                                                    |                                                                                          |                                                                                             |         |        |   |         |   |
|                                                                                                    |                                                                                          |                                                                                             |         |        |   |         |   |
| О программе                                                                                          |                                                                                          |                                                                                             |         |        |   |         |   |
|                                                                                                    |                                                                                          |                                                                                             |         |        | _ |         | _ |
|                                                                                                    |                                                                                          |                                                                                             | Продолж | кить > |   | Закрыть | , |

Рис. 5.1. Информация о рабочем месте

**Важно!** Все поля на странице «**Информация о рабочем месте**» обязательны для заполнения.

- 2. На странице «Информация о рабочем месте» внесите сведения о расположении рабочего места участника экзамена:
  - 2.1. Укажите сведения о регионе, ППЭ и номере компьютера, если они не были введены ранее при вводе информации ППЭ.

Проконтролируйте, что поле «Код региона» заполнено верно, и рядом с полем автоматически определилось наименование именно вашего региона.

2.2. Заполните поле «№ Аудитории» в случае настройки основной станции.

В случае установки на одном компьютере нескольких станций ППЭ, например, станции КЕГЭ и станции печати ЭМ для ППЭ на дому, должен быть указан одинаковый номер компьютера для каждой станции.

2.3. Установите флажок «Резервная станция» при настройке резервной станции, в этом случае поле «№ Аудитории» недоступно для заполнения.

**Важно!** Номер аудитории для резервной станции указывается на странице загрузки ключа доступа к ЭМ.

3. Укажите сведения об экзамене, на котором будет использоваться станция: «Этап», «Предмет», «Дата экзамена».

**Важно!** Каждый экзамен может быть создан только один раз. Если в выпадающих списках полей **«Этап»**, **«Предмет»**, **«Дата экзамена»** отсутствует нужно значение, значит экзамен уже создан. Для перехода к экзамену перезапустите станцию и выберите нужный экзамен в окне управления экзаменами.

 После того, как заполнены все поля, можно перейти к следующей странице, нажав на кнопку «Продолжить».

Важно! Проконтролируйте, что поля «Код региона», «Код ППЭ» и «№ Аудитории» заполнены верно, т.к. изменение любых реквизитов после загрузки ключа невозможно.

# 6 Техническая подготовка и контроль технической готовности

Действия данного этапа выполняются техническим специалистом в ходе проведения технической подготовки ППЭ, а также в рамках контроля готовности ППЭ к проведению экзамена по информатике и ИКТ в компьютерной форме.

На данном этапе проводятся проверка наличия установленного стандартного ПО, предоставляемого участнику, *загрузка ЭМ*, настройка и проверка работоспособности станции в интерфейсе участника экзамена, в том числе с одновременным использование установленного стандартного ПО, формирование кода активации экзамена, загрузка пакета с сертификатами специалистов РЦОИ, проверка работоспособности токена члена ГЭК, сохранение паспорта и акта технической готовности станции.

В результате выполнения шагов этапа должны быть успешно завершены все процедуры контроля технической готовности ППЭ.

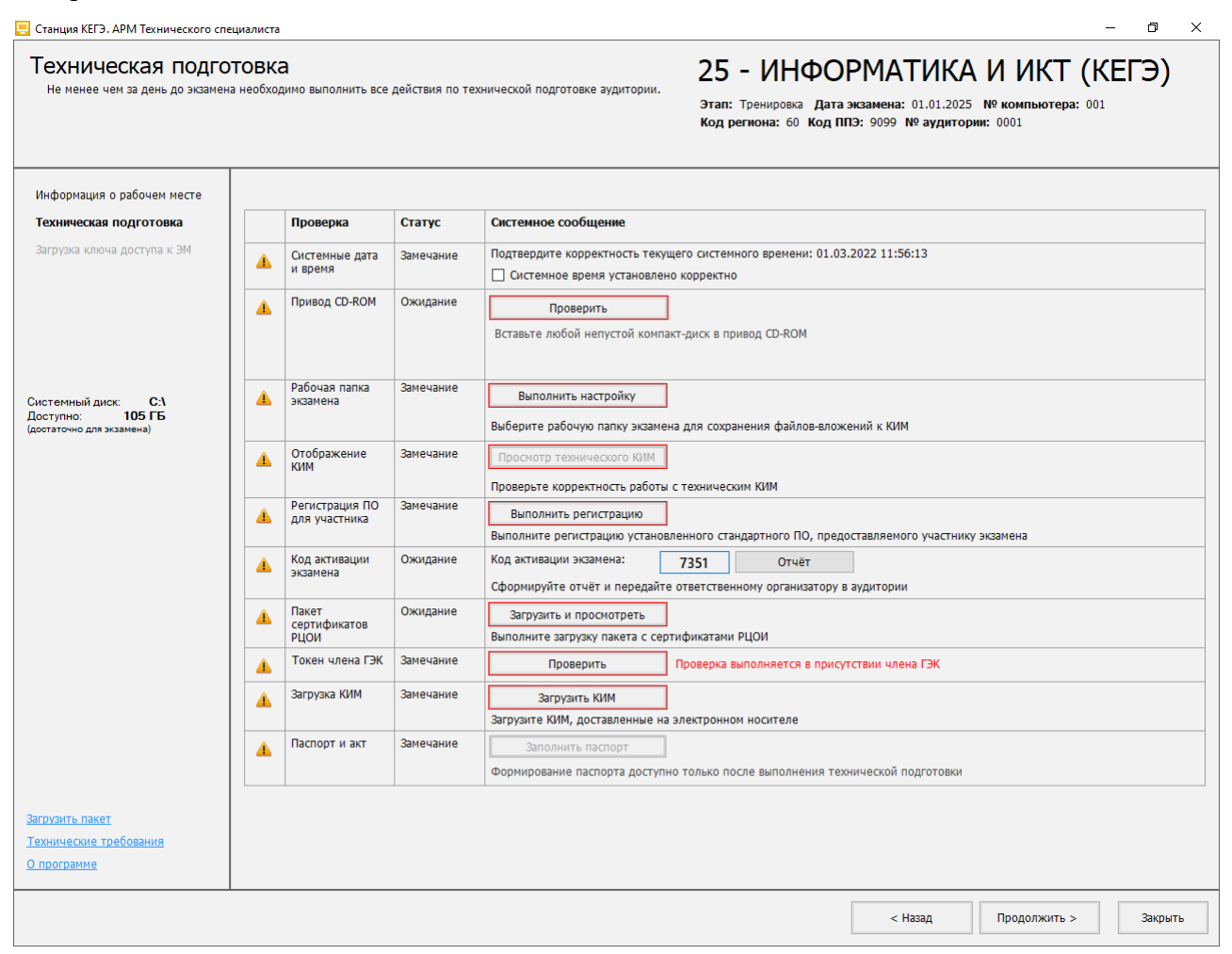

Рис. 6.1. Техническая подготовка (доставка ЭМ на СД-диске)

| отовка<br>на необхо,<br>оии. | а<br>димо выполнить все   | действия по                                                                                                    | 25 - ИНФОРМАТИКА И ИКТ (КЕГЭ)<br>Этап: Тренировка Дата экзамена: 01.01.2025 № компьютера: 001<br>Код региона: 90 Код ППЭ: 9099 № аудитории: 0001                                                                                                    |
|------------------------------|---------------------------|----------------------------------------------------------------------------------------------------|----------------------------------------------------------------------------------------------------|
|                              |                           |                                                                                                    |                                                                                                    |
|                              | Проверка                  | Статус                                                                                                    | Системное сообщение                                                                                                    |
| 4                            | Системные дата<br>и время | Замечание                                                                                                    | Подтвердите корректность текущего системного времени: 25.02.2022 16:39:11<br>Системное время установлено корректно                                                                                                    |
|                              | Загрузка ЭМ               | Замечание                                                                                                    | Загрузить                                                                                                    |
|                              | Рабочая папка             | Замечание                                                                                                    | Загрузите пакет с эм, полученный на станции авторизации в ппэ                                                                                                    |
| <b>4</b>                     | экзамена                  |                                                                                                    | Выполнить настройку                                                                                                    |
|                              |                           |                                                                                                    | Выберите рабочую папку экзамена для сохранения файлов-вложений к КИМ                                                                                                    |
|                              | Отображение<br>КИМ        | Замечание                                                                                                    | Просмотр технического КИМ                                                                                                    |
|                              | Регистрация ПО            | Замечание                                                                                                    |                                                                                                    |
|                              | для участника             |                                                                                                    | Выполнить регистрацию<br>Выполните регистрацию установленного стандартного ПО,<br>предостявлениого участнико украина                                                                                                    |
|                              | Код активации             | Ожидание                                                                                                    | Код активации экзамена: 7105 Отчёт                                                                                                    |
| <del>^</del>                 | экзамена                  |                                                                                                    | Сформируйте отчёт и передайте ответственному организатору в аудитории                                                                                                    |
|                              | Пакет                     | Ожидание                                                                                                    |                                                                                                    |
|                              | сертификатов<br>РЦОИ      |                                                                                                    | Выполните загрузку пакета с сертификатами РЦОИ                                                                                                    |
| <u> </u>                     | Токен члена ГЭК           | Замечание                                                                                                    | Проверить Проверка выполняется в присутствии члена ГЭК                                                                                                    |
|                              | Паспорт и акт             | Замечание                                                                                                    | Заполнить паспорт                                                                                                    |
|                              |                           |                                                                                                    |                                                                                                    |
|                              |                           | отовка<br>на необходимо выполнить все<br>ии.<br>Проверка<br>Системные дата<br>и время<br>Системные дата<br>и время<br>А Системные дата<br>и время<br>А Загрузка ЭМ<br>А Загрузка ЭМ<br>А Загрузка ЭМ<br>А Загрузка ЭМ<br>А Загрузка ЭМ<br>А Системные дата<br>и время<br>А Системные дата<br>и время<br>А Системные дата<br>В Системные дата<br>В Системные дата<br>и время<br>А Системные дата<br>В Системные дата<br>В Системна<br>В Системные дата<br>В Системные дата<br>В Системные дата<br>В Системные дата<br>В Системные дата<br>В Системные дата<br>В Системные дата<br>В Системнае<br>В Системнае<br>В Системные дата<br>В Системные дата<br>В Системные дата<br>В Системные дата<br>В Системнае<br>В Системнае<br>В | <ul> <li>Рабочая папка замечание</li> <li>Рабочая папка замечание</li> <li>Отображение Замечание</li> <li>Отображение Замечание</li> <li>Отображение Замечание</li> <li>Отображение Замечание</li> <li>Систертификатов Ожидание</li> <li>Код активации Ожидание</li> <li>Код активации Ожидание</li> <li>Пакет Сертификатов РЦОИ</li> <li>Токен члена ГЭК Замечание</li> <li>Паспорт и акт Замечание</li> </ul> |

# Рис. 6.2. Техническая подготовка (доставка ЭМ по Интернет)

До начала технической подготовки убедитесь в том, что:

 ✓ параметры компьютера не хуже минимальных технических требований, нажав на ссылку «<u>Технические требования</u>».

| Технические требования    |                                                                    |                                                                                                    |
|---------------------------|--------------------------------------------------------------------|----------------------------------------------------------------------------------------------------|
| Убедитесь, что технич     | еские характеристики рабочей станции                               | удовлетворяют предъявляемым требованиям:                                                                                                    |
| Компонент                 | Характеристики рабочей станции                                     | Минимальные требования                                                                                                    |
| Операционная<br>система:  | Майкрософт Windows 10 Pro                                          | Windows 8.1/10 платформы: ia32 (x86), x64                                                                                                    |
| Процессор:                | Intel(R) Core(TM) i5-10210U CPU @<br>1.60GHz<br>Количество ядер: 4 | Четырехъядерный от 2,0 ГГц                                                                                                    |
| Оперативная память:       | Всего: 8192 МВ<br>Доступно: 2621 МВ                                | Всего: от 4096 МБ<br>Доступно: не менее 1024 МБ                                                                                                    |
| Экран:                    | Разрешение: 1280 x 1024                                            | Разрешение: не менее 1280 по горизонтали, не<br>менее 1024 по вертикали.<br>Диагональ экрана: от 13 дюймов для ноутбуков, от<br>15 дюймов мониторов и моноблоков.<br>Размер шрифта: 100% стандартный |
| Дисковое<br>пространство: | 387,6 ГБ                                                           | От 100 ГБ на начало экзаменационного периода;<br>не менее 20% от общего объема жесткого диска<br>в течение экзаменационного периода.                                                                 |
|                           |                                                                    | ок                                                                                                    |

# Рис. 6.3. Окно просмотра технических характеристик и технических требований к станции

 ✓ на системном диске достаточно места для записи ответов участников. В случае, если места недостаточно, информация в левой панели выделена красным цветом.

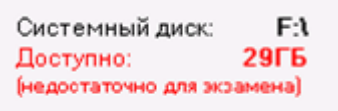

#### Рис. 6.4. Проверка наличия места на диске

## 6.1 Системное время

Убедитесь, что на компьютере установлено правильное текущее системное время, данное время будет фиксироваться в сопроводительных документах, а также в электронных актах и журналах, передаваемых на федеральный портал. Если время указано корректно, установите флажок в соответствующем поле.

# 6.2 Привод CD (DVD)-ROM (доставка ЭМ на CD-дисках)

**Важно!** Данная проверка используется в случае доставки ЭМ на CD-дисках.

Убедитесь, что к рабочей станции подключен оптический привод для чтения компакт-дисков (CD-ROM), проверив текущий статус в строке «Привод CD-ROM».

Возможные статусы в строке «Привод CD-ROM»:

Указан значок желтого цвета 4

Проверка привода не выполнялась или ее результат не удовлетворителен.

Установите в CD-привод, который планируется использовать для загрузки ЭМ, непустой компакт-диск и нажмите кнопку «**Проверить**». Если обнаружено несколько CD-приводов, то будет предложено выбрать привод для проверки.

В случае успешности проверки появится значок зеленого цвета 🥝.

Если возникли проблемы при проверке работоспособности CD-привода, то будет проставлен значок красного цвета <sup>3</sup> и появится сообщение.

| Проверка привода CD-ROM                                                                                                    | ×           |
|----------------------------------------------------------------------------------------------------|-------------|
| Проверка работоспособности привода CD-ROM                                                                                                    |             |
| Проверка привода CD-ROM D: не пройдена.<br>- Проверьте, что привод CD-ROM D: подключен к компьютеру и драйвер<br>него установлен корректно.<br>- Убедитесь, что в привод CD-ROM D: вставлен компакт-диск.<br>- Убедитесь, что компакт-диск не повреждён и содержит данные.<br>Если для проверки используется корректный компакт-диск, замените пр<br>CD-ROM или используйте для проведения экзамена другой компьютер. | для<br>ивод |
| Закрыть                                                                                                    |             |

Рис. 6.5. Сообщение о том, что проверка СD-привода не пройдена

В этом случае:

- 1. Проверьте правильность подключения оптического привода к компьютеру;
- 2. Проверьте, что драйвер оптического привода установлен корректно;
- 3. Проверьте, что CD-диск, установленный для проверки, не поврежден и содержит данные;
- 4. При необходимости замените оптический привод или используйте другой компьютер.
- Указан значок зеленого цвета Указан значок зеленого цвета

Проверка выбранного CD-привода для чтения компакт-дисков (CD-ROM), из числа подключенных к станции, прошла успешно.

В область «Системное сообщение» будет выведена информация о выбранном CDприводе.

Для обновления статуса в строке «Привод CD-ROM» после устранения неполадок или замены оптического привода можно воспользоваться кнопкой «Проверить».

Указан значок красного цвета <sup>60</sup>:

Ни один из подключенных оптических приводов для чтения компакт-дисков не был обнаружен.

В этом случае:

- 1. Проверьте правильность подключения оптического привода к компьютеру,
- 2. Проверьте, что драйвер оптического привода установлен корректно.
- 3. При необходимости замените оптический привод или используйте другой компьютер.

**Важно!** Для проверки CD-ROM следует использовать диск, содержащий в корневом каталоге только файлы.

# 6.3 Загрузка ЭМ (доставка ЭМ по сети «Интернет»)

Важно! Данная проверка используется в случае доставки ЭМ по сети «Интернет».

| 4 | Загрузка ЭМ Заме | Замечание | Загрузить                                                     |  |
|---|------------------|-----------|---------------------------------------------------------------|--|
|   |                  |           | Загрузите пакет с ЭМ, полученный на станции авторизации в ППЭ |  |

#### Рис. 6.6. Загрузка интернет-пакета

Загрузите интернет-пакет, полученный на станции авторизации в ППЭ для текущей даты экзамена и сохраненный на флеш-накопитель.

Возможные статусы в строке «Загрузка ЭМ»:

- Указан значок желтого цвета 
   Загрузка интернет-пакета не выполнялась.
- Указан значок зеленого цвета Интернет-пакет успешно загружен.
- Указан значок красного цвета
   При загрузке интернет-пакета возникла ошибка.
- 1. Для загрузки файла интернет-пакета, полученного на станции авторизации в ППЭ, нажмите на кнопку «Загрузить». В результате откроется окно «Загрузка интернет-пакета».

B случае отсутствия на выбранном флеш-накопителе интернет-пакета, накопитель будет отмечен значком красного цвета, кнопка «Выбрать» будет заблокирована.

🖥 Флеш-накопитель с интернет-пакетами, отмечен значком зеленого цвета.

 Выделите флеш-накопитель, на котором обнаружены интернет-пакеты и нажмите кнопку «Выбрать».
| Загрузка пакета с ЭМ                                                                                                    |      | ×         |
|----------------------------------------------------------------------------------------------------|------|-----------|
| Выберите флеш-накопитель для загрузки интернет-пакета                                                                                                    |      |           |
|                                                                                                    |      |           |
|                                                                                                    | 0    | Выбрать   |
| Интернет-пакеты, найденные на флеш-накопителе:                                                                                                    |      |           |
| Internet_EM_EGE_90_9099_20250101_25-ИНФ_20220213_172926.ipem<br>Доступен для загрузки                                                                                                    |      |           |
| Internet_EM_EGE_90_9099_20250101_22-MAT_20220213_172925.jpem. 3stpusys a same uses _ Degment payers we contract the contract the same contract of the same contract the same contract of the same contract the same contract of the same contract of the sa |      | Подробнее |
| <ul> <li>Internet_EM_EGE_90_9099_20250101_01-РУС_20220213_172921.ipem.</li> <li>Загрузка запрещена. Предмет пакета не соответствуют текущим настройкам ста</li> </ul>                                                                                                    | нции | Подробнее |
|                                                                                                    |      |           |
|                                                                                                    |      |           |
|                                                                                                    |      |           |
| 📀 Загрузить                                                                                                    | 8    | Отмена    |

#### Рис. 6.7. Окно загрузки интернет-пакета

В результате в списке «Интернет-пакеты, найденные на флеш-накопителе» будут показаны найденные файлы с интернет-пакетами:

🧐 Доступен для загрузки.

Реквизиты интернет-пакета совпадают с реквизитами станции и текущего экзамена, пакет может быть загружен для использования.

🥴 Загрузка запрещена

Реквизиты интернет-пакета не совпадают с реквизитами станции и текущего экзамена, пакет не может быть загружен для использования

3. Выделите доступный для загрузки интернет-пакет и нажмите кнопку «Загрузить».

**Важно!** В зависимости от размера файла загрузка интернет-пакета может занять некоторое время. Не извлекайте флеш-накопитель до получения сообщения о результате процесса загрузки интернет-пакета.

В случае успешной загрузки появится значок зеленого цвета, в левой информационной панели будет отображена информация о наименовании загруженного интернет-пакета.

| 0 | Загрузка ЭМ | Выполнено | Загрузить                                                                            |
|---|-------------|-----------|--------------------------------------------------------------------------------------|
|   |             |           | Пакет с ЭМ загружен:<br>Internet_EM_EGE_90_9099_20250101_25-ИНФ_20220213_172926.ipem |

Рис. 6.8. Сообщение об успешной загрузке интернет-пакета

<sup>83</sup> При возникновении проблемы в процессе загрузки выбранного интернет-пакета с ЭМ, причина ошибки будет указана ниже кнопки «Загрузить».

| • | Загрузка ЭМ | Ошибка | Загрузить                                    |                                                                                      |
|---|-------------|--------|----------------------------------------------|--------------------------------------------------------------------------------------|
|   |             |        | Пакет с ЭМ не загружен: Intern<br>поврежден. | et_EM_50_9099_2020-10-22_25_Информатика и ИКТ_20201005_132636.ipem. Файл пакета с ЭМ |

#### Рис. 6.9. Сообщение об ошибке загрузки интернет-пакета

**Важно!** Проверка загруженного интернет-пакета выполняется при каждом переходе на страницу «**Техническая подготовка**». В случае повреждения уже загруженного интернетпакета появится такое же сообщение об ошибке.

#### Дальнейшие действия:

- 1. Повторите загрузку файла интернет-пакета, не извлекая флеш-накопитель до окончания загрузки.
- 2. Подключите флеш-накопитель с сохраненным интернет-пакетом к другому USB-порту и повторите загрузку интернет-пакета на станцию.
- Сохраните интернет-пакет на другой флеш-накопитель средствами станции авторизации и повторите загрузку интернет-пакета на станцию.

**Важно!** Для штатной загрузки интернет-пакета не допускается переименование папки, содержащей файлы интернет-пакетов, а также ее перемещения из корневого каталога флеш-накопителя.

#### 6.3.1 Нештатные ситуации в ходе загрузки интернет-пакета с ЭМ

В данном разделе описаны нештатные ситуации, возникающие при загрузке интернет-пакета.

🥴 Загрузка запрещена. Файл повреждён или не является интернет-пакетом

#### Дальнейшие действия:

 Убедитесь, что файл интернет-пакета, сохраненный на флеш-накопитель, может быть прочитан и скопирован стандартными средствами файловой системы. При необходимости повторите его сохранение на станции авторизации на другой флешнакопитель.

🥴 Загрузка запрещена. Регион интернет-пакета не соответствует региону станции.

#### Дальнейшие действия:

- 2. Убедитесь в правильности кода региона на станции. При необходимости измените настройки станции и повторите загрузку интернет-пакета.
- 3. Убедитесь в правильности кода региона в настройках станции авторизации и в наименовании интернет-пакета. В случае необходимости измените настройки станции авторизации, получите новый интернет-пакет и выполните его загрузку.

#### 🥴 Загрузка запрещена. Код ППЭ интернет-пакета не соответствует коду ППЭ станции.

#### Дальнейшие действия:

- 1. Убедитесь в правильности кода ППЭ на станции. При необходимости измените настройки станции и повторите загрузку интернет-пакета.
- 2. Убедитесь в правильности кода ППЭ в настройках станции авторизации и в наименовании интернет-пакета. В случае необходимости измените настройки станции авторизации, получите новый интернет-пакет и выполните его загрузку.

🥴 Загрузка запрещена. Предмет интернет-пакета не соответствует предмету на станции.

#### Дальнейшие действия:

 Убедитесь, что на станции выбран экзамен с правильным предметом, при необходимости перезапустите станцию и выберите экзамен по другому предмету. В случае отсутствия интернет-пакета по нужному предмету сохраните на станции авторизации новый пакет по требуемому предмету или обратитесь на горячую линию.

Загрузка запрещена. Дата экзамена интернет-пакета не соответствует дате экзамена на станции.

#### Дальнейшие действия:

1. Убедитесь, что на станции выбран экзамен с правильной датой экзамена, при необходимости перезапустите станцию и выберите экзамен на другую дату. В случае отсутствия интернет-пакета на нужную дату сохраните на станции авторизации интернет-пакет на требуемую дату или обратитесь на горячую линию.

Важно! Если проблема не решена, обратитесь на горячую линию, сообщив:

- Точное название ошибки;
- Имя файла интернет-пакета;
- Сведения о настройках станции (регион, номер ППЭ, дата экзамена, предмет);
- Сведения о настройках станции авторизации (регион, номер ППЭ).

- Сведения об интернет-пакете (дата и время формирования, регион, номер ППЭ, дата экзамена, предмет).

Подробную информацию о сведениях станции и интернет-пакете можно получить, кликнув по ссылке «<u>Подробнее</u>» в окне загрузки интернет-пакета.

#### 6.4 Рабочая папка экзамена

Для обеспечения возможности сохранения во время экзамена участником файлов, прилагаемых к заданиям КИМ, в заданную по умолчанию папку, необходимо при проведении технической подготовки выбрать рабочую папку экзамена.

| 4 | Рабочая папка<br>экзамена | Замечание | Выполнить настройку                                                  |
|---|---------------------------|-----------|----------------------------------------------------------------------|
|   |                           |           | Выберите рабочую папку экзамена для сохранения файлов-вложений к КИМ |

#### Рис. 6.10. Проверка «Рабочая папка экзамена»

Выполните настройку рабочей папки экзамена.

Возможные статусы в строке «Рабочая папка экзамена»:

- Указан значок желтого цвета <sup>4</sup>
  - Выберите рабочую папку экзамена для сохранения файлов-вложений к КИМ.
- Указан значок зеленого цвета ⊻:

Рабочая папка экзамена: <путь к корневой папке>/уууу.MM.dd.

Указан значок красного цвета <sup>63</sup>

Папка <путь к корневой папке>/уууу.MM.dd не может быть задана, выберите другую папку.

Для настройки рабочей папки экзамена:

- 1. На странице «Техническая подготовка» для проверки «Рабочая папка экзамена» нажмите кнопку «Выполнить настройку».
- 2. В стандартном диалоговом окне выбора папки выберите путь к корневой папке для создания рабочей папки экзамена.

**Важно!** Папка должна быть размещена на локальном диске, использование флешнакопителей запрещено. В имени папки и пути к ней должны отсутствовать русские буквы.

В результате, если выбранный путь удовлетворяет требованиям, то в качестве рабочей папки экзамена сохраняется папка с именем ГГГГ.ММ.ДД, автоматически созданная по указанному пути:

<Путь к корневой папке>\ГГГГ.ММ.ДД\, где

<Путь к корневой папке> – путь и наименование заданной корневой папки,

ГГГГ.ММ.ДД – дата экзамена.

| 0 | Рабочая папка<br>экзамена | Выполнено | Выполнить настройку                    |
|---|---------------------------|-----------|----------------------------------------|
|   |                           |           | Рабочая папка: C:\KEGEfiles\2025.01.01 |

Рис. 6.11. Рабочая папка экзамена настроена

## 6.5 Отображение КИМ

Для перехода к проверке корректности отображения технического КИМ на странице «**Техническая подготовка**» нажмите кнопку «**Просмотр технического КИМ**».

В результате откроется экран с описанием рекомендаций по настройке компьютера для

корректного отображения КИМ и перечнем проверок, которые необходимо выполнить.

| 📃 Станция КЕГЭ. АРМ Технического сг                                                     | пециалиста                                                                                                    | – 🗆 X                                                                                                    |  |  |  |  |
|-----------------------------------------------------------------------------------------|----------------------------------------------------------------------------------------------------|----------------------------------------------------------------------------------------------------|--|--|--|--|
| Проверка техничес<br>Проверка корректности работы с                                     | СКОГО КИМ<br>техническим КИМ                                                                                                    | 25 - ИНФОРМАТИКА И ИКТ (КЕГЭ)<br>Этап: Тренировка Дата экзамена: 01.01.2025 № компьютера: 001<br>Код региона: 90 Код ППЭ: 9099 № аудитории: 0001                                                                                                    |  |  |  |  |
| Проверка технического КИМ                                                               | Проверка                                                                                                    | технического КИМ                                                                                                    |  |  |  |  |
|                                                                                         | Для корректной работы с КИЛ<br>- установите разрешение экра<br>- в настройках операционной<br>элементов;<br>- в настройках антивирусного<br>Нажинито "Просмото КИМ" авла                                                                                                    | И:<br>ана не менее 1280 по горизонтали и не менее 1024 по вертикали;<br>системы установите стандартный размер (100%) текста и других<br>ПО включите станцию КЕГЭ в исключения.                                                                                                    |  |  |  |  |
| Системный диск: С:\<br>Доступно: З2 ГБ<br>(достаточно для экзамена)                     | Нажмите "Просмотр КИМ" для начала просмотра технического КИМ в интерфеисе участника.<br>Технический КИМ включает примеры типовых экзаменационных заданий (нумерация в тексте<br>заданий технического КИМ соответствует нумерации демонстрационного варианта КИМ КЕГЭ) и<br>инструкции по проверке заланий                                |                                                                                                    |  |  |  |  |
| Интернет-пакет:<br>Internet_EM_EGE_90_9099_20250<br>101_25-ИНФ_20220213_172926.ip<br>em | Выполните проверки каждого<br>инструкциями, в том числе пр<br>- качество отображения тексти<br>- возможность ввода и сохран<br>- возможность сохранения фа<br>- наличие и работоспособнос<br>время экзамена;<br>- работоспособность кнопок в<br>Нажмите "Завершить просмот<br>Если все проверки выполнень<br>только после завершения про | задания в соответствии с включенными в текст заданий<br>оконтролируйте:<br>а каждого задания;<br>чения значения в поле ответа или в ячейки таблицы;<br>йлов вложений;<br>ть установленного стандартного ПО, предоставляемого участнику во<br>вызова инструкции и сворачивания станции.<br>p" для выхода из режима просмотра технического КИМ.<br>м успешно, то нажмите "Выполнено" (кнопка становится активной<br>исмотра технического КИМ). |  |  |  |  |
|                                                                                         | Просмотр КИМ                                                                                                    |                                                                                                    |  |  |  |  |
| <u>О программе</u>                                                                      | Назад                                                                                                    |                                                                                                    |  |  |  |  |

Рис. 6.12. Рекомендации по проверке технического КИМ

Нажмите кнопку «Просмотр КИМ».

В результате на весь экран откроется форма для просмотра технического варианта КИМ в интерфейсе, соответствующем интерфейсу участника КЕГЭ.

Выполните действия по проверке в соответствии с включенной в задания инструкции по проверке.

Для переключения страниц следует использовать навигационные стрелки (  $\bigcirc$  ) либо кнопки навигационной панели, расположенной в левой части окна (переход к конкретному заданию по номеру).

| ☑ 3:54                                                        | КИМ | M № 098765434                                                                                                    | 5 6P № 2                                                                                                    | 039876543456                                                                                                    | Завершить просмотр                                                                                                    | ?     |          | ×             |
|---------------------------------------------------------------|-----|----------------------------------------------------------------------------------------------------|----------------------------------------------------------------------------------------------------|----------------------------------------------------------------------------------------------------|----------------------------------------------------------------------------------------------------|-------|----------|---------------|
| Дано ответов<br>2 / 7<br>1<br>1<br>2<br>3<br>4<br>5<br>6<br>7 |     | Инструкция техническа<br>1. Сохраните каждый ф<br>откроется автоматичес<br>2. Сверните Станцию КІ<br>3. Проверьте, что на раб<br>необходимости добавн<br>4. Перейдите в папку с -<br>открыт с использовани<br>5. Убедитесь, что содер<br>6. Повторите п.5 для каж<br>7. Разверните Станцию 1<br>8. Введите в поле ответа<br>9. Нажмите «Сохранить<br>10. Если перечисленные и<br>Задание 10<br>Д. За<br>Текст романа в стихах А<br>из файлов и, определите,<br>слова «долг», такие как « | му специалисту по<br>айл из приложенны<br>ки.<br>СЭ, используя кног<br>очем столе есть ярл<br>те соответствующи<br>эхохраненными файла<br>ем установленного<br>симое файла возмож<br>дого установленного<br>симое файла возмож<br>дого установленного<br>ССГЭ.<br>не более 10 цифр о<br>ответ».<br>кействия выполнень<br>идание выполняето<br>с. Пушкина «Евген<br>сколько раз, не счит<br>долги», «долгами» и | о проверке:<br>ых к заданию (doc, docx, о<br>пку «—» в правом верхнем<br>ыки для запуска установле<br>ке ярлыки.<br>тами и проверьте, что хотя<br>текстового редактора (редакново)<br>кио прочитать, закройте фа<br>го текстового редактора.<br>от 0 до 9.<br>м успешно, переходите к сл<br>ся с использованием прила<br>ний Онегин» представлен в<br>тая сносок, встречается сло<br>и т.д., учитывать не следует | odt, rtf, txt), папка с сохранёнными файлам<br>углу окна программы.<br>нного текстового редактора (редакторов), пр<br>бы один из сохраненных файлов может быт<br>ихторов).<br>ил и текстовый редактор.<br>едующему заданию.<br>едующему заданию. |       | (        | $\rightarrow$ |
| $\downarrow$                                                  | J.  | 10.rtf 🛃 10.doc 🛃 1                                                                                                    | 0.docx 🛃 10.o                                                                                                    | dt 🛃 10.txt                                                                                                    |                                                                                                    | Сохра | НИТЬ ОТВ | ет            |

Рис. 6.13. Проверка работы с техническим КИМ. Простой ответ

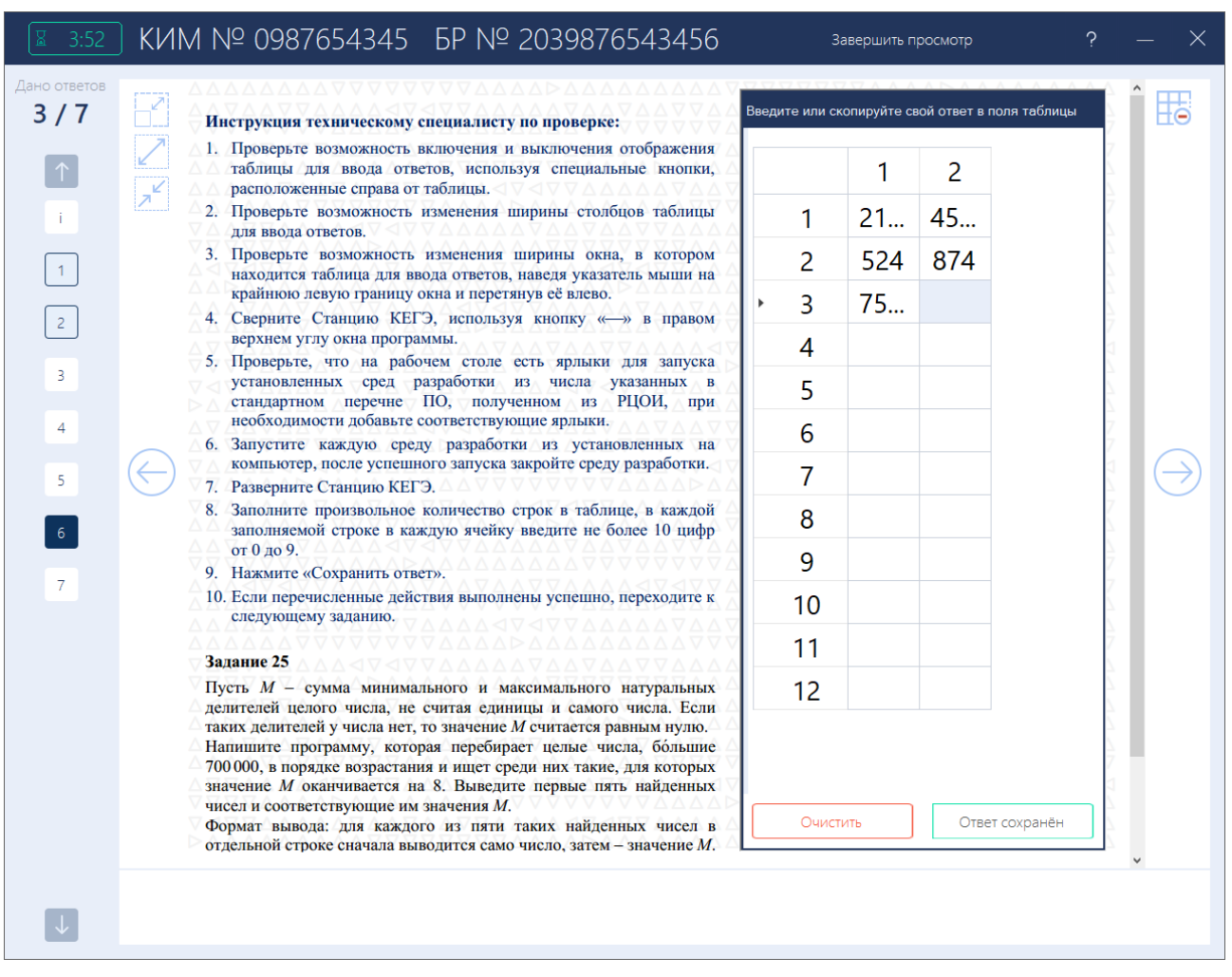

#### Рис. 6.14. Проверка работы с техническим КИМ. Ответ в виде таблицы

Основными критериями качества отображения страниц демонстрационного варианта КИМ являются:

- ✓ корректность отображение КИМ в области отображения задания;
- ✓ элементы управления (кнопки, таблица для ввода ответа) не мешают отображению текста КИМ;
- ✓ четкое отображение и читаемость текста.

Также необходимо:

- ✓ убедиться в доступности ввода и сохранения ответа на стандартное задание и на задание с ответом в табличном виде;
- ✓ убедиться в доступности изменения ширины столбцов таблицы для ввода ответа и ширины окна, в котором находится таблица для ввода ответа;
- ✓ убедиться в работоспособности кнопок вызова инструкции и сворачивания окна станции (расположены в правом верхнем углу окна);
- ✓ сохранить прилагаемые к заданиям файлы и убедиться, что сохраненные файлы присутствуют в подпапке

<путь к корневой папке>\ГГГГ.ММ.ДД\TECH\_KIM\_0987654345\, где

<путь к корневой папке> – путь и наименование заданной корневой папки,

ГГГГ.ММ.ДД – дата экзамена.

При этом имена сохраненных файлов имеют вид:

KIM\_0987654345\_<наименование файла, отображаемого в интерфейсе на странице с заданием>.<расширение>.

| KEGEfiles > 2025.01.01 > TECH_KIM_0 | 987654345 🗸 Ö    | Лоиск: TECH       | LKIM_0987654345 |
|-------------------------------------|------------------|-------------------|-----------------|
| Имя                                 | Дата изменения   | Тип               | Размер          |
| 🖬 KIM_0987654345_3.ods              | 25.02.2022 16:49 | Электронная таб   | 69 KE           |
| KIM_0987654345_3.xIs                | 25.02.2022 16:49 | Лист Microsoft Ex | 278 КБ          |
| 😰 KIM_0987654345_3.xlsx             | 25.02.2022 16:49 | Лист Microsoft Ex | 95 KE           |
| 💼 KIM_0987654345_10.doc             | 25.02.2022 16:53 | Документ Micros   | 95 KE           |
| 🔁 KIM_0987654345_10.docx            | 25.02.2022 16:53 | Документ Micros   | 30 KE           |
| 🔤 KIM_0987654345_10.odt             | 25.02.2022 16:53 | Текст OpenDocu    | 31 KБ           |
| 💼 KIM_0987654345_10.rtf             | 25.02.2022 16:52 | Формат RTF        | 286 KE          |
| KIM_0987654345_10.txt               | 25.02.2022 16:53 | Текстовый докум   | 22 КБ           |
| KIM_0987654345_27_A.txt             | 25.02.2022 16:53 | Текстовый докум   | 4 КБ            |
| KIM_0987654345_27_B.txt             | 25.02.2022 16:53 | Текстовый докум   | 18 441 КБ       |

# Рис. 6.15. Проверка работы с техническим КИМ. Сохранение файлов, прилагаемых к заданиям

 ✓ убедиться в работоспособности установленного стандартного ПО, запущенного одновременно со станцией КЕГЭ.

После завершения проверки качества отображения КИМ и проверки работоспособности элементов интерфейса нажмите кнопку «Завершить просмотр», расположенную в правом верхнем углу окна.

В случае успешной проверки качества отображения КИМ, нажмите кнопку «Выполнено» на экране проверки технического КИМ. Указанная кнопка появится после того, как будут просмотрены все страницы технического варианта КИМ.

В результате в строке «Отображение КИМ» будет автоматически указан значок зеленого цвета .

| 0 | Отображение<br>КИМ | Выполнено | Просмотр технического КИМ                                |
|---|--------------------|-----------|----------------------------------------------------------|
|   |                    |           | Проверка корректности работы с техническим КИМ выполнена |

Рис. 6.16. Проверка качества отображения КИМ завершена

## 6.6 Регистрация ПО для участника

| 4 | Регистрация ПО<br>для участника | Замечание | Выполнить регистрацию                                       |                                     |
|---|---------------------------------|-----------|-------------------------------------------------------------|-------------------------------------|
|   |                                 |           | Выполните регистрацию установ предоставляемого участнику эк | вленного стандартного ПО,<br>замена |

#### Рис. 6.17. Проверка «Регистрация ПО для участника»

Выполните регистрацию установленного стандартного ПО, предоставляемого участнику.

Возможные статусы в строке «Регистрация ПО для участника»:

Указан значок желтого цвета <sup>4</sup>

Выполните регистрацию установленного стандартного ПО, предоставляемого участнику экзамена.

■ Указан значок зеленого цвета ⊻:

Регистрация стандартного ПО выполнена.

Для регистрации стандартного ПО для участника:

1. На странице «Техническая подготовка» для проверки «Регистрация ПО для участника» нажмите кнопку «Выполнить регистрацию».

В результате откроется страница «Регистрация стандартного ПО».

| 📃 Станция КЕГЭ. АРМ Технического спе                                                    | циалиста                                                |                                                             |                                                         |                                                                         | _                                                     |            |  |
|-----------------------------------------------------------------------------------------|---------------------------------------------------------|-------------------------------------------------------------|---------------------------------------------------------|-------------------------------------------------------------------------|-------------------------------------------------------|------------|--|
| Регистрация станда<br>Регистрация предоставляемого уча                                  | ртного ПО<br>астнику стандартного                       | по                                                          | 25 - ИНФ<br>Этап: Тренировка<br>Код региона: 90 К       | ООРМАТИКА<br>Дата экзамена: 01.01.2025<br>Код ППЭ: 9099 № аудитории     | И ИКТ (КЕІ<br>№ компьютера: 001<br>1: 0001            | Э)         |  |
| Регистрация стандартного ПО                                                             | Регистрация стандартного по Регистрация стандартного ПО |                                                             |                                                         |                                                                         |                                                       |            |  |
|                                                                                         | Зарегистрир<br>среды прогр<br>Python) – уст             | уйте стандартное Г<br>аммирования (язы<br>ановленное в соот | 10 — текстовые р<br>ки: Школьный ал<br>ветствии с пере  | редакторы, редакторы з<br>пгоритмический язык, С<br>чнем, сформированны | электронных таблиц<br>#, C++, Pascal, Java,<br>м ОИВ. |            |  |
|                                                                                         | Категория<br>ПО                                         | Наименование<br>ПО                                          | Версия ПО                                               | Язык<br>программирования                                                | Тип<br>регистрации                                    |            |  |
| Системный диск: С:\<br>Доступно: З2 ГБ<br>(достаточно для экзамена)                     |                                                         |                                                             |                                                         |                                                                         |                                                       |            |  |
| Интернет-пакет:<br>Internet_EM_EGE_90_9099_20250<br>101_25-ИНФ_20220213_172926.ip<br>em |                                                         |                                                             |                                                         |                                                                         |                                                       |            |  |
|                                                                                         |                                                         |                                                             |                                                         |                                                                         |                                                       |            |  |
|                                                                                         |                                                         |                                                             |                                                         |                                                                         |                                                       |            |  |
|                                                                                         | Добавить                                                | по 😣 Дол<br>каж<br>таб                                      | ажна быть зарега<br>дой категории Г<br>лиц, среда прогр | истрирована как миним<br>10 (текстовый редактор<br>раммирования)        | иум одна версия ПО<br>5, редактор электрон            | для<br>ных |  |
|                                                                                         | Подтвержд<br>зарегистри                                 | аю, что предостав.<br>ровано, настроенс                     | ляемое участник<br>о и работоспосо                      | у установленное станд<br>бно при запущенной с                           | артное ПО<br>танции КЕГЭ.                             |            |  |
| <u>О программе</u>                                                                      | Наза                                                    | д                                                           |                                                         |                                                                         |                                                       |            |  |

Рис. 6.18. Страница «Регистрация стандартного ПО»

2. Нажмите кнопку «Добавить ПО» для добавления сведений об установленном стандартном ПО, предоставляемом участнику.

В результате откроется окно «Сведения о программном обеспечении». Внешний вид окна зависит от выбранной категории ПО.

| Сведения о программном обеспечении                                                    |
|---------------------------------------------------------------------------------------|
| Укажите сведения об установленном стандартном ПО, предоставляемом участнику экзамена. |
| Категория ПО:                                                                         |
| Текстовый редактор (doc, docx, odt, rtf, txt)                                         |
| Наименование ПО:                                                                      |
| ~                                                                                     |
| Версия ПО:                                                                            |
|                                                                                       |
| Сохранить Отмена                                                                      |

Рис. 6.19. Окно «Сведения о программном обеспечении». Категория ПО «Текстовый редактор (doc, docx, odt, rtf, txt)»

- 2.1. В выпадающем списке «Категория ПО» выберите категорию ПО из следующих значений:
  - ✓ Текстовый редактор (doc, docx, odt, rtf, txt).
  - ✓ Редактор электронных таблиц (csv, ods, xls, xlsx).
  - ✓ Среда программирования.
- 2.2. В выпадающем списке «Наименование ПО» выберите
- наименование ПО из справочника наименований версий стандартного ПО, включенного в станцию КЕГЭ (доступны наименования, соответствующие выбранной категории ПО)

или

 специальное значение «Другое», если в справочнике отсутствует наименование нужного ПО.

В случае выбора значения «Другое» станет доступно поле введите произвольное значение в качестве наименования ПО.

| Сведения о программном обеспечении                                                    |  |  |  |  |  |  |  |
|---------------------------------------------------------------------------------------|--|--|--|--|--|--|--|
| Укажите сведения об установленном стандартном ПО, предоставляемом участнику экзамена. |  |  |  |  |  |  |  |
| Категория ПО:                                                                         |  |  |  |  |  |  |  |
| Редактор эл. таблиц (csv, ods, xls, xlsx)                                             |  |  |  |  |  |  |  |
| Наименование ПО:                                                                      |  |  |  |  |  |  |  |
| Другое 🗸                                                                              |  |  |  |  |  |  |  |
|                                                                                       |  |  |  |  |  |  |  |
| Версия ПО:                                                                            |  |  |  |  |  |  |  |
| Сохранить Отмена                                                                      |  |  |  |  |  |  |  |

Рис. 6.20. Окно «Сведения о программном обеспечении». Категория ПО «Редактор электронных таблиц (csv, ods, xls, xlsx)»

- 2.3. Укажите версию ПО (при наличии).
- 2.4. Для категории ПО «Среда программирования» отметьте один или несколько языков программирования, для которых выполнена настройка установленной среды программирования: Школьный алгоритмический язык, С#, C++, Pascal, Java, Python.

| Сведения о программном обеспечении                                                    |  |  |  |  |  |  |  |
|---------------------------------------------------------------------------------------|--|--|--|--|--|--|--|
| Укажите сведения об установленном стандартном ПО, предоставляемом участнику экзамена. |  |  |  |  |  |  |  |
| Категория ПО:                                                                         |  |  |  |  |  |  |  |
| Среда программирования 🗸 🗸                                                            |  |  |  |  |  |  |  |
| Наименование ПО:                                                                      |  |  |  |  |  |  |  |
| Visual Studio Code 🗸 🗸                                                                |  |  |  |  |  |  |  |
| Версия ПО:                                                                            |  |  |  |  |  |  |  |
| 1.63                                                                                  |  |  |  |  |  |  |  |
| Язык программирования:                                                                |  |  |  |  |  |  |  |
| ✓ C#                                                                                  |  |  |  |  |  |  |  |
| ✓ C++                                                                                 |  |  |  |  |  |  |  |
| ✓ Java                                                                                |  |  |  |  |  |  |  |
| Pascal                                                                                |  |  |  |  |  |  |  |
| Python                                                                                |  |  |  |  |  |  |  |
| Ш Школьный алгоритмический язык                                                       |  |  |  |  |  |  |  |
| Сохранить Отмена                                                                      |  |  |  |  |  |  |  |

Рис. 6.21. Окно «Сведения о программном обеспечении». Категория ПО «Редактор электронных таблиц (csv, ods, xls, xlsx)»

- 2.5. Нажмите кнопку «Сохранить».
- 3. Проверьте корректность состава зарегистрированного стандартного ПО:
  - обязательно должна быть зарегистрирована как минимум одна версия ПО для каждой категории ПО (текстовый редактор, редактор электронных таблиц, среда программирования);
  - *рекомендуется* зарегистрировать среды программирования для каждого языка программирования;
  - состав и наименования версий ПО должны соответствовать перечню стандартного ПО, полученному от ОИВ.

**Важно!** По согласованию с ОИВ допустимо в конкретном ППЭ не устанавливать среды программирования для некоторых языков программирования, если был проведён соответствующий анализ потребностей участников экзамена.

| 📃 Станция КЕГЭ. АРМ Технического спец                                                                                                    | иалиста                                                                                                    |                                                                              |                                      |                                          |                              | _             | □ × |  |
|----------------------------------------------------------------------------------------------------|----------------------------------------------------------------------------------------------------|------------------------------------------------------------------------------|--------------------------------------|------------------------------------------|------------------------------|---------------|-----|--|
| Регистрация станда<br>Регистрация предоставляемого уча                                                                                                    | 25 - ИНФОРМАТИКА И ИКТ (КЕГЭ)<br>Этап: Тренировка Дата экзамена: 01.01.2025 № компьютера: 001<br>Код региона: 90 Код ППЭ: 9099 № аудитории: 0001                                                                                                    |                                                                              |                                      |                                          | ))                           |               |     |  |
| Регистрация стандартного ПО                                                                                                    | Регистрация (                                                                                                    | станда                                                                       | ртн                                  | юго ПС                                   | )                            |               |     |  |
|                                                                                                    | Зарегистрируйте стандартное ПО – текстовые редакторы, редакторы электронных таблиц, среды<br>программирования (языки: Школьный алгоритмический язык, C#, C++, Pascal, Java, Python) –<br>установленное в соответствии с перечнем, сформированным ОИВ. |                                                                              |                                      |                                          |                              |               |     |  |
|                                                                                                    | Категория ПО                                                                                                    | Наименование<br>ПО                                                           | версия<br>ПО                         | язык<br>программирования                 | Гип<br>регистрации           |               |     |  |
| Системный лиск: С-1                                                                                                    | Текстовый редактор (doc, docx, odt, rtf, txt)                                                                                                    | LibreOffice Writer                                                           | 6.4                                  |                                          | Справочник                   | <b>I</b>      | ×   |  |
| Репстрация стандартного по<br>Репстрация стандартного по<br>Системный диск: С1<br>доступи: 32 ГБ<br>(достаточно для эказанена)<br>Интернет пакет:<br>программирования (языки: Школьный алгоритмический язык, С#, С++, Разсаl, Јаva, Рућс<br>установленное в соответствии с перечнем, сформированным ОИВ.<br>Категория ПО ПО Наименование Версия Язык Тип<br>ПО ПО ПО Язык, С#, С++, Разсаl, Јаva, Рућс<br>установленное в соответствии с перечнем, сформированным ОИВ.<br>Категория ПО ПО Версия Язык Тип<br>ПО ПО ПО Язык Версия Язык Тип<br>ПО ПО ПО ПО Версия Язык С#, С++, Разсаl, Јаva, Рућс<br>установленное в соответствии с перечнем, сформирования ОИВ.<br>Категория ПО ПО ПО Версия Язык С#, С++, Разсаl, Јаva, Рућс<br>установленное в соответствии с перечнем, сформирования ОИВ.<br>Категория ПО ПО ПО ПО ПО ПО ПО ПО ПО Спра<br>Редактор эл. таблиц (сsv, ods, xls, xlsx) LibreOffice Calc 6.4 Спра<br>Редактор эл. таблиц (сsv, ods, xls, xlsx) Microsoft Word 2019 Спра<br>Среда программирования Ресирее 4.22 Јаva Вруч<br>Среда программирования Русснатт 2021.3 Рућоп Спра<br>Среда программирования Русснатт 2021.3 Рућоп Спра<br>Среда программирования Visual Studio Code 1.63 С#, C++, Java Спра<br>Среда программирования Кумир 2.1.0 Школьный алгори Спра<br>Среда программирования Кумир 2.1.0 Школьный алгори Спра<br>Среда программирования Кумир 2.1.0 Школьный алгори Спра | Справочник                                                                                                    | 5                                                                            | ×                                    |                                          |                              |               |     |  |
|                                                                                                    | LibreOffice Calc                                                                                                    | 6.4                                                                          |                                      | Справочник                               | <b>i</b>                     | ×             |     |  |
|                                                                                                    | Редактор эл. таблиц (csv, ods, xls, xlsx)                                                                                                    | Microsoft Excel                                                              | 2019                                 |                                          | Справочник                   | 5             | ×   |  |
| Интернет-пакет:<br>Internet_EM_EGE_90_9099_20250                                                                                                    | Среда программирования                                                                                                    | Eclipse                                                                      | 4.22                                 | Java                                     | Вручную                      | <b>i</b>      | ×   |  |
| 101_25-ИНФ_20220213_172926.ip<br>em                                                                                                    | Среда программирования                                                                                                    | PascalABC.NET                                                                | 2.0                                  | Pascal                                   | Справочник                   | <b>i</b>      | ×   |  |
|                                                                                                    | Среда программирования                                                                                                    | PyCharm                                                                      | 2021.3                               | Python                                   | Справочник                   | <b>I</b>      | ×   |  |
|                                                                                                    | Среда программирования                                                                                                    | Visual Studio Code                                                           | 1.63                                 | C#, C++, Java                            | Справочник                   | <b>I</b>      | ×   |  |
|                                                                                                    | Среда программирования                                                                                                    | Кумир                                                                        | 2.1.0                                | Школьный алгори                          | Справочник                   | <b>i</b>      | ×   |  |
|                                                                                                    | Добавить ПО                                                                                                    | прованы все катег<br>в программирова<br>участнику установ<br>пущенной станци | ории ПС<br>ния<br>вленное<br>и КЕГЭ. | ), включая среды пр<br>стандартное ПО за | рограммирова<br>регистрирова | ания д<br>но, | ля  |  |
| <u>O nporpamme</u>                                                                                                    | назад                                                                                                    |                                                                              |                                      |                                          |                              |               |     |  |

Рис. 6.22. Зарегистрированы все категории ПО (обязательно), включая среды

программирования для всех языков программирования (рекомендуется)

4. После добавления сведений об установленном стандартном ПО для каждой категории ПО отметьте флажок «Подтверждаю, что предоставляемое участнику установленное стандартное ПО зарегистрировано, настроено и работоспособно при запущенной станции КЕГЭ».

В результате появится кнопка «Выполнено».

5. Нажмите на кнопку «Выполнено» для завершения регистрации стандартного ПО, предоставляемого участнику экзамена.

В результате на странице «Техническая подготовка» в строке «Регистрация ПО для участника» будет указан значок зеленого цвета 📀.

| 0 | Регистрация ПО<br>для участника | Выполнено | Выполнить регистрацию                 |
|---|---------------------------------|-----------|---------------------------------------|
|   |                                 |           | Регистрация стандартного ПО выполнена |

Рис. 6.23. Регистрация стандартного ПО выполнена

### 6.7 Код активации экзамена

**Важно!** Код активации необходим для инициализации начала выполнения экзаменационной работы экзамена: вводится на станции КЕГЭ участником экзамена.

Сформируйте отчет с кодом активации экзамена.

| 4 | Код активации | Ожидание | Код активации экзамена:     | 7195          | Отчёт                  |           |
|---|---------------|----------|-----------------------------|---------------|------------------------|-----------|
|   | экзамена      |          | Сформируйте отчёт и передай | те ответствен | нному организатору в а | аудитории |

#### Рис. 6.24. Формирование кода активации экзамена

1. Нажмите кнопку «Отчет» и выберите папку для сохранения файла отчета.

В результате будет сформирован png-файл с отчетом, в котором приведен код активации экзамена для соответствующей аудитории.

Код активации экзамена: дата 01.01.2025, предмет 25 - Информатика и ИКТ (КЕГЭ) Данный код необходимо передать ответственному организатору в АУДИТОРИЮ НОМЕР: 0001 КОД АКТИВАЦИИ ЭКЗАМЕНА: 7195

#### Рис. 6.25. Отчет с кодом активации экзамена

Сформированный файл отчета следует перенести на компьютер с принтером, распечатать и передать руководителю ППЭ для использования в соответствии с методическими рекомендациями.

#### 6.8 Пакет сертификатов РЦОИ

Для обеспечения возможности формирования зашифрованного пакета с результатами экзамена (ответов участников КЕГЭ) на станцию необходимо загрузить пакет с сертификатами специалистов РЦОИ, полученный на станции авторизации.

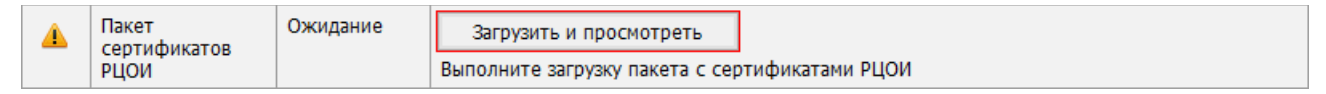

#### Рис. 6.26. Проверка «Пакет сертификатов РЦОИ»

Возможные статусы проверки «Пакет сертификатов РЦОИ»:

Указан значок желтого цвета <sup>4</sup>

Загрузка сертификатов не выполнялась.

- Указан значок зеленого цвета Пакет успешно загружен.
- Указан значок красного цвета 83

При загрузке пакета возникла ошибка.

Для загрузки пакета с сертификатами:

1. На странице «Техническая подготовка» для проверки «Пакет сертификатов РЦОИ» нажмите кнопку «Загрузить и просмотреть».

В результате откроется окно «Загрузка и просмотр сертификатов РЦОИ».

| Загрузка и просмотр сертификатов РЦОИ        |                |                 |  |  |  |  |  |  |
|----------------------------------------------|----------------|-----------------|--|--|--|--|--|--|
| Информация о загруженном пакете сертификатов |                |                 |  |  |  |  |  |  |
| Дата: -                                      |                |                 |  |  |  |  |  |  |
| Субъект                                      | Действителен с | Действителен по |  |  |  |  |  |  |
|                                              |                |                 |  |  |  |  |  |  |
|                                              |                |                 |  |  |  |  |  |  |
|                                              |                |                 |  |  |  |  |  |  |
|                                              |                |                 |  |  |  |  |  |  |
|                                              |                |                 |  |  |  |  |  |  |
| Загрузить Удалить                            |                | Закрыть         |  |  |  |  |  |  |

Рис. 6.27 Окно «Загрузка и просмотр сертификатов РЦОИ»

- 2. В открывшемся окне «Загрузка и просмотр сертификатов РЦОИ» нажмите кнопку «Загрузить».
  - 2.1. В случае наличия ранее загруженного пакета с сертификатами подтвердите его замену новым, используя кнопку «ОК» соответствующего запроса.

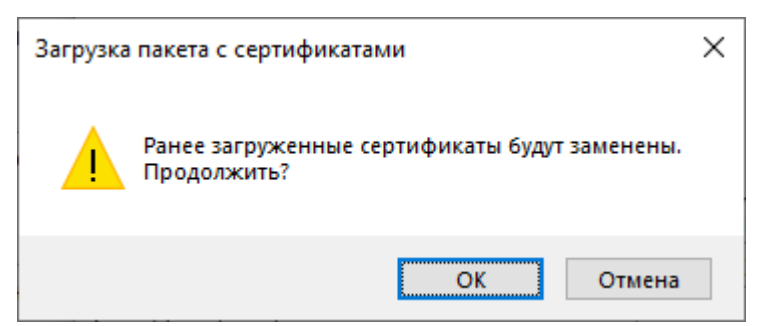

#### Рис. 6.28 Запрос на подтверждение замены сертификатов

В результате откроется стандартное диалоговое окно выбора файлов.

3. В стандартном диалоговом окне выбора файлов выберите сохраненный на станции авторизации пакет с сертификатами специалистов РЦОИ.

Имя файла пакета имеет вид:

#### RcoiCer\_EGE\_PP\_CN\_ггггммдд\_ччмм.crs, где

РР – код региона,

CN – количество сертификатов в пакете,

ггггммдд\_ччмм – время формирования пакета на сервере.

В результате пакет с сертификатами специалистов РЦОИ будет загружен на станцию. Сведения о сертификатах будут доступны для просмотра в окне «Загрузка и просмотр сертификатов РЦОИ».

4. Для возврата на страницу «Техническая подготовка» нажмите кнопку «Закрыть».

Для просмотра загруженного пакета с сертификатами:

1. На странице «Техническая подготовка» для проверки «Пакет сертификатов РЦОИ» нажмите кнопку «Загрузить и просмотреть».

В результате откроется окно «Загрузка и просмотр сертификатов РЦОИ».

| 📑 Просмотр загруженных сертификатов от 29.12.2024 20:36:34 |             |              |  |  |  |  |
|------------------------------------------------------------|-------------|--------------|--|--|--|--|
| ФИО владельца сертификата (CN)                             | Действует с | Действует по |  |  |  |  |
| CN=99_01011_2022_NL, E=info@cryptomeri                     | 18.01.2022  | 18.04.2030   |  |  |  |  |
| CN=99_01016_2022_L, E=info@cryptomeria                     | 18.01.2022  | 18.04.2030   |  |  |  |  |
|                                                            |             |              |  |  |  |  |
|                                                            |             |              |  |  |  |  |
|                                                            |             |              |  |  |  |  |
|                                                            |             |              |  |  |  |  |
|                                                            |             |              |  |  |  |  |
|                                                            |             |              |  |  |  |  |
|                                                            |             |              |  |  |  |  |
|                                                            |             |              |  |  |  |  |
|                                                            | Удалить     | Закрыть      |  |  |  |  |

# Рис. 6.29 Окно «Загрузка и просмотр сертификатов РЦОИ». Просмотр содержимого пакета с сертификатами

 - «Дата» - дата и время формирования пакета с сертификатами на федеральном портале.

По каждому сертификату отображаются сведения:

- «Субъект» содержимое поля СN сертификата.
- «Действителен с» срок начала действия сертификата.
- «Действителен по» срок завершения действия сертификата.
- 2. Для возврата на страницу «Техническая подготовка» нажмите кнопку «Закрыть».

Для удаления пакета с сертификатами:

1. На странице «Техническая подготовка» для проверки «Пакет сертификатов РЦОИ» нажмите кнопку «Загрузить и просмотреть».

В результате откроется окно «Загрузка и просмотр сертификатов РЦОИ».

2. В открывшемся окне «Загрузка и просмотр сертификатов РЦОИ» нажмите кнопку «Удалить».

В результате появится запрос на подтверждение удаления пакета сертификатов.

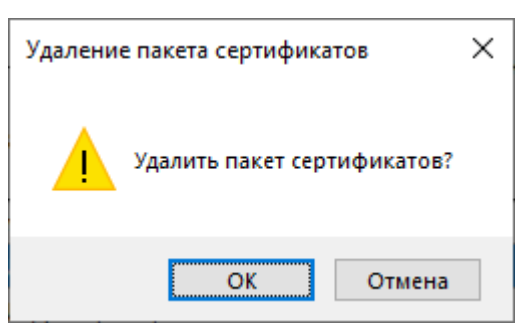

#### Рис. 6.30 Запрос на подтверждение удаления пакета сертификатов

2.1. Выберите «Отмена», если удаление пакета сертификатов не требуется.

В результате останется открытым окно «Загрузка и просмотр сертификатов РЦОИ», удаление пакета выполнено не будет.

2.2. Выберите «ОК» для удаления пакета сертификатов.

В результате пакет с сертификатами будет удален, окно «Загрузка и просмотр сертификатов РЦОИ».

3. Для возврата на страницу «Техническая подготовка» нажмите кнопку «Закрыть».

**Важно!** Загруженный в рамках текущего экзамена пакет с сертификатами применяется для всех экзаменов, созданных на станции.

### 6.9 Токен члена ГЭК

**Важно!** Для выполнения данного шага необходимо присутствие члена ГЭК с токеном. Если проверка работоспособности токена еще не выполнялась, то в строке «**Токен члена** 

ГЭК» будет указан значок желтого цвета 🔔.

Убедитесь в работоспособности токена члена ГЭК:

- 1. Попросите члена ГЭК подключить токен к компьютеру.
- После того как токен будет опознан операционной системой (красный светодиод на токене горит, не мигая), на странице «Техническая подготовка» для проверки «Токен члена ГЭК» нажмите кнопку «Проверить».

В результате откроется окно с предложением ввести пароль доступа к токену.

| 📍 Запрос пароля технического специалиста |  |    |        |  |  |  |  |  |
|------------------------------------------|--|----|--------|--|--|--|--|--|
| Введите пароль технического специалиста  |  |    |        |  |  |  |  |  |
| Пароль:                                  |  |    |        |  |  |  |  |  |
|                                          |  |    |        |  |  |  |  |  |
|                                          |  | OK | Отмена |  |  |  |  |  |

Рис. 6.31. Окно для ввода пароля к токену

3. Попросите члена ГЭК ввести пароль доступа к токену и нажмите кнопку «ОК».

После корректного ввода пароля работоспособность токена члена ГЭК будет проверена автоматически.

В случае успешной проверки токена для проверки «Токен члена ГЭК» будет указан значок зеленого цвета , в поле «Статус» отображен статус «Выполнено».

| 0 | Токен члена ГЭК | Выполнено | Проверить | ] |
|---|-----------------|-----------|-----------|---|
|   |                 |           |           |   |

#### Рис. 6.32. Успешная проверка токена члена ГЭК

Если в процессе проверки токена будут обнаружены ошибки, не позволяющие использовать станцию, появится значок красного цвета <sup>33</sup> и соответствующее сообщение.

**Важно!** При проявлении сообщения об ошибке в ходе проверки токена члена ГЭК, в том числе в случае сообщения о неверном пароле:

- ✓ Убедитесь, что операционная система определила токен и установила необходимые драйвера – на токене должен равномерно гореть красный светодиод.
- ✓ Протестируйте токен средствами КриптоПро СЅР в соответствии с описанием в разделе «<u>13.2 Тестирование токена с использованием КриптоПро СЅР</u>». Если тестирование с вводимым на станции паролем средствами КриптоПро выполнено успешно, во избежание блокировки токена незамедлительно обратитесь на горячую линию.

**Важно!** При изменении реквизитов экзамена на странице «**Информация о рабочем месте**» необходимо повторно выполнить проверку работоспособности токена члена ГЭК.

#### 6.10 Загрузка КИМ (доставка ЭМ на носителях)

Важно! Данная проверка используется в случае доставки ЭМ на носителях. Если загрузка КИМ еще не выполнялась, то в строке «Загрузка КИМ» будет указан значок желтого цвета 🏝.

Для загрузки КИМ на станцию:

- 1. Подключите электронный носитель с КИМ для текущей даты экзамена к компьютеру.
- 2. Нажмите кнопку «Загрузить КИМ».

**Важно!** Перед нажатием кнопки «Загрузить КИМ» убедитесь, что носитель с КИМ определен операционной системой.

**Важно!** Для загрузки КИМ на станцию будет осуществлен поиск КИМ на всех подключенных к компьютеру съемных носителях. Для корректной загрузки рекомендуется извлечь все носители, кроме носителя с КИМ.

В результате будет осуществлена попытка загрузки найденных файлов на станцию. В случае успешной загрузки появится значок **зеленого** цвета O, дополнительно в левой информационной панели будет отображена информация о времени загрузки КИМ.

| 0 | Загрузка КИМ | Выполнено | Загрузить КИМ                                  |
|---|--------------|-----------|------------------------------------------------|
|   |              |           | Файлы КИМ загружены 2 из 2 01.03.2022 12:27:31 |

#### Рис. 6.33. Успешная загрузка КИМ на станцию (доставка ЭМ на носителях)

Если КИМ загружены не были, то проверка «Загрузка КИМ» будет иметь красный значок <sup>3</sup> и статус «Ошибка». По ссылке «Подробнее» можно повторно открыть окно с деталями ошибок при загрузке КИМ для ознакомления.

| 8 | Загрузка КИМ | Ошибка | Загрузить КИМ                                  |
|---|--------------|--------|------------------------------------------------|
|   |              |        | Файлы с КИМ не загружены, см. <u>Подробнее</u> |

#### Рис. 6.34. Сообщение об ошибке загрузки КИМ

#### 6.10.1 Нештатные ситуации в ходе загрузки КИМ (доставка ЭМ на носителях)

При возникновении проблемы в процессе загрузки КИМ автоматически откроется окно «Подробнее» с деталями ошибок во время загрузки.

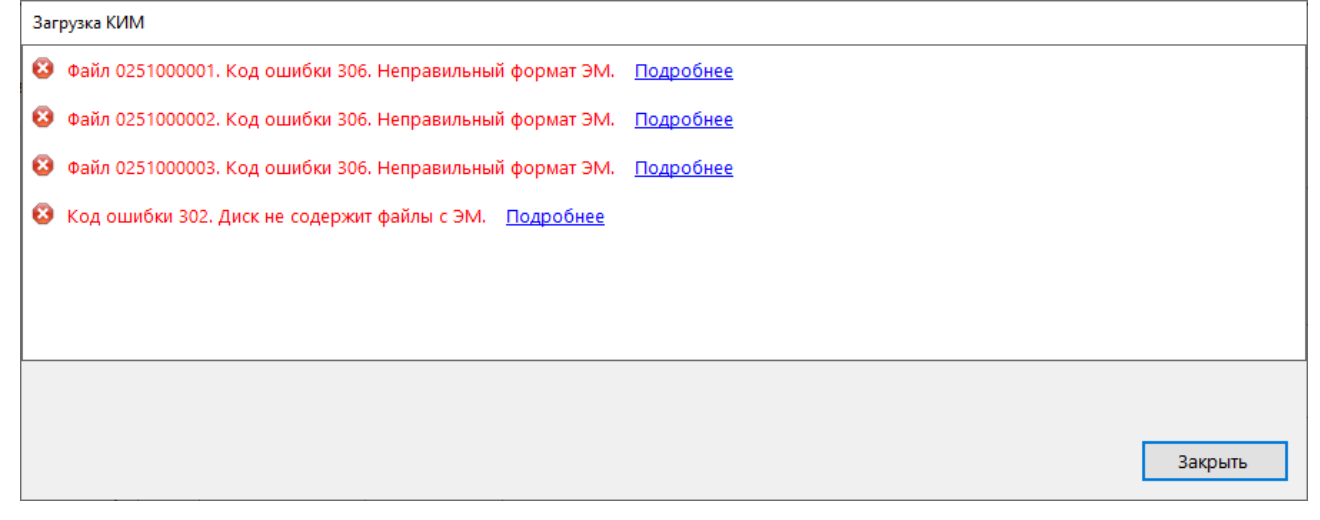

#### Рис. 6.35. Окно «Подробнее» с деталями ошибок при загрузке КИМ

Закройте окно после ознакомления с подробностями ошибок и следуйте рекомендациям.

Возможные нештатные ситуации в процессе загрузки КИМ и рекомендованные действия:

<sup>33</sup> Отсутствует электронный носитель (компакт диск в приводе CD-ROM)

| Загрузка КИМ |                                                                   |                  |         |  |  |  |  |
|--------------|-------------------------------------------------------------------|------------------|---------|--|--|--|--|
| 8            | Отсутствует электронный носитель (компакт-диск в приводе CD-ROM). | <u>Подробнее</u> |         |  |  |  |  |
|              |                                                                   |                  | Закрыть |  |  |  |  |

Рис. 6.36. Ошибка отсутствия электронного носителя с КИМ

Данная ситуация возникает при попытке выполнить загрузку КИМ на станцию (для технологии доставки ЭМ на электронных носителях), к которой не подключен привод CD (DVD)-ROM (если используется внешний) или в приводе отсутствует диск с ЭМ.

Следующие действия выполняются техническим специалистом:

1. Подключите привод CD (DVD)-ROM (если используется внешний) и вставьте диск с ЭМ в привод, далее выполните загрузку КИМ на станцию.

Код ошибки 303. Дата ЭМ не соответствует дате экзамена на станции.

| КИМ не соответствует экзамену                                                                                                    |
|----------------------------------------------------------------------------------------------------|
| Файл КИМ 25_77_1_1 не соответствует экзамену.                                                                                                    |
| Код ошибки 303. Дата ЭМ не соответствует дате экзамена на станции.                                                                                                    |
| Пригласите технического специалиста. Дальнейшие действия:                                                                                                    |
| <ol> <li>Убедитесь в правильности даты, предмета и региона, указанных на станции и<br/>выберите (или создайте) правильный экзамен.</li> </ol>                                                                                                    |
| 2.Проверьте и, при необходимости, установите другой диск с КИМ.                                                                                                    |
| При обращении на горячую линию необходимо сообщить следующие сведения:<br>— Код ошибки: «303»<br>— Регион КИМ: 77 - г. Москва<br>— Дата экзамена КИМ: 22. 10.2020<br>— Код предмета КИМ: 25 Информатика и ИКТ (КЕГЭ)<br>— Наименование файла КИМ: 25_77_1_1 |
| Ок                                                                                                    |

Рис. 6.37. Дата ЭМ не соответствует дате экзамена на станции

Данная ситуация возникает, если в ходе чтения КИМ выявлено, что КИМ не соответствует дате экзамена, указанной на станции.

Следующие действия выполняются техническим специалистом:

1. Убедитесь, в правильности даты, указанной на станции.

При необходимости запустите станцию КЕГЭ повторно, выберите (или создайте) экзамен, указав верную дату.

- 2. Проверьте и, при необходимости, установите другой диск с КИМ.
- 3. Если проблема не решена, обратитесь на горячую линию, при обращении на горячую линию необходимо сообщить следующие, содержащиеся в окне по ссылке «Подробнее»:

- ✓ Код ошибки: «303»;
- ✓ Регион КИМ;
- ✓ Дата экзамена КИМ;
- ✓ Код предмета КИМ;
- ✓ Наименование файла КИМ;

Код ошибки 306. Неправильный формат ЭМ.

| Код ошибки 306. Неправильный формат ЭМ.                                                                                                    |                |  |  |  |
|----------------------------------------------------------------------------------------------------|----------------|--|--|--|
| Файл ЭМ 0010005375 поврежден                                                                                                    |                |  |  |  |
| Код ошибки 306. Неправильный формат ЭМ.                                                                                                    |                |  |  |  |
| Пригласите технического специалиста.                                                                                                    |                |  |  |  |
| Дальнейшие действия:<br>1. Убедитесь, что на станцию установлен электронный носитель с КИМ для станции КЕГЭ, а не с ЭМ,<br>предназначенными для станции для печати ЭМ.<br>При необходимости используетый компакт-диск с КИМ может быть прочитан средствами операционной с<br>При необходимости установите другой (корректный) компакт-диск с КИМ и повторите загрузку КИМ.<br>3. Убедитесь, что используемый СD-привод работает исправно.<br>При необходимости подключите другой (корректный) сD-привод и повторите загрузку КИМ.<br>При необходимости используемый CD-привод работает исправно.<br>При необходимости подключите другой (корректный) СD-привод и повторите загрузку КИМ.<br>При обращении на горячую линию необходимо сообщить следующие сведения:<br>Код ошибки «306»<br>Наименование файла ЭМ: 0010005375<br><b>Ок</b> | ИМ.<br>ИСТЕМЫ. |  |  |  |

Рис. 6.38. Неправильный формат КИМ

Данная ситуация возникает, если в ходе чтения КИМ выявлено, что файл КИМ не соответствует формату КИМ.

Следующие действия выполняются техническим специалистом:

1. Убедитесь, что на станцию установлен электронный носитель с КИМ для станции КЕГЭ, а не с ЭМ, предназначенными для станции для печати ЭМ.

При необходимости используйте электронный носитель с КИМ для станции КЕГЭ и повторите загрузку КИМ.

2. Убедитесь, что используемый компакт-диск с КИМ может быть прочитан средствами операционной системы.

При необходимости установите другой (корректный) компакт-диск с КИМ и повторите загрузку КИМ.

3. Убедитесь, что используемый CD-привод работает исправно.

При необходимости подключите другой (корректный) CD-привод и повторите загрузку КИМ.

- 4. Если проблема не решена, обратитесь на горячую линию, при обращении на горячую линию необходимо сообщить следующие, содержащиеся в окне по ссылке «**Подробнее**»:
  - ✓ Код ошибки: «306»;
  - ✓ Наименование файла КИМ;

#### Не все файлы с электронного носителя были загружены

Если же в процессе загрузки КИМ возникли проблемы, но некоторые файлы при этом загрузились, то откроется окно «**Подробнее**» следующего вида:

| 🤡 Файл 25_90_102_1. Загружен.                                                                                                    |  |  |  |  |  |
|----------------------------------------------------------------------------------------------------|--|--|--|--|--|
|                                                                                                    |  |  |  |  |  |
|                                                                                                    |  |  |  |  |  |
| Не все файлы с электронного носителя были загружены!<br>1. Ублантась, что к станици, воскладно властвонный исситовы с КИМ, ври иссбусанности извласните иссоствотствионий |  |  |  |  |  |
| <ol> <li>зоеднесь, что к станции подолочен электровный поситель с кулут, при необходимости извлеките несоответствующий<br/>электронный носитель.</li> </ol>               |  |  |  |  |  |
|                                                                                                    |  |  |  |  |  |
|                                                                                                    |  |  |  |  |  |

Рис. 6.39. Окно «Подробнее» с частичной загрузкой КИМ

Следующие действия выполняются техническим специалистом:

- 1. Убедитесь, что к станции подключен только электронный носитель с КИМ. Другие съемные носители должны быть извлечены.
- 2. Если незагруженные файлы находились на электронном носителе с КИМ, то следуйте рекомендациям по ссылке «Подробнее» или обратитесь на горячую линию.

Если по крайней мере 1 файл КИМ был загружен, то проверка «Загрузка КИМ» будет иметь зеленый значок *о* и статус «Выполнено». По ссылке «Подробнее» можно повторно открыть окно с деталями ошибок при загрузке КИМ для ознакомления.

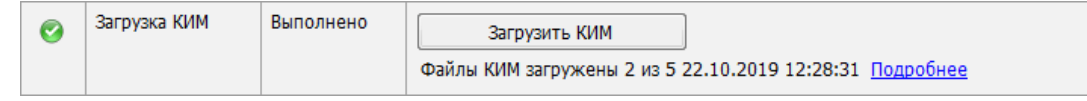

#### Рис. 6.40. Сообщение о частичной загрузке КИМ

**Важно!** <u>Все файлы</u> с электронного носителя с КИМ должны быть загружены на станцию КЕГЭ! Если файлы загрузились частично, то необходимо следовать рекомендациям по устранению ошибок при загрузке файлов и повторить загрузку, добившись загрузки всех файлов КИМ. Если описанные действия не помогли следует незамедлительно обратиться на горячую линию.

## 6.10.2 Нештатная ситуация. Использование резервной копии электронного носителя (доставка ЭМ на носителях)

Важно! Данная процедура используется в случае доставки ЭМ на электронных носителях.

**Важно!** Резервная копия носителя с КИМ используется вместо загрузки КИМ с носителей. В случае, если ранее были загружены КИМ с носителя, то они будут заменены пакетом с резервной копией носителя с КИМ.

В случае возникновения нештатных ситуаций с ЭМ в ППЭ с федерального уровня может быть передана резервная копия электронного носителя с КИМ для использования на станции КЕГЭ. Резервная копия передается в ППЭ посредством станции авторизации. Полученная на станции авторизации резервная копия переносится на все станции КЕГЭ на флешнакопителе.

| ическая подпо<br>нее чем за день до экзамен      | на необхо | d<br>димо выполнить все         | действия по те | 25 - ИНФОРМАТИКА И ИКТ (КЕГ<br>этап: Тренировка дата экзамена: 01.01.2025 № компьютера: 001<br>Код региона: 60 Код ППЭ: 9099 № аудитории: 0001 |
|--------------------------------------------------|-----------|---------------------------------|----------------|----------------------------------------------------------------------------------------------------|
|                                                  | 1         |                                 |                |                                                                                                    |
| ация о рабочем месте                             |           |                                 |                |                                                                                                    |
| ская подготовка                                  |           | Проверка                        | Статус         | Системное сообщение                                                                                                    |
| ключа доступа к ЭМ                               | 0         | Системные дата<br>и время       | Выполнено      | Подтвердите корректность текущего системного времени: 01.03.2022 12:15:55<br>Системное время установлено корректно                             |
|                                                  | 0         | Привод CD-ROM                   | Выполнено      | Проверить<br>Вставьте лобой непустой компакт-диск в привод CD-ROM<br>Проверка привода CD-ROM D: успешно завершена.                             |
| ій диск: <b>С:\</b><br>105 ГБ<br>9 для экзамена) | 0         | Рабочая папка<br>экзамена       | Выполнено      | Выполнить настройку<br>Рабочая папка: C:\KEGEfies\2025.01.01                                                                                   |
|                                                  | 0         | Отображение<br>КИМ              | Выполнено      | Просмотр технического КИМ<br>Проверка корректности работы с техническим КИМ выполнена                                                          |
|                                                  | 0         | Регистрация ПО<br>для участника | Выполнено      | Выполнить регистрацию<br>Регистрация стандартного ПО выполнена                                                                                 |
|                                                  | 0         | Код активации<br>экзамена       | Выполнено      | Код активации экзамена: 7351 Отчёт<br>Сформируйте отчёт и передайте ответственному организатору в аудитории                                    |
|                                                  | 0         | Пакет<br>сертификатов<br>РЦОИ   | Выполнено      | Загрузить и просмотреть<br>Пакет с сертификатами загружен: RcoiCer_EGE_60_C1_20220119_1543.crs                                                 |
|                                                  | 0         | Токен члена ГЭК                 | Выполнено      | Проверить                                                                                                    |
|                                                  | 4         | Загрузка КИМ                    | Замечание      | Загрузить КИМ<br>Загрузите КИМ, доставленные на электронном носителе                                                                           |
|                                                  | <u>^</u>  | Паспорт и акт                   | Замечание      | Заполнить паспорт<br>Формирование паспорта доступно только после выполнения технической подготовки                                             |
| <u>акет</u><br>ие требования<br>ме               |           |                                 | 1              |                                                                                                    |

# Рис. 6.41. Загрузка резервной копии электронного носителя с КИМ (доставка ЭМ на электронных носителях)

Для перехода к загрузке резервной копии электронного носителя с КИМ:

- 1. Нажмите на ссылку «Загрузить пакет» на странице «Техническая подготовка».
- 2. Подключите к компьютеру флеш-накопитель, содержащий резервную копию с КИМ, выберите его в верхней области открывшегося окна и нажмите кнопку «Выбрать».

| Загрузка пакета с копией электронного носителя |   |         | × |
|------------------------------------------------|---|---------|---|
| Выберите флеш-накопитель                       |   |         |   |
| ₽ D:\                                          |   |         |   |
| Найленные на флеш-накопителе пакеты            | 0 | Выбрать |   |
|                                                |   |         |   |
|                                                |   |         |   |
|                                                |   |         |   |
|                                                |   |         |   |
|                                                |   |         |   |
|                                                |   |         |   |
| 📀 Загрузить                                    | 8 | Отмена  | ] |

# Рис. 6.42. Выбор флеш-накопителя, содержащего резервные копии носителей с КИМ (доставка ЭМ на носителях)

В результате в нижней части окна отобразится список резервных электронных копий носителей с КИМ, содержащихся на флеш-накопителе.

3. Выберите подходящий файл с КИМ (отмеченный индикатором зелёного цвета) и нажмите кнопку «Загрузить».

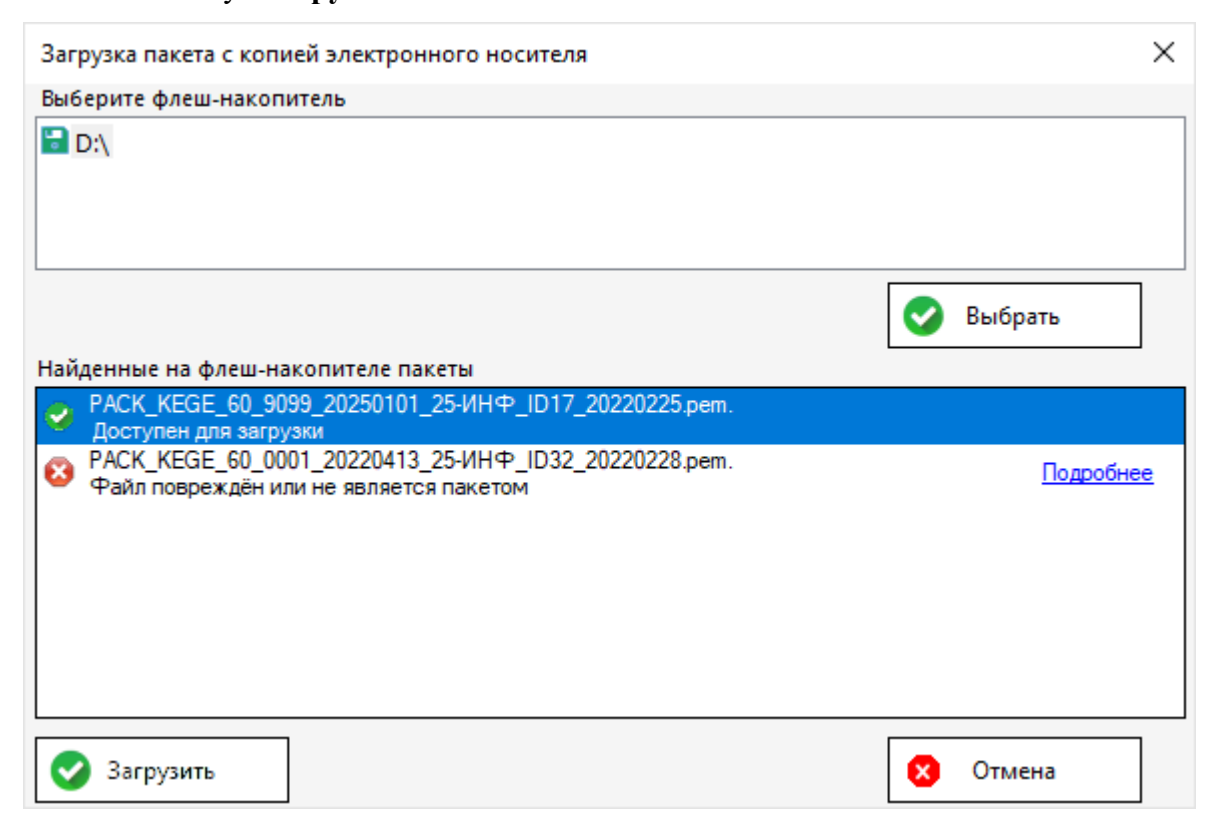

Рис. 6.43. Выбор резервной копии электронного носителя с ЭМ на флеш-накопителе

(доставка ЭМ на электронных носителях)

В результате выбранный файл будет загружен, и проверка «Загрузка КИМ» будет выполнена.

**Важно!** Файл с резервной копией электронного носителя с ЭМ, предназначенный для станции КЕГЭ, не удаляется с флеш-накопителя и может быть загружен на другой станции записи ответов.

В строке «Загрузка КИМ» на странице «Техническая подготовка» появится значок зеленого цвета <sup>©</sup>, дополнительно будет отображена информация о времени загрузки резервной копии электронного носителя с КИМ.

| 0 | Загрузка КИМ | Выполнено | Загрузить КИМ                                                                  |
|---|--------------|-----------|--------------------------------------------------------------------------------|
|   |              |           | Пакет с КИМ загружен: РАСК_КЕGE_90_IK02_37_9099_15.10.2019 22.10.2019 16:58:18 |

Рис. 6.44. Успешная загрузка резервной копии носителя с КИМ (доставка ЭМ на носителях)

При необходимости отказа от КИМ из загруженного файла и для использования КИМ, доставленных в ППЭ на электронных носителях, следует подключить носитель с КИМ и нажать кнопку «Загрузить КИМ».

#### 6.11 Паспорт станции и акт технической готовности

Паспорт станции свидетельствует о завершении технической подготовки и контроля технической готовности и содержит заключение технического специалиста о возможности использования станции при проведении экзамена. Одновременно с сохранением паспорта станции сохраняется акт технической готовности. Формирование и сохранение паспорта станции и акта технической готовности доступны только после выполнения всех предыдущих проверок.

Для заполнения и сохранения паспорта и акта технической готовности:

1. На странице «Техническая подготовка» для проверки «Паспорт и акт» нажмите кнопку «Заполнить паспорт».

| 4 | Паспорт и акт Замечание | Заполнить паспорт |
|---|-------------------------|-------------------|
|   |                         |                   |

#### Рис. 6.45. Заполнение паспорта станции

В результате откроется окно «Паспорт станции КЕГЭ».

| Паспорт станции КЕГЭ                                                                                                    |                                               |                                            |                                                                        |                                                                                                    |
|----------------------------------------------------------------------------------------------------|-----------------------------------------------|--------------------------------------------|------------------------------------------------------------------------|----------------------------------------------------------------------------------------------------|
| Паспорт станции КЕГЭ №                                                                                                    |                                               |                                            | 90_9099_2025                                                           | 50101_25-ИНФ_0001_001                                                                                            |
| Инвентарный номер:                                                                                                    |                                               | Укажите,                                   | если имеется                                                           |                                                                                                    |
| Соответствие техническим требованиям:<br>Технические требования                                                                                                    | <ul> <li>Сооте</li> </ul>                     | зетствует                                  | О Не соответствует                                                     |                                                                                                    |
| Проверка технического КИМ:<br>- качество отображения текста каждого задания;<br>- возможность ввода и сохранения значения в по<br>- наличие и работоспособность установленного<br>- работоспособность кнопок вызова инструкции | оле ответа и<br>стандартног<br>и сворачива    | ли в ячейки<br>о ПО, предс<br>ания станциі | і таблицы, сохранения<br>оставляемого участник <u>;</u><br>1.          | файлов вложений;<br>у во время экзамена;                                                                         |
|                                                                                                    | ⊙ Без з                                       | амечаний                                   | О Неудовлетворите                                                      | льно                                                                                                    |
| В соответствии с перечнем, определенным<br>обеспечение, предоставляемое участнику и<br>текстовые редакторы, среды программиров                                                                                                 | субъектом<br>для выполн<br>ания на яз<br>⊙ Да | і Российск<br>іения экза<br>ыках: Шко.     | ой Федерации, уста<br>менационной работ<br>льный алгоритмичес<br>О Нет | новлено стандартное программное<br>ы (редакторы электронных таблиц,<br>:кий язык, C#, C++, Pascal, Java, Python) |
| Заключение технического специалиста о во государственного экзамена по Информатико                                                                                                    | озможност<br>е и ИКТ:                         | и использо                                 | ования рабочей стан                                                    | ции для проведения единого                                                                                       |
|                                                                                                    | О Нет                                         |                                            | ⊙ Да                                                                   |                                                                                                    |
| Закрыть                                                                                                    |                                               |                                            |                                                                        | Сохранить паспорт и акт                                                                                          |

Рис. 6.46. Окно «Паспорт станции КЕГЭ»

- 2. В поле «Паспорт станции КЕГЭ №» при необходимости уточните номер, которым Вы сможете идентифицировать данный компьютер. По умолчанию данное поле заполняется на основе введенной информации о станции.
- 3. В поле «Инвентарный номер» укажите инвентарный номер станции, если он известен.
- 4. Отметьте соответствующий переключатель «Соответствует»/ «Не соответствует» для оценки параметра «Соответствие техническим требованиям»:
  - 4.1. По ссылке «<u>Технические требования</u>» откройте окно, в котором указаны рекомендуемые технические требования и технические требования, которым соответствует станция.

| ٦ | Технические требования    |                                                                    |                                                                                                    |  |  |  |  |
|---|---------------------------|--------------------------------------------------------------------|----------------------------------------------------------------------------------------------------|--|--|--|--|
|   | Убедитесь, что технич     | еские характеристики рабочей станции                               | удовлетворяют предъявляемым требованиям:                                                                                                    |  |  |  |  |
|   | Компонент                 | Характеристики рабочей станции                                     | Минимальные требования                                                                                                    |  |  |  |  |
|   | Операционная<br>система:  | Майкрософт Windows 10 Pro                                          | Windows 8.1/10 платформы: ia32 (x86), x64                                                                                                    |  |  |  |  |
|   | Процессор:                | Intel(R) Core(TM) i5-10210U CPU @<br>1.60GHz<br>Количество ядер: 4 | Четырехъядерный от 2,0 ГГц                                                                                                    |  |  |  |  |
|   | Оперативная память:       | Всего: 8192 МВ<br>Доступно: 2621 МВ                                | Всего: от 4096 МБ<br>Доступно: не менее 1024 МБ                                                                                                    |  |  |  |  |
|   | Экран:                    | Разрешение: 1280 x 1024                                            | Разрешение: не менее 1280 по горизонтали, не<br>менее 1024 по вертикали.<br>Диагональ экрана: от 13 дюймов для ноутбуков, от<br>15 дюймов мониторов и моноблоков.<br>Размер шрифта: 100% стандартный |  |  |  |  |
|   | Дисковое<br>пространство: | 387,6 ГБ                                                           | От 100 ГБ на начало экзаменационного периода;<br>не менее 20% от общего объема жесткого диска<br>в течение экзаменационного периода.                                                                 |  |  |  |  |
|   |                           |                                                                    | ок                                                                                                    |  |  |  |  |

#### Рис. 6.47. Окно «Технические требования»

- 5. Отметьте переключатель, соответствующий результату проверки тестового КИМ:
  - Без замечаний по результатам проверки можно подтвердить, что:
    - ✓ Текст заданий КИМ четкий, хорошо читаем, элементы управления (кнопки, таблица для ввода ответов) не мешают его отображению.
    - ✓ Успешно выполнены ввод и сохранение ответов на стандартное задание и на задание с ответом в табличном виде.
    - ✓ Успешно сохранены прилагаемые файлы к заданиям.
    - ✓ Кнопки вызова инструкции и сворачивания станции работоспособны.
  - Неудовлетворительно есть замечания к одному или нескольким пунктам проверки тестового КИМ. В этом случае рекомендуется обратиться за консультацией на горячую линию.
- Отметьте переключатель, соответствующий заключению об установленном программном обеспечении на компьютере:
  - Да на компьютере установлено стандартное программное обеспечение в соответствии с перечнем, определенным субъектом Российской Федерации,
  - Нет на компьютере не установлено программное обеспечение в соответствии с перечнем.
- 7. Отметьте переключатель, соответствующий заключению о возможности использования станции.

- Нет станцию нельзя использовать для проведения экзамена,
- Да станцию можно использовать для проведения экзамена.
- 8. Нажмите кнопку «Сохранить паспорт и акт» для сохранения паспорта станции и акта технической готовности.

В результате откроется окно выбора флеш-накопителя.

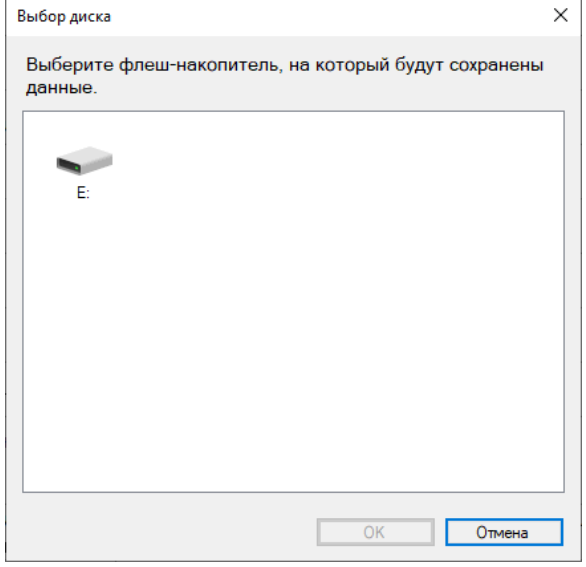

Рис. 6.48. Диалоговое окно «Выбор диска»

9. В окне «Выбор диска» выберите флеш-накопитель для сохранения.

В результате на флеш-накопитель в папку **PPE\_Export\_EGE**\PP\_ПППП\_ГГГГММДД будут сохранены:

- ✓ паспорт станции в формате PDF для последующей печати, имя файла имеет вид
   PASSPORT\_KEGE PP ПППП ГГГГММДД ЭЭ-Предмет AAAA NNN.pdf,
- ✓ акт технической готовности, имя файла имеет вид:

ACT\_KEGE\_PP\_ПППП\_ГГГГММДД\_ЭЭ-Предмет\_АААА\_NNN.dat,

где

РР – код региона;

 $\Pi\Pi\Pi\Pi -$ код  $\Pi\Pi$ Э;

ГГГГММДД – дата экзамена;

ЭЭ-Предмет – код и наименование предмета;

АААА – номер аудитории;

NNN – номер компьютера, на который установлена станция.

**Важно!** В состав паспорта станции КЕГЭ включено приложение, содержащее сведения об установленном стандартном ПО, зарегистрированном на станции КЕГЭ.

Паспорт станции может быть распечатан на любом компьютере, имеющем подключение к принтеру и установленное ПО для просмотра pdf-файлов.

#### Паспорт станции КЕГЭ

#### № 60\_9099\_20250101\_25-ИНФ\_0001\_001

1. Код и наименование субъекта Российской Федерации

60 - Псковская область

2. Код ППЭ

9099

3. Аудитория

0001

4. Номер компьютера

001

5. Тип установки

Стандартная

Инвентарный номер

Не указан

- Проверка технического КИМ:
- качество отображения текста каждого задания;

возможность ввода и сохранения значения в поле ответа или в ячейки таблицы, сохранения файлов вложений;

наличие и работоспособность установленного стандартного ПО, предоставляемого участнику во время экзамена;

работоспособность кнопок вызова инструкции и сворачивания станции.

Без замечаний

#### 8. Соответствие техническим требованиям

Соответствует

| Компонент             | Характеристики рабочей станции                                    | Минимальные требования                                                                                                    |
|-----------------------|-------------------------------------------------------------------|----------------------------------------------------------------------------------------------------|
| Операционная система: | Майкрософт Windows 10 Домашняя                                    | Windows 8.1/10 (сборка 1607 и выше) платформы: ia32<br>(x86), x64                                                                                                    |
| Процессор:            | Intel(R) Core(TM) i5-8265U CPU @<br>1.60GHz<br>Количество ядер: 4 | Четырехъядерный от 2,0 ГГц                                                                                                    |
| Оперативная память:   | Всего: 8192 МБ<br>Доступно: 4455 МБ                               | Всего: от 4096 МБ<br>Доступно: не менее 1024 МБ                                                                                                    |
| Экран:                | Разрешение: 1280 x 1024                                           | Разрешение: не менее 1280 по горизонтали, не менее<br>1024 по вертикали. Диагональ экрана: от 13 дюймов для<br>ноутбуков, от 15 дюймов мониторов и моноблоков.<br>Размер шрифта: 100% стандартный. |

9. В соответствии с перечнем, определенным субъектом Российской Федерации, установлено стандартное программное обеспечение, предоставляемое участнику для выполнения экзаменационной работы (редакторы электронных таблиц, текстовые редакторы, среды программирования на языках: Школьный алгоритмический язык, С#, C++, Pascal, Java, Python)

#### Установлено

Заключение технического специалиста о возможности использования рабочей станции для проведения единого государственного экзамена по Информатике и ИКТ

#### Да

КИМ успешно загружены в присутствии члена ГЭК:

25\_60\_1\_1, 25\_60\_3\_1 01.03.2022 13:05:31

Технический специалист

Член ГЭК

|           | 1 |                | / |
|-----------|---|----------------|---|
| (подлясь) |   | ( <b>Φ</b> HO) |   |
|           | / |                | / |
| (подлясь) |   | ( <b>Φ</b> HO) |   |
|           |   |                |   |

Дата формирования: 01.03.2022 13:32

Рис. 6.49. Первая страница паспорта станции КЕГЭ (доставка ЭМ на носителях)

cmp. 1

#### Паспорт станции КЕГЭ

#### № 90\_9099\_20250101\_25-ИНФ\_0001\_001

Код и наименование субъекта Российской Федерации

90 - ОО, находящиеся за пределами РФ

2. Код ППЭ

9099

3. Аудитория

0001

4. Номер компьютера

001

5. Тип установки

Стандартная 6. Инвентарный номер

Не указан

7. Проверка технического КИМ:

- качество отображения текста каждого задания;

возможность ввода и сохранения значения в поле ответа или в ячейки таблицы, сохранения файлов вложений;

наличие и работоспособность установленного стандартного ПО, предоставляемого участнику во время экзамена;

работоспособность кнопок вызова инструкции и сворачивания станции.

Без замечаний

8. Соответствие техническим требованиям

Coomeemcmeyem

| Компонент             | Характеристики рабочей станции                                    | Минимальные требования                                                                                                    |
|-----------------------|-------------------------------------------------------------------|----------------------------------------------------------------------------------------------------|
| Операционная система: | Майкрософт Windows 10 Рго                                         | Windows 8.1/10 (сборка 1607 и выше) платформы: ia32<br>(x36), x64                                                                                                    |
| Процессор:            | Intel(R) Core(TM) i5-2450M CPU @<br>2.50GHz<br>Количество ядер: 2 | Четырехъядерный от 2,0 ГГц                                                                                                    |
| Оперативная память:   | Всего: 4096 МБ<br>Доступно: 1267 МБ                               | Всего: от 4096 МБ<br>Доступно: не менее 1024 МБ                                                                                                    |
| Экран.                | Разрешение: 1366 x 768                                            | Разрешение: не менее 1280 по горизонтали, не менее<br>1024 по вертикали. Диагональ экрана: от 13 дюймов для<br>ноутбуков, от 15 дюймов мониторов и моноблоков.<br>Размер шрифта: 100% стандартный. |

9. В соответствии с перечнем, определенным субъектом Российской Федерации, установлено стандартное программное обеспечение, предоставляемое участнику для выполнения экзаменационной работы (редакторы электронных таблиц, текстовые редакторы, среды программирования на языках: Школьный алгоритмический язык, С#, C++, Pascal, Java, Python)

Установлено

Заключение технического специалиста о возможности использования рабочей станции для проведения единого государственного экзамена по Информатике и ИКТ

Да

Интернет-пакет с ЭМ успешно загружен:

Internet\_EM\_EGE\_90\_9099\_20250101\_25-UHΦ\_20220213\_172926.ipem 26.02.2022 20:01:50

| Член ГЭК<br>Технический специалист  | (notitecr) | (080)<br>/<br>(080) |   |       |
|-------------------------------------|------------|---------------------|---|-------|
| Дата формирования: 26.02.2022 20:20 |            |                     | a | mp. 1 |

Рис. 6.50. Первая страница паспорта станции КЕГЭ для печати (доставка ЭМ по сети

«Интернет»)

#### Приложение к паспорту станции КЕГЭ

#### Дата экзамена: 01.01.2025

Аудитория: 0001

Номер компьютера: 001

Тип установки: Стандартная

Рабочая папка экзамена для сохранения файлов-вложений к КИМ :

C:\KEGEfiles\2025.01.01

Файлы вложений к заданиям КИМ будут сохранены в подпапку рабочей папки экзамена, в имени которой будет указан Ваш номер КИМ. К имени каждого сохраненного файла будет добавлен Ваш номер КИМ.

При выполнении экзаменационной работы Вы можете использовать установленное ставдартвое программвое обеспечение:

| Категория ПО                                     | Нанменование ПО    | Версня ПО | Языки программирования           |
|--------------------------------------------------|--------------------|-----------|----------------------------------|
| Текстовый редактор (doc, docx,<br>odt, rtf, txt) | LibreOffice Writer | 6.4       |                                  |
| Текстовый редактор (doc, docx,<br>odt, rtf, txt) | Microsoft Word     | 2019      |                                  |
| Редактор эл. таблиц (csv, ods,<br>xls, xlsx)     | LibreOffice Calc   | 6.4       |                                  |
| Редактор эл. таблиц (csv, ods,<br>xls, xlsx)     | Microsoft Excel    | 2019      |                                  |
| Среда программирования                           | Eclipse            | 4.22      | Java                             |
| Среда программирования                           | PascalABC.NET      | 2.0       | Pascal                           |
| Среда программирования                           | PyCharm            | 2021.3    | Python                           |
| Среда программирования                           | Visual Studio Code | 1.63      | C#, C++, Java                    |
| Среда программирования Кумир                     |                    | 2.1.0     | Школьный алгоритмический<br>язык |

Дата формирования: 26.02.2022 20:20

стр. 2

Рис. 6.51. Приложение к паспорту станции КЕГЭ для печати

По окончании сохранения на подключенный флеш-накопитель паспорта и акта технической готовности станции выводится сообщение. В данном окне необходимо нажать «**OK**.»

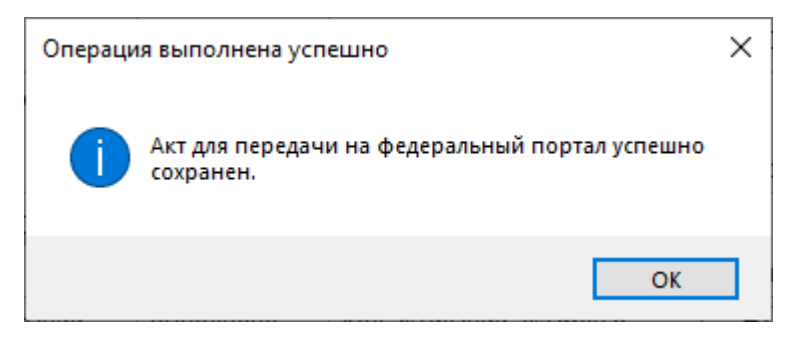

#### Рис. 6.52. Уведомление об успешном сохранении акта технической готовности

**Важно!** При повторном сохранении акта технической готовности сохраненный ранее файл будет перезаписан.

На этом процедуры технической подготовки и контроля технической готовности завершены. Для перехода на следующую страницу нажмите кнопку «**Продолжить**».

| Техническая подготовка<br>Не менее чем за день до экзамена необходимо выполнить все действия по<br>технической подготовке аудитории. |   |                                 | действия по         | 25 - ИНФОРМАТИКА И ИКТ (КЕГЭ)<br>Этап: Тренировка Дата экзамена: 01.01.2025 № компьютера: 001<br>Код региона: 90 Код ППЭ: 9099 № аудитории: 0001 |  |
|----------------------------------------------------------------------------------------------------|---|---------------------------------|---------------------|----------------------------------------------------------------------------------------------------|--|
| Информация о рабочем месте                                                                                                    |   | <b>P</b>                        | 0                   |                                                                                                    |  |
| Техническая подготовка<br>Загрузка ключа доступа к ЭМ                                                                                |   | Системные дата и время          | Статус<br>Выполнено | Системное сооощение Подтвердите корректность текущего системного времени: 26.02.2022 03:21:52                                                    |  |
|                                                                                                    | 0 | Загрузка ЭМ                     | Выполнено           | Загрузить Пакет с ЭМ загружен:                                                                                                    |  |
| Системный диск: С:1<br>Доступно: <b>32 ГБ</b><br>(достаточно для экзамена)                                                           | 0 | Рабочая папка<br>экзамена       | Выполнено           | Internet_Em_EdE_90_9099_20250101_25-инФ_20220213_1/2926.pem<br>Выполнить настройку<br>Рабочая папка: C:\KEGEfiles\2025.01.01                     |  |
|                                                                                                    | 0 | Отображение<br>КИМ              | Выполнено           | Просмотр технического КИМ                                                                                                    |  |
| Интернет-пакет:<br>Internet_EM_EGE_90_9099_20250<br>101_25-ИНФ_20220213_172926.ip<br>em                                              | 0 | Регистрация ПО<br>для участника | Выполнено           | Проверка корректности работы с техническим ким выполнена<br>Выполнить регистрацию<br>Регистрация стандартного ПО выполнена                       |  |
|                                                                                                    | 0 | Код активации<br>экзамена       | Выполнено           | Код активации экзамена: 7195 Отчёт<br>Сформируйте отчёт и передайте ответственному организатору в аудитории                                      |  |
|                                                                                                    | 0 | Пакет<br>сертификатов<br>РЦОИ   | Выполнено           | Загрузить и просмотреть<br>Пакет с сертификатами загружен: RcoiCer_EGE_90_C2_20220119_1543.crs                                                   |  |
|                                                                                                    | 0 | Токен члена ГЭК                 | Выполнено           | Проверить                                                                                                    |  |
|                                                                                                    | 0 | Паспорт и акт                   | Выполнено           | Заполнить паспорт<br>Рабочая станция может быть использована для проведения экзамена                                                             |  |
| ехнические требования<br>программе                                                                                                   |   |                                 |                     |                                                                                                    |  |

Рис. 6.53. Техническая подготовка и контроль готовности завершены

(доставка ЭМ по Интернет)

| І ЕХНИЧЕСКАЯ ПОДГО<br>Не менее чем за день до экзамен | ОТОВК<br>на необхо, | а<br>димо выполнить все         | действия по те: | хнической подготовке аудитории.<br>Этап: Тренировка Дата экзамена: 01.01.2025 № компьютера: 001<br>Код региона: 60 Код ППЭ: 9099 № аудитории: 0001 |
|-------------------------------------------------------|---------------------|---------------------------------|-----------------|----------------------------------------------------------------------------------------------------|
| Информация о рабочем месте                            |                     |                                 |                 |                                                                                                    |
| Техническая подготовка                                |                     | Проверка                        | Статус          | Системное сообщение                                                                                                    |
| Загрузка ключа доступа к ЭМ                           | 0                   | Системные дата и время          | Выполнено       | Подтвердите корректность текущего системного времени: 01.03.2022 13:33:40<br>Системное время установлено корректно                                 |
|                                                       |                     | Привод CD-ROM                   | Выполнено       | Проверить                                                                                                    |
|                                                       |                     |                                 |                 | Вставьте любой непустой компакт-диск в привод CD-ROM                                                                                               |
|                                                       |                     |                                 |                 | Проверка привода CD-ROM D: успешно завершена.                                                                                                    |
| истемный диск: С:\                                    | 0                   | Рабочая папка<br>экзамена       | Выполнено       | Выполнить настройку                                                                                                    |
| оступно: <b>105 ГБ</b><br>остаточно для экзамена)     |                     |                                 |                 | Рабочая папка: C:\KEGEfiles\2025.01.01                                                                                                    |
|                                                       |                     | Отображение<br>КИМ              | Выполнено       | Просмотр технического КИМ                                                                                                    |
|                                                       |                     |                                 |                 | Проверка корректности работы с техническим КИМ выполнена                                                                                           |
| айлы КИМ загружены<br>1.03.2022 13:05:31              | 0                   | Регистрация ПО<br>для участника | Выполнено       | Выполнить регистрацию                                                                                                    |
|                                                       |                     |                                 |                 | Регистрация стандартного ПО выполнена                                                                                                    |
|                                                       |                     | Код активации<br>экзамена       | Выполнено       | Код активации экзамена: 7351 Отчёт                                                                                                    |
|                                                       |                     |                                 |                 | Сформируйте отчёт и передайте ответственному организатору в аудитории                                                                              |
|                                                       |                     | Пакет<br>сертификатов           | Выполнено       | Загрузить и просмотреть                                                                                                    |
|                                                       |                     | РЦОИ                            | D               | Пакет с сертификатами загружен: RcoiCer_EGE_60_C1_20220119_1543.crs                                                                                |
|                                                       |                     | Токен члена ГЭК                 | выполнено       | Проверить                                                                                                    |
|                                                       |                     | Загрузка КИМ                    | Выполнено       | Загрузить КИМ                                                                                                    |
|                                                       |                     |                                 | -               | Файлы КИМ загружены 01.03.2022 13:05:31                                                                                                    |
|                                                       |                     | Паспорт и акт                   | Выполнено       | Заполнить паспорт                                                                                                    |
|                                                       |                     |                                 |                 | Рабочая станция может быть использована для проведения экзамена                                                                                    |
| прузить пакет                                         |                     |                                 |                 |                                                                                                    |
| ехнические требования                                 |                     |                                 |                 |                                                                                                    |
| программе                                             |                     |                                 |                 |                                                                                                    |
|                                                       |                     |                                 |                 |                                                                                                    |

Рис. 6.54. Техническая подготовка и контроль готовности завершены

(доставка ЭМ на СD-дисках)

# 7 Загрузка ключа доступа к ЭМ

На данном этапе проводится загрузка ключа доступа к ЭМ на станцию. Данная процедура выполняется техническим специалистом в день проведения экзамена.

Важно! При переходе на страницу «Загрузка ключа доступа к ЭМ» выполняется удаление всех файлов и подпапок рабочей папки экзамена, указанной в интерфейсе станции: <путь к корневой папке>\ГГГГ.ММ.ДД\, созданных при проведении технической подготовки. В случае сообщения о невозможности удаления какого-либо файла выполните удаление подпапки ТЕСН КІМ 0987654345 вручную.

Важно! Перед загрузкой ключа доступа еще раз убедитесь в правильности реквизитов: «Код региона», «Код ППЭ», «№ аудитории». При необходимости вернитесь на предыдущие страницы с помощью кнопки «Назад» и укажите верные значения. После загрузки ключа изменить данные реквизиты будет невозможно.

Для загрузки ключа доступа к ЭМ на странице «Загрузка ключа доступа к ЭМ»:

| Загрузить ключ доступа к ЭМ: | Выбрать файл | Загрузить ключ по паролю |
|------------------------------|--------------|--------------------------|
| 😣 Ключ доступа к ЭМ не заг   | ружен:       |                          |
|                              |              |                          |
|                              |              |                          |
|                              |              |                          |

#### Рис. 7.1. Загрузка ключа доступа к ЭМ

1. Нажмите кнопку «Выбрать файл».

В результате откроется окно для выбора файла ключа доступа к ЭМ.

2. В появившемся окне найдите файл ключа доступа к ЭМ на подключенном флеш-

накопителе и проверьте соответствие ключа значениям реквизитов, указанных на станции:

#### «Код региона», «Код ППЭ» и «Дата экзамена».

Имя файла ключа имеет вид:

**КЕҮ\_EGE\_**PP\_ПППП\_ГГГГММДД\_{main|reserve}\_ччммсс.**dat**, где

РР – код региона;

ПППП – код ППЭ;

ГГГГММДД – дата экзамена;

main|reserve – признак формирования ключа на станции авторизации

main – основной ключа доступа к ЭМ, в том числе включает все сведения о ранее запрошенных резервных ключах доступа к ЭМ;

reserve – резервный ключа доступа к ЭМ, сформированный непосредственно в ответ на запрос о получении резервного ключа, включает все сведения основного ключа доступа к ЭМ, в том числе обо всех ранее запрошенных ключах доступа к ЭМ, и дополненный сведениями о ключе доступа к станции, для которой был запрошен;

ччммсс время формирования ключа на федеральном портале.

Выберите файл подходящего ключа доступа к ЭМ и нажмите кнопку «Открыть».
 В случае успешной загрузки будет показан значок зеленого цвета ✓ и сообщение «Ключ доступа к ЭМ загружен».

| Загрузить ключ доступа к ЭМ:                                                                                                   | Выбрать файл                                                                                                    | Загрузить ключ по паролю |
|----------------------------------------------------------------------------------------------------|----------------------------------------------------------------------------------------------------|--------------------------|
| Ключ доступа к ЭМ загруж<br>Дата экзамена: 01.01.2020<br>Код региона: 90 - ОУ, нах<br>Код ППЭ: 9099<br>Дата и время формирован | зен: KEY_01.01.2020_Region_90_Station_9099_exported.dat.<br>)<br>одящиеся за пределами РФ<br>ия ключа: 25.12.2018 15:37:26 |                          |

#### Рис. 7.2. Ключа доступа к ЭМ успешно загружен

4. Нажмите кнопку «Продолжить» для перехода на следующую страницу для активации ключа доступа к ЭМ.

### 7.1 Нештатные ситуации в ходе загрузки ключа доступа к ЭМ

В настоящем разделе приведены типовые сообщения об ошибках, которые могут возникнуть в процессе загрузки ключа доступа к ЭМ.

#### 7.1.1 Файлы КИМ повреждены (доставка ЭМ на носителях)

Во время загрузки ключа доступа к ЭМ дополнительно выполняется проверка загруженных с электронного носителя КИМ.

Указанная ошибка возникает в случае, если КИМ, загруженные на станцию с электронного носителя, были повреждены.

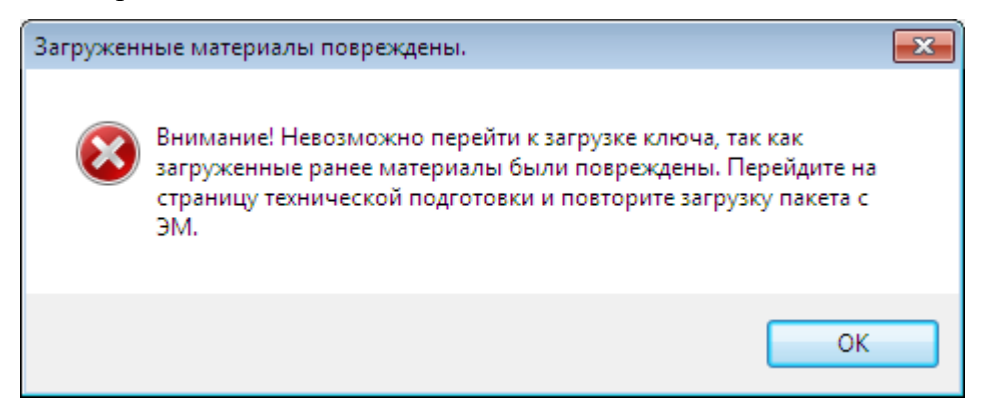

Рис. 7.3. Файлы КИМ повреждены
1. Вернитесь на страницу **«Техническая подготовка»** и *повторно* загрузите файлы КИМ с электронного носителя.

# 7.1.2 Файл интернет-пакета поврежден

Во время загрузки ключа доступа к ЭМ дополнительно выполняется проверка загруженного интернет-пакета с ЭМ.

Указанная ошибка возникает в случае, если интернет-пакет, загруженный на станцию, был поврежден.

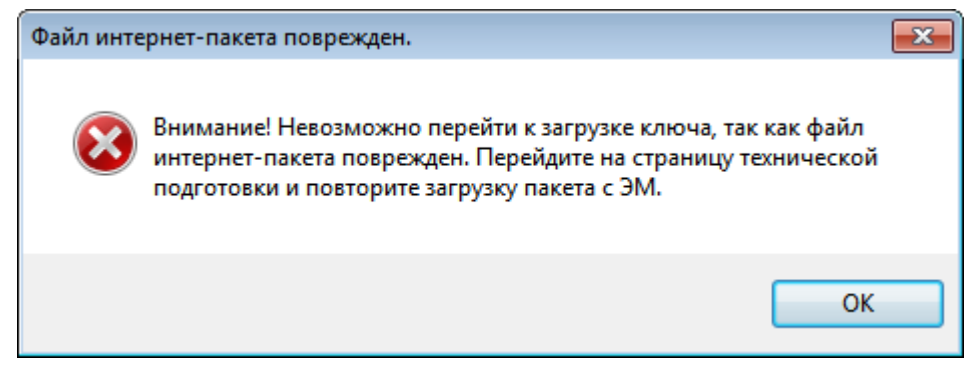

Рис. 7.4. Файл интернет-пакета поврежден

Ваши действия:

1. Вернитесь на страницу «Техническая подготовка» и повторно загрузите интернет-

пакет, сохраненный на станции авторизации.

# 7.1.3 Код 101. Ошибка загрузки ключа доступа к ЭМ

Указанная ошибка возникает в случае, если для загрузки выбран не файл ключа доступа к

ЭМ или выбранный файл ключа доступа к ЭМ поврежден.

| 📃 Станция КЕГЭ. АРМ Технического с                                                                                                    | 📃 Станция КЕГЭ. АРМ Технического специалиста — 🗆 🗙                                                                  |                                                                                                    |  |  |  |
|----------------------------------------------------------------------------------------------------|----------------------------------------------------------------------------------------------------|----------------------------------------------------------------------------------------------------|--|--|--|
| Загрузка ключа до<br>действие выполняется в день эк<br>доступа к ЭМ, скачанный с федер<br>ключа нажмите кнопку «Продол»                                    | ступа к ЭМ<br>замена. В систему необходимо загрузить ключ<br>рального портала. После успешной загрузки<br>кить»     | 25 - ИНФОРМАТИКА И ИКТ (КЕГЭ)<br>Этап: Тренировка Дата экзамена: 01.01.2025 № компьютера: 001<br>Код региона: 90 Код ППЭ: 9099 № аудитории: 0001 |  |  |  |
| Информация о рабочем месте<br>Техническая подготовка<br>Загрузка ключа доступа к ЭМ<br>Системный диск: С:1<br>Доступно: 32 ГБ<br>(достаточно для экзамена) | Загрузить ключ доступа к ЭМ: Выбрать<br>Ключ доступа к ЭМ не загружен: КЕҮ_<br>Код ошибки 101. Ошибка загрузки ключ | файл <u>Загрузить ключ по пар</u><br>PASS_EGE_Internet_20250101_90_9099_100936.dat<br>ча доступа к ЭМ. Неправильный формат ключа.                |  |  |  |

Рис. 7.5. Сообщение об ошибке загрузки ключа доступа к ЭМ

1. Проверьте, что Вы пытаетесь загрузить правильный ключ доступа к ЭМ (основной или резервный), скачанный с помощью станции авторизации, установленной в штабе ППЭ.

**Важно!** Убедитесь, что Вы загружаете именно ключ доступа к ЭМ, а не файл пароля, сформированный в случае отсутствия интернет-соединения.

✓ Имя файл ключа доступа к ЭМ имеет вид:

**КЕҮ\_EGE\_**PP\_ПППП\_ГГГГММДД\_{main|reserve}\_ччммсс.dat

✓ Имя файл пароля содержит в наименовании **PASS**:

**KEY\_PASS\_EGE\_Disk\_**20210702\_TKN90\_99312\_2020\_171046.**dat** (доставка ЭМ на электронных носителях)

**KEY\_PASS\_EGE\_Internet**\_20210702\_90\_9099\_170900.**dat** (доставка ЭМ по сети «Интернет»)

Для загрузки файла пароля используйте ссылку «<u>Загрузить ключ по паролю</u>», порядок загрузки приведен в разделе «<u>7.3 Нештатная ситуация. Загрузка файла пароля</u>».

- 2. Используя правильный файл ключа доступа к ЭМ, повторите его загрузку.
- 3. Повторно скачайте ключ доступа к ЭМ на станции авторизации, установленной в штабе ППЭ, запишите на флеш-накопитель и загрузите его на станцию.
- 4. В случае повторения ошибки обратитесь на горячую линию, сообщив:
  - код ошибки «101»;
  - имя загружаемого файла ключа доступа к ЭМ;
  - способ доставки в регионе: электронный носитель или интернет-доставка;
  - дату и регион ключа доступа к ЭМ, отображаемые в тексте сообщения об ошибке;
  - дату и регион, указанные на станции.

#### 7.1.4 Код 103. Дата ключа доступа к ЭМ не соответствует дате экзамена на станции

Указанная ошибка возникает в случае, если для загрузки выбран файл с ключом доступа на дату, отличную от даты экзамена, указанной на станции.

| 📃 Станция КЕГЭ. АРМ Технического сг                                                                                      | ециалиста                                                                                                    |                                                                                                    | - 🗆 X                                          |
|----------------------------------------------------------------------------------------------------|----------------------------------------------------------------------------------------------------|----------------------------------------------------------------------------------------------------|------------------------------------------------|
| Загрузка ключа до<br>Действие выполняется в день экз<br>доступа к ЭМ, скачанный с федер<br>ключа нажмите кнопку «Продоля | ступа к ЭМ<br>вамена. В систему необходимо загрузить ключ<br>нального портала. После успешной загрузки<br>кить»                                                                                                    | 25 - ИНФОРМАТИКА И<br>Этап: Тренировка Дата экзамена: 01.01.2025 №<br>Код региона: 90 Код ППЭ: 9099 № аудитории: | <b>1 ИКТ (КЕГЭ)</b><br>компьютера: 001<br>0001 |
| Информация о рабочем месте<br>Техническая подготовка<br><b>Загрузка ключа доступа к ЭМ</b>                               | Загрузить ключ доступа к ЭМ: Выбрать файл<br>Загрузить ключ доступа к ЭМ не загружен: КЕҮ_ЕGE_90_9099_20220101_main_183601.dat<br>Дата экзамена: 01.01.2022<br>Код региона: 90 - 00, находящиеся за пределами РФ<br>Код ППЭ: 9099<br>Дата и время формирования ключа: 02.02.2022 18:36:05<br>Код ошибки 103. Дата ключа доступа к ЭМ не соответствует дате экзамена на станции.<br>Загрузите ключ с правильной датой или выберите экзамен, соответствующий дате ключа. |                                                                                                    |                                                |
| Системный диск: С:\<br>Доступно: 32 ГБ<br>(достаточно для экзамена)                                                      |                                                                                                    |                                                                                                    |                                                |

Рис. 7.6. Сообщение об ошибке загрузки ключа доступа к ЭМ, предназначенного для другой даты

- 1. Проверьте, что дата ключа доступа к ЭМ, который Вы пытаетесь загрузить, соответствует дате, указанной на станции.
- 2. В случае неверной даты экзамена на станции, перезапустите станцию и в окне управления экзаменами выберите экзамен на правильную дату.
- 3. В случае неверной даты ключа доступа к ЭМ повторно скачайте ключ доступа к ЭМ на станции авторизации, установленной в штабе ППЭ, запишите на флеш-накопитель и загрузите его на станцию.
- 4. В случае повторения ошибки обратитесь на горячую линию, сообщив:
  - код ошибки «103»;
  - имя загружаемого файла ключа доступа к ЭМ;
  - способ доставки в регионе: электронный носитель или интернет-доставка;
  - дату и регион ключа доступа к ЭМ, отображаемые в тексте сообщения об ошибке;
  - дату и регион, указанные на станции.

#### 7.1.5 Код 104. Ключ доступа к ЭМ предназначен для другого региона

Указанная ошибка возникает в случае, когда регион ключа доступа не соответствует региону

#### экзамена на станции.

| 📃 Станция КЕГЭ. АРМ Технического сг                                                                                     | пециалиста                                                                                                    |                                                                                                    | - 🗆 X                                     |
|----------------------------------------------------------------------------------------------------|----------------------------------------------------------------------------------------------------|----------------------------------------------------------------------------------------------------|-------------------------------------------|
| Загрузка ключа до<br>действие выполняется в день эк<br>доступа к ЭМ, скачанный с федер<br>ключа нажмите кнопку «Продол» | ступа к ЭМ<br>замена. В систему необходимо загрузить ключ<br>зального портала. После успешной загрузки<br>кить»                                                                                                    | 25 - ИНФОРМАТИКА И<br>Этап: Тренировка Дата экзамена: 01.01.2025 №<br>Код региона: 90 Код ППЭ: 9099 № аудитории: | И ИКТ (КЕГЭ)<br>Р компьютера: 001<br>0001 |
| Информация о рабочем месте<br>Техническая подготовка<br>Загрузка ключа доступа к ЭМ                                     | <ul> <li>Загрузить ключ доступа к ЭМ: Выбрать файл</li> <li>Ключ доступа к ЭМ не загружен: КЕҮ_ЕGE_60_9099_20250101_main_190634.dat<br/>Дата экзамена: 01.01.2025<br/>Код региона: 60 - Псковская область<br/>Код ППЭ: 9099<br/>Дата и время формирования ключа: 13.02.2022 19:06:34</li> <li>Код ошибки 104. Ключ доступа к ЭМ предназначен для другого региона.<br/>Загрузите ключ своего региона или исправьте регион.</li> </ul> |                                                                                                    | Загрузить ключ по паролю                  |
| Системный диск: С:\<br>Доступно: 32 ГБ<br>(достаточно для экзамена)                                                     |                                                                                                    |                                                                                                    |                                           |

Рис. 7.7. Сообщение об ошибке загрузки ключа доступа к ЭМ, предназначенного для

#### другого региона

Ваши действия:

- 1. Проверьте, что код региона ключа, который Вы пытаетесь загрузить, соответствует коду региона, указанному на станции.
- 2. В случае неверного кода региона на станции задействуйте резервную станцию с правильным кодом региона.
- 3. Проверьте код региона, указанный в названии ключа доступа к ЭМ.
- В случае неверного кода региона ключа доступа к ЭМ повторно скачайте ключ доступа к ЭМ на станции авторизации, установленной в штабе ППЭ, запишите на флеш-накопитель и загрузите его на станцию.
- 5. В случае повторения ошибки обратитесь на горячую линию, сообщив:
  - код ошибки «104»;
  - имя загружаемого файла ключа доступа к ЭМ;
  - способ доставки в регионе: электронный носитель или интернет-доставка;
  - дату и регион ключа доступа к ЭМ, отображаемые в тексте сообщения об ошибке;
  - дату и регион, указанные на станции.

# 7.1.6 Код 105. Ключ доступа к ЭМ предназначен для другого ППЭ

Указанная ошибка возникает в случае, когда код ППЭ ключа доступа не соответствует коду

#### ППЭ экзамена на станции.

| 📃 Станция КЕГЭ. АРМ Технического с                                                                                      | пециалиста                                                                                                    |                                                                                                    | – 🗆 X                    |
|----------------------------------------------------------------------------------------------------|----------------------------------------------------------------------------------------------------|----------------------------------------------------------------------------------------------------|--------------------------|
| Загрузка ключа до<br>действие выполняется в день эк<br>доступа к ЭМ, скачанный с федер<br>ключа нажмите кнопку «Продол» | ступа к ЭМ<br>замена. В систему необходимо загрузить ключ<br>рального портала. После успешной загрузки<br>кить»                                                                                                    | 25 - ИНФОРМАТИКА И И<br>Этап: Тренировка Дата экзамена: 01.01.2025 № компи<br>Код региона: 90 Код ППЭ: 9099 № аудитории: 0001 | КТ (КЕГЭ)<br>жотера: 001 |
| Информация о рабочем месте<br>Техническая подготовка<br><b>Загрузка ключа доступа к ЭМ</b>                              | <ul> <li>Загрузить ключ доступа к ЭМ: Выбрать файл</li> <li>Ключ доступа к ЭМ не загружен: КЕҮ_ЕGE_90_9099_20250101_main_190633.dat<br/>Дата экзамена: 01.01.2025<br/>Код региона: 90 - ОО, находящиеся за пределами РФ<br/>Код ППЭ: 9090<br/>Дата и время формирования ключа: 13.02.2022 19:06:34</li> <li>Код ошибки 105. Ключ доступа к ЭМ предназначен для другого ППЭ.<br/>Загрузите ключ своего ППЭ или исправьте код ППЭ.</li> </ul> |                                                                                                    | Загрузить ключ по паролю |
| Системный диск: С:\<br>Доступно: З2 ГБ<br>(достаточно для экзамена)                                                     |                                                                                                    |                                                                                                    |                          |

Рис. 7.8. Сообщение об ошибке загрузки ключа доступа к ЭМ, предназначенного для

другого ППЭ

Ваши действия:

- 1. Проверьте, что код ППЭ ключа, который Вы пытаетесь загрузить, соответствует коду ППЭ, указанному на станции.
- 2. В случае неверного кода ППЭ на станции задействуйте резервную станция с правильным кодом ППЭ.
- 3. Проверьте код ППЭ, указанный в названии ключа доступа к ЭМ.
- В случае неверного кода ППЭ в названии ключа доступа к ЭМ, убедитесь в правильности заполнения настроек станции авторизации, повторно скачайте ключ доступа к ЭМ средствами станции авторизации, затем загрузите его на станцию.
- 5. В случае повторения ошибки обратитесь на горячую линию, сообщив:
  - код ошибки «105»;
  - полное имя загружаемого файла ключа доступа к ЭМ;
  - способ доставки в регионе: электронный носитель или интернет-доставка;
  - дату, регион и код ППЭ ключа доступа к ЭМ, отображаемые в тексте сообщения об ошибке;
  - номер станции и код ППЭ, указанные на станции.

#### 7.1.7 Код 106. Регистрационные сведения о станции отсутствуют

Указанная ошибка возникает в случаях, когда:

- ✓ задействована резервная станция, резервный ключ доступа к которой еще не запрашивался;
- ✓ станция не была зарегистрирована (не был отправлен акт технической готовности данной станции в мониторинг готовности средствами станции авторизации на этапе контроля технической готовности).

| 📃 Станция КЕГЭ. АРМ Технического сг                                                                                     | пециалиста                                                                                                    |                                                                                                    | - 🗆 X                    |
|----------------------------------------------------------------------------------------------------|----------------------------------------------------------------------------------------------------|----------------------------------------------------------------------------------------------------|--------------------------|
| Загрузка ключа до<br>действие выполняется в день эк<br>доступа к ЭМ, скачанный с федер<br>ключа нажмите кнопку «Продол» | ступа к ЭМ<br>замена. В систему необходимо загрузить ключ<br>рального портала. После успешной загрузки<br>кить»                                                                                                    | 25 - ИНФОРМАТИКА И И<br>Этап: Тренировка Дата экзамена: 01.01.2025 № компь<br>Код региона: 90 Код ППЭ: 9099 № аудитории: 0001                 | КТ (КЕГЭ)<br>жотера: 001 |
| Информация о рабочем месте<br>Техническая подготовка<br>Загрузка ключа доступа к ЭМ                                     | Загрузить ключ доступа к ЭМ: Выбрать<br>Ключ доступа к ЭМ не загружен: КЕҮ_<br>Дата экзамена: 01.01.2025<br>Код региона: 90 - ОО, находящиеся за<br>Код ППЭ: 909<br>Дата и время формирования ключа: 1:<br>Код ошибки 106. Регистрационные све<br>Необходимо получить резервный ключ | файл<br>EGE_90_9099_20250101_main_190633.dat<br>а пределами РФ<br>3.02.2022 19:06:33<br>адения о станции отсутствуют.<br>ч на данную станцию. | Загрузить ключ по паролю |
| Системный диск: С:1<br>Доступно: 32 ГБ<br>(достаточно для экзамена)                                                     |                                                                                                    |                                                                                                    |                          |

Рис. 7.9. Сообщение об отсутствии регистрационных сведений о станции

Ваши действия:

- 1. Запросите средствами станции авторизации резервный ключ доступа к ЭМ в случае задействования резервной станции, для которой ранее ключ не запрашивался.
- Если станция была зарегистрирована и используется правильный ключ доступа к ЭМ, то выполните перезапуск станции под учетной записью пользователя, с который выполнялось сохранение акта технической готовности.
- 3. В случае использования ранее незарегистрированной резервной станции передайте сформированный акт технической готовности станции в мониторинг готовности средствами станции авторизации и запросите резервный ключ.
- 4. Если указанные действия не помогли, задействуйте резервную станцию.

# 7.1.8 Код 108. Код аудитории не соответствует регистрационным сведениям о станции

Указанная ошибка возникает в случае, когда код аудитории, указанный в переданном акте технической готовности станции, не соответствует коду аудитории на текущей станции, например, был изменен после передачи акта технической готовности.

| 📃 Станция КЕГЭ. АРМ Технического сп                                                                                        | ециалиста                                                                                                    |                                                                                                    | - 🗆 X                              |
|----------------------------------------------------------------------------------------------------|----------------------------------------------------------------------------------------------------|----------------------------------------------------------------------------------------------------|------------------------------------|
| Загрузка ключа дос<br>Действие выполняется в день экз<br>доступа к ЭМ, скачанный с федера<br>ключа нажмите кнопку «Продолж | СТУПА К ЭМ<br>амена. В систему необходимо загрузить ключ<br>ального портала. После успешной загрузки<br>ить»                                                                                                    | 25 - ИНФОРМАТИКА И<br>Этап: Тренировка Дата экзамена: 01.01.2025 № кк<br>Код региона: 90 Код ППЭ: 9099 № аудитории: 00 | ИКТ (КЕГЭ)<br>омпьютера: 001<br>01 |
| Информация о рабочем месте<br>Техническая подготовка<br><b>Загрузка ключа доступа к ЭМ</b>                                 | Загрузить ключ доступа к ЭМ: Выбрать файл Загрузить ключ по паролк<br>Ключ доступа к ЭМ не загружен: КЕҮ_EGE_90_9099_20250101_main_190633.dat<br>Дата экзамена: 01.01.2025<br>Код региона: 90 - ОО, находящиеся за пределами РФ<br>Код ППЭ: 9099<br>№ аудитории: 0004<br>Дата и время формирования ключа: 13.02.2022 19:06:33<br>Код ошибки 108. № аудитории не соответствует регистрационным сведениям о станции.<br>Необходимо обратиться на горячую линию. |                                                                                                    |                                    |
| Системный диск: С:\<br>Доступно: 32 ГБ<br>(достаточно для экзамена)                                                        |                                                                                                    |                                                                                                    |                                    |

Рис. 7.10. Сообщение о несоответствии кода аудитории регистрационным сведениям о станции

- 1. Проверьте, что на станции, акт технической готовности которой был передан средствами станции авторизации, не изменился код аудитории. В случае изменения верните правильный код аудитории или используйте резервную станцию, запросив резервный ключ на станции авторизации.
- 2. Если проблему не удалось решить, обратитесь на горячую линию, сообщив:
  - код ошибки «108»;
  - полное имя загружаемого файла ключа доступа к ЭМ;
  - способ доставки в регионе: электронный носитель или интернет-доставка;
  - дату, регион, код ППЭ и номер аудитории ключа доступа к ЭМ, отображаемые в тексте сообщения об ошибке;
  - дату, регион, код ППЭ и номер аудитории, указанные на станции.

#### 7.2 Использование резервной станции

**Важно!** Для использования резервной станции **требуется** получить резервный ключ на станции авторизации.

В случае принятия решения об использовании резервной станции необходимо выполнить следующие действия:

 На станции авторизации, установленной в штабе ППЭ, запросите и сохраните резервный ключ доступа к ЭМ для резервной станции, указав номер компьютера и номер аудитории, в которую будет установлена резервная станция.

| Загрузка ключа до<br>действие выполняется в день эк<br>ключ доступа к ЭМ, скачанный с<br>загрузки ключа нажмите кнопку « | ступа к ЭМ<br>замена. В систему необходимо загрузить<br>федерального портала. После успешной<br>Продолжить» | 25 - ИНФОР<br>Этап: Апробация Дата экз<br>Код региона: 90 Код ППЗ | РМАТИКА I<br>вамена: 30.10.2019 №<br>9: 9099 № аудитории | И ИКТ (КЕ<br>компьютера: 001 (Ре<br>: 0000 | :ГЭ)<br><sup>33ерв)</sup> |
|----------------------------------------------------------------------------------------------------|----------------------------------------------------------------------------------------------------|-------------------------------------------------------------------|----------------------------------------------------------|--------------------------------------------|---------------------------|
| Информация о рабочем месте<br>Техническая подготовка<br>Загрузка ключа доступа к ЭМ                                      | Загрузить ключ доступа к ЭМ: Выб<br>Ключ доступа к ЭМ не загружен:                                          | рать файл                                                         |                                                          | Загрузит                                   | ь ключ по паролю          |
| Системный диск: С.1<br>Доступно: 541ГБ<br>(достаточно для экзамена)<br>Файлы КИМ загружены<br>22.10.2019 18:39:38        | Данной резервной станции будет прис                                                                         | воен № аудитории, для которой                                     | і был сформирован ключ                                   | : 0000                                     |                           |
| Завершить экзамен<br>О программе<br>СКЗИ работает                                                                        |                                                                                                    |                                                                   | < Назад                                                  | Продолжить >                               | Закрыть                   |

# Рис. 7.11. Использование резервной станции КЕГЭ

1. На странице «Загрузка ключа доступа к ЭМ» нажмите «Выбрать файл» для загрузки резервного ключа доступа к ЭМ.

Важно! Код аудитории будет автоматически загружен из резервного ключа доступа к ЭМ.

2. Нажмите «Продолжить».

В результате Вы перейдете на страницу «Подготовка станции КЕГЭ».

Код аудитории определяется автоматически, в зависимости от значений, которые были выбраны на станции авторизации при запросе резервного ключа доступа к ЭМ.

**Важно!** Код активации экзамена на резервной станции совпадает с кодом активации экзамена для указанной аудитории.

# 7.3 Нештатная ситуация. Загрузка файла пароля

Действия, описанные в данном разделе, выполняются только если в ППЭ отсутствует интернет - соединение, включая соединение с помощью резервного USB-модема. В этом случае на станции авторизации должен быть сформирован файл пароля, позволяющий расшифровать ЭМ с использованием токена члена ГЭК.

В случае использования файла пароля, сформированного на станции авторизации, выполните следующие действия:

1. Попросите члена ГЭК подключить к компьютеру станции токен, с помощью которого был получен файл пароля доступа к ЭМ.

| Загрузить ключ доступа к ЭМ: Выбрать файл | Загрузить ключ по паролю |  |
|-------------------------------------------|--------------------------|--|
| 😵 Ключ доступа к ЭМ не загружен:          |                          |  |
|                                           |                          |  |

#### Рис. 7.12. Загрузка файла пароля

2. На странице «Загрузка ключа доступа к ЭМ» нажмите ссылку «Загрузить ключ по паролю».

В результате откроется окно для выбора файла пароля доступа к ЭМ.

3. В появившемся окне найдите файл пароля доступа к ЭМ на подключенном флешнакопителе и убедитесь, что он соответствует ожидаемым реквизитам.

3.1. в случае доставки ЭМ на электронном носителе имя файла пароля имеет вид:

KEY\_PASS\_EGE\_Disk\_ГГГГММДД\_TKNPP\_NNNNN\_ГГГГ\_ччммсс.dat, где

РР – код региона;

ПППП – код ППЭ;

ГГГГММДД – дата экзамена;

**ТКN**РР\_NNNNN\_ГГГГГ – номер сертификата токена члена ГЭК, для которого был сформирован файл пароля;

ччммсс - время формирования файла пароля на станции авторизации.

**Важно!** Обратите внимание, что пароль доступа к ЭМ является персональным для члена ГЭК. Расшифровка ЭМ с использованием сохраненного файла пароля должна выполняться строго токеном члена ГЭК, с помощью которого был получен пароль (член ГЭК, который может воспользоваться паролем, указан в наименовании файла пароля).

3.2. в случае доставки ЭМ по сети «Интернет» имя файла пароля имеет вид:

KEY\_PASS\_EGE\_Internet\_ГГГММДД\_РР\_ППППП\_ччммсс.dat, где

ГГГГММДД – дата экзамена;

РР – код региона;

ПППП – код ППЭ;

ччммсс – время формирования файла пароля на станции авторизации.

4. Выберите подходящий файл пароля и нажмите кнопку «Открыть».

В случае успешной загрузки будет показан значок зеленого цвета 🛩 и сообщение «Ключ по паролю загружен».

5. Нажмите кнопку «Продолжить» для перехода на следующую страницу для активации пароля доступа к ЭМ.

## 7.3.1 Использование файла пароля на резервной станции

В случае использования файла пароля на резервной станции для перехода на следующую страницу для активации пароля доступа к ЭМ необходимо указать номер аудитории, в которой используется резервная станция.

| 📃 Станция КЕГЭ. АРМ Технического спе                                                                                      | циалиста (версия 1.7)                                                                                      |                                                                                                    |                                                                                 |
|----------------------------------------------------------------------------------------------------|----------------------------------------------------------------------------------------------------|----------------------------------------------------------------------------------------------------|---------------------------------------------------------------------------------|
| Загрузка ключа до<br>действие выполняется в день экс<br>ключ доступа к ЭМ, скачанный с<br>загрузки ключа нажмите кнопку « | ступа к ЭМ<br>амена. В систему необходимо загрузить<br>редерального портала. После успешной<br>Продолжить» | 25 - ИНФОРМА<br>Этап: Апробация Дата экзамена: 3<br>Код региона: 90 Код ППЭ: 9099                                                 | ТИКА И ИКТ (КЕГЭ)<br>30.10.2019 № компьютера: 714 (Резерв)<br>№ аудитории: 0000 |
| Информация о рабочем месте<br>Техническая подготовка<br>Загрузка ключа доступа к ЭМ                                       | Загрузить ключ доступа к ЭМ: Выбр<br>Ключ по паролю загружен: КЕҮ_Р<br>Перед использованием резервной стан | иать файл<br>ASS_Internet_30102019_90_9099_18082<br>АУС Потеглет, 20102019_90_9099_18082<br>ции укажите № аудитории, в которой бу | Затрузить ключ по паролю<br>5.dat<br>дет проведен экзамен: 0000                 |

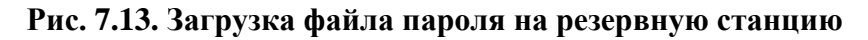

#### 7.3.2 Файлы КИМ повреждены (доставка ЭМ на носителях)

Во время загрузки файла пароля доступа к ЭМ дополнительно выполняется проверка загруженных с электронного носителя КИМ.

Указанная ошибка возникает в случае, если КИМ, загруженные на станцию с электронного носителя, были повреждены.

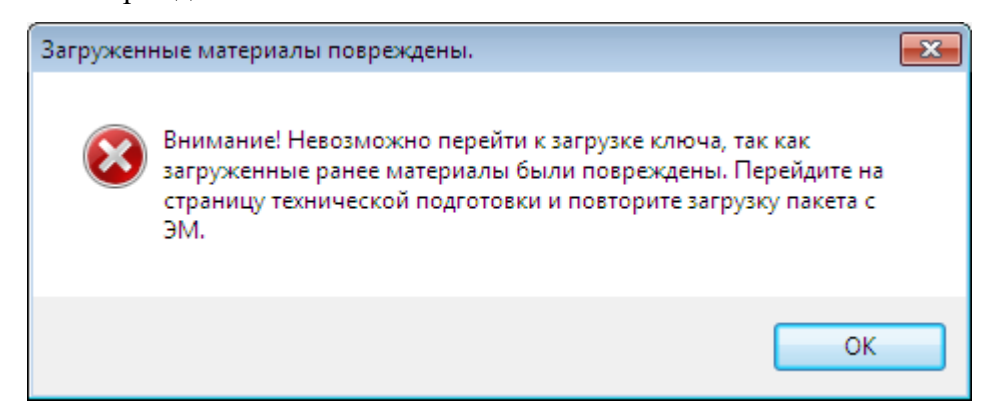

Рис. 7.14. Файлы КИМ повреждены

Ваши действия:

1. Вернитесь на страницу **«Техническая подготовка»** и *повторно* загрузите файлы КИМ с электронного носителя.

# 7.3.3 Файл интернет-пакета поврежден

Во время загрузки файла пароля доступа к ЭМ дополнительно выполняется проверка загруженного интернет-пакета с ЭМ.

Указанная ошибка возникает в случае, если интернет-пакет, загруженный на станцию, был поврежден.

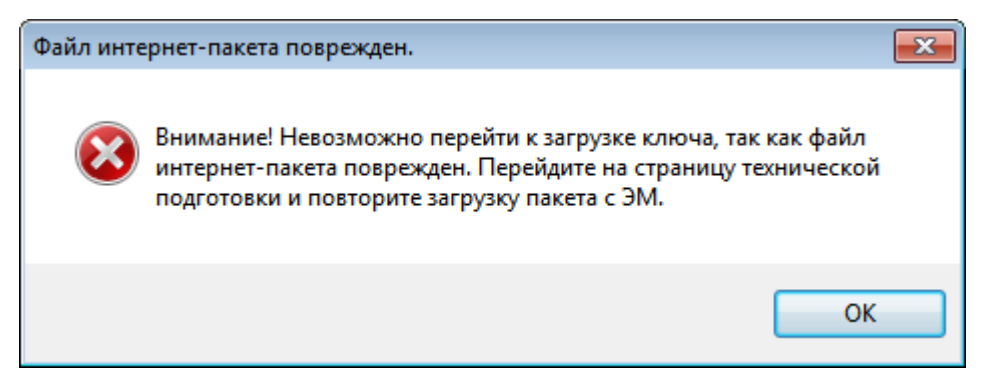

Рис. 7.15. Файл интернет-пакета поврежден

Ваши действия:

1. Вернитесь на страницу «Техническая подготовка» и повторно загрузите интернет-

пакет, сохраненный на станции авторизации.

# 7.3.4 Код 102. Ошибка загрузки файла пароля

Указанная ошибка возникает в случае, если для загрузки выбран не файл пароля для восстановления ключа доступа к ЭМ или выбранный файл пароля поврежден.

| 📃 Станция КЕГЭ. АРМ Технического с                                                                                      | пециалиста                                                                                                    |                                                                                                    | - 🗆 X                                                 |
|----------------------------------------------------------------------------------------------------|----------------------------------------------------------------------------------------------------|----------------------------------------------------------------------------------------------------|-------------------------------------------------------|
| Загрузка ключа до<br>действие выполняется в день эк<br>доступа к ЭМ, скачанный с федер<br>ключа нажмите кнопку «Продол» | ступа к ЭМ<br>замена. В систему необходимо загрузить ключ<br>рального портала. После успешной загрузки<br>кить» | 25 - ИНФОРМАТИКА I<br>Этап: Тренировка Дата экзамена: 01.01.2025 N<br>Код региона: 90 Код ППЭ: 9099 № аудитории: | И ИКТ (КЕГЭ)<br><sup>19</sup> компьютера: 001<br>0001 |
| Информация о рабочем месте<br>Техническая подготовка<br>Загрузка ключа доступа к ЭМ                                     | Загрузить ключ доступа к ЭМ: Выбрать                                                                            | файл<br>юля доступа к ЭМ. Неправильный формат файла.                                                             | Загрузить ключ по паролю                              |
| Системный диск: С:\<br>Доступно: З1 ГБ<br>(достаточно для экзамена)                                                     |                                                                                                    |                                                                                                    |                                                       |

Рис. 7.16. Сообщение об ошибке загрузки пароля доступа к ЭМ

Ваши действия:

1. Проверьте, что Вы пытаетесь загрузить правильный файл пароля, сформированный с помощью станции авторизации в отсутствии интернет-соединения.

**Важно!** Убедитесь, что Вы загружаете именно файл пароля доступа к ЭМ, сформированный в случае отсутствия интернет-соединения, а не ключ доступа к ЭМ.

✓ Имя файл ключа доступа к ЭМ имеет вид:

 $KEY\_EGE\_PP\_\Pi\Pi\Pi\Pi\_\Gamma\Gamma\Gamma\Gamma\GammaMMДД\_\{main|reserve\}\_ччммсс.dat$ 

✓ Имя файл пароля содержит в наименовании PASS:

**KEY\_PASS\_EGE\_Disk\_**ГГГГММДД\_**ТКN**PP\_NNNNN\_ГГГГГ\_ччммсс.**dat** (*доставка ЭМ на* электронных носителях)

**KEY\_PASS\_EGE\_Internet\_**ГГГММДД\_РР\_ПППП\_ччммсс.**dat** (доставка ЭМ по сети «Интернет»)

Для загрузки ключа доступа к ЭМ используйте кнопку «Выбрать файл», порядок загрузки описан в разделе «7 Загрузка ключа доступа к ЭМ».

- 2. Используя правильный файл пароля, повторите его загрузку.
- 3. Повторно сформируйте файл пароля на станции авторизации, установленной в штабе ППЭ, запишите на флеш-накопитель и загрузите его на станцию.
- 4. В случае повторения ошибки обратитесь на горячую линию, сообщив:
  - код ошибки «102»;
  - имя загружаемого файла ключа доступа к ЭМ;
  - способ доставки в регионе: электронный носитель или интернет-доставка.

#### 7.3.5 Код 202. Данный токен не подходит к ключу по паролю

Указанная ошибка возникает после выбора файла пароля для загрузки, подключения токена и ввода пароля доступа к нему. Ошибка возникает, если файл пароля корректно загружен (файл не поврежден), но был подключен не тот токен, с помощью которого был получен данный пароль.

**Важно!** Указанная ошибка **также** возникает, если при загрузке файла пароля к компьютеру не подключен токен члена ГЭК.

Перед загрузкой файла пароля необходимо подключить к станции токен члена ГЭК, с помощью которого был сформирован данный пароль.

| Загрузить ключ доступа к ЭМ: | Выбрать файл | Загрузить ключ по паролю |
|------------------------------|--------------|--------------------------|
|                              |              |                          |

Код ошибки 202. Данный токен не подходит к ключу по паролю. Подключите токен члена ГЭК, с помощью которого был получен данный пароль, или загрузите другой файл пароля.

**Рис. 7.17. Сообщение о несоответствии файла пароля и подключенного токена** Ваши действия:

1. Проверьте, что к станции подключен именно тот токен члена ГЭК, с помощью которого был получен загружаемый файл пароля.

Важно! Информация о токене члена ГЭК содержится в наименовании файла пароля:

**KEY\_PASS\_EGE\_Disk\_**ГГГГММДД\_**ТКN**PP\_NNNNN\_ГГГГГ\_ччммсс.dat, где

**ТК**NPP\_NNNNN\_ГГГГГ – номер ключа шифрования, записанного на токен члена ГЭК, для которого был сформирован пароль.

2. Если для формирования пароля использовался другой токен члена ГЭК, то подключите к станции правильный токен и повторите загрузку файла пароля

- 3. Если необходимо использовать подключенный токен члена ГЭК, то сформируйте на станции авторизации файл пароля для данного токена, запишите на флеш-накопитель и загрузите его на станцию.
- 4. В случае повторения ошибки обратитесь на горячую линию, сообщив:
  - код ошибки «202»;
  - имя загружаемого файла ключа доступа к ЭМ;
  - способ доставки в регионе: электронный носитель.

# 8 Подготовка станции КЕГЭ

На странице «Подготовка станции КЕГЭ» выполняются следующие действия:

- ✓ активация членом ГЭК загруженного ключа доступа к ЭМ (файла пароля) с использованием токена члена ГЭК;
- ✓ запуск организатором расшифровки КИМ, по окончании расшифровки выполняется автоматический переход в интерфейс участника экзамена.

**Важно!** Перед началом работы еще раз убедитесь, что в верхней части экрана указан верный предмет и дата экзамена, а также нужная версия станции – стандартная, версия для участника с OB3 (стандартные настройки) или версия для участника с OB3 (стандартные настройки).

| 📃 Станция КЕГЭ. АРМ Организатора                                                                    |                                                                                                    | –                                                                                                    |
|----------------------------------------------------------------------------------------------------|----------------------------------------------------------------------------------------------------|----------------------------------------------------------------------------------------------------|
| Подготовка станци<br>Активируйте ключ доступа к ЭМ с<br>активации ключа доступа нажмит<br>экзамена. | И КЕГЭ<br>помощью токена члена ГЭК. После успешной<br>е «Прочитать КИМ» для чтения КИМ и начала                                                       | 25 - ИНФОРМАТИКА И ИКТ (КЕГЭ)<br>Этап: Тренировка Дата экзамена: 01.01.2025 № компьютера: 001<br>Код региона: 90 Код ППЭ: 9099 № аудитории: 0001 |
| Подготовка станции КЕГЭ<br>Сохранение ответов<br>Экспорт пакета                                     | Обновить информацию о токене<br>Ключ доступа к ЭМ загружен: КЕҮ_ЕGE<br>Дата ключа доступа: 01.01.2025. Регио<br>А Подключите токен члена ГЭК и нажмит | 90_9099_20250101_main_190633.dat<br>н: 90-ОО, находящиеся за пределами РФ<br>е кнопку «Обновить информацию о токене»                             |
| Системный диск: С:\<br>Доступно: З2 ГБ<br>(достаточно для экзамена)<br>Интернет-пакет:              |                                                                                                    |                                                                                                    |
| Internet_EM_EGE_90_9099_20250<br>101_25-ИНФ_20220213_172926.ip<br>em                                |                                                                                                    |                                                                                                    |
|                                                                                                    |                                                                                                    |                                                                                                    |
| <u>завершить экзамен</u><br>Изменить ключ<br><u>О программе</u>                                     |                                                                                                    |                                                                                                    |

Рис. 8.1. Страница «Подготовка станции КЕГЭ»

# 8.1 Активация ключа доступа к ЭМ

Для активации ключа доступа к ЭМ:

- 1. Попросите члена ГЭК подключить токен к компьютеру.
- 2. После того как токен будет опознан операционной системой (красный светодиод на токене горит, не мигая), нажмите кнопку «Обновить информацию о токене».

В результате появится приглашение ввести пароль доступа к токену.

3. Попросите члена ГЭК ввести пароль доступа к токену и нажмите кнопку «ОК».

| 📃 Станция КЕГЭ. АРМ Организатора                                                                    |                                                                                                    | - 🗆 X                                                                                                    |
|----------------------------------------------------------------------------------------------------|----------------------------------------------------------------------------------------------------|----------------------------------------------------------------------------------------------------|
| Подготовка станци<br>Активируйте ключ доступа к ЭМ с<br>активации ключа доступа нажмит<br>экзамена. | и КЕГЭ<br>г помощью токена члена ГЭК. После успешной<br>ге «Прочитать КИМ» для чтения КИМ и начала                                                   | 25 - ИНФОРМАТИКА И ИКТ (КЕГЭ)<br>Этап: Тренировка Дата экзамена: 01.01.2025 № компьютера: 001<br>Код региона: 90 Код ППЭ: 9099 № аудитории: 0001 |
| Подготовка станции КЕГЭ<br>Сохранение ответов<br>Экспорт пакета                                     | Обновить информацию о токене<br>Ключ доступа к ЭМ загружен: КЕҮ_ЕGE<br>Дата ключа доступа: 01.01.2025. Регио<br>Работа с токеном завершена, Вы может | _90_9099_20250101_main_190633.dat<br>ин: 90-ОО, находящиеся за пределами РФ<br>те извлечь токен члена ГЭК из компьютера.                         |
| Системный диск: С:\<br>Доступно: З2 ГБ<br>(достаточно для экзамена)                                 | Прочитать КИМ                                                                                                    |                                                                                                    |
| Интернет-пакет:<br>Internet_EM_EGE_90_9099_20250<br>101_25-ИНФ_20220213_172926.ip<br>em             | Работа с токеном заве<br>Работа с токе<br>члена ГЭК из                                                                                               | :ршена ×<br>еном завершена, Вы можете извлечь токен<br>; компьютера ОК                                                                           |
|                                                                                                    |                                                                                                    |                                                                                                    |
| Завершить экзамен                                                                                   |                                                                                                    |                                                                                                    |
| <u>Изменить ключ</u><br>О программе                                                                 |                                                                                                    |                                                                                                    |

#### Рис. 8.2. Активация ключа доступа к ЭМ

В случае корректного ввода пароля появится сообщение о том, что работа с токеном завершена, а также станет доступна кнопка «**Прочитать КИМ**».

4. После соответствующего сообщения токен можно извлечь из компьютера и перейти к следующей станции.

# 8.2 Расшифровка КИМ и переход к интерфейсу участника

После активации ключа доступа к ЭМ может быть выполнена расшифровка КИМ, загруженных на странице «**Техническая подготовка**».

Для расшифровки КИМ и перехода к интерфейсу участника

- 1. На странице «Подготовка станции КЕГЭ» убедитесь, что ключ доступа к ЭМ успешно активирован, проверив статус в информационной области.
- 2. Для запуска расшифровки КИМ нажмите кнопку «Прочитать КИМ».

В результате начнется чтение загруженных КИМ. Если в ходе чтения КИМ не возникло нештатных ситуаций, будет автоматически выполнен переход к интерфейсу участника на страницу ввода номера бланка регистрации.

# 8.3 Нештатные ситуации в ходе активации ключа

В настоящем разделе приведены типовые сообщения об ошибках, которые могут возникнуть в процессе активации ключа доступа к ЭМ.

#### 8.3.1 Код 201. Токен не подходит к ключу доступа ЭМ

Указанная ошибка возникает, если в ключе доступа к ЭМ, загруженном на станцию, отсутствуют сведения о токене члена ГЭК, с помощью которого выполняется активация ключа.

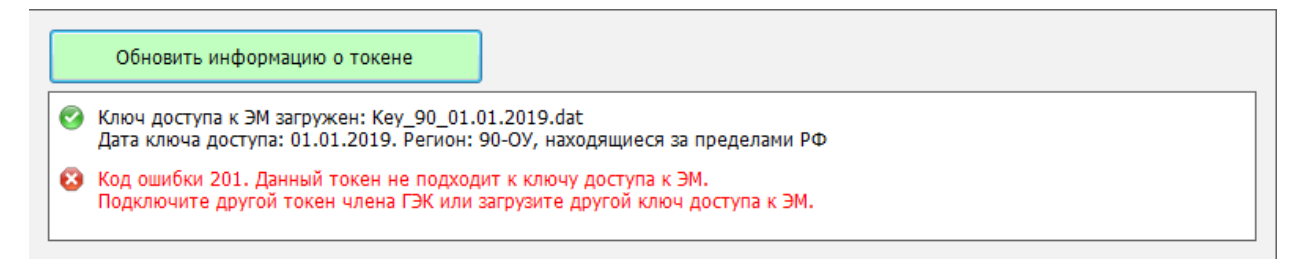

#### Рис. 8.3. Сообщение о несоответствии токена к ключу доступа ЭМ

Ваши действия:

1. Пригласите другого члена ГЭК с токеном для активации ключа доступа к ЭМ и повторите действия по активации ключа доступа к ЭМ.

При наличии возможности в данной ситуации рекомендуется задействовать токен члена ГЭК, с помощью которого был получен ключ доступа к ЭМ на станции авторизации.

Если использование токена другого члена (членов) ГЭК не решило проблему, то необходимо пригласить технического специалиста.

# Следующие действия выполняются техническим специалистом

2. Убедитесь, что был загружен корректный ключ доступа к ЭМ, при необходимости получите новый ключ доступа к ЭМ на станции авторизации, установленной в штабе

ППЭ, с использованием токена члена ГЭК, и загрузите новый ключ доступа к ЭМ на станцию:

2.1. Нажмите ссылку «<u>Изменить ключ»</u> в нижней левой части экрана для загрузки правильного ключа доступа к ЭМ.

В результате появится приглашение ввести пароль технического специалиста.

| Изменение ключа                                                                | × |
|--------------------------------------------------------------------------------|---|
| Внимание! Изменение настроек должен выполнять<br>строго технический специалист |   |
| Введите пароль технического специалиста<br>Пароль                              |   |
| Продолжить Отмена                                                              |   |

#### Рис. 8.4. Ввод пароля технического специалиста для изменения настроек

- 2.2. Введите пароль технического специалиста и нажмите кнопку «Продолжить». В результате будет выполнен переход на страницу «Загрузка ключа доступа к ЭМ».
- 2.3. Нажмите кнопку «Выбрать файл».

В результате откроется окно для выбора файла ключа доступа к ЭМ.

- 2.4. В появившемся окне найдите файл ключа доступа к ЭМ на подключенном флешнакопителе и проверьте соответствие ключа значениям реквизитов, указанных на станции: «Код региона», «Код ППЭ» и «Дата экзамена».
- 2.5. Выберите файл подходящего ключа доступа к ЭМ и нажмите кнопку «Открыть». В случае успешной загрузки будет показан значок зеленого цвета ✓ и сообщение «Ключ доступа к ЭМ загружен».
- 2.6. Нажмите кнопку «Продолжить» для перехода на следующую страницу для активации ключа доступа к ЭМ.
- 2.7. Повторите активацию ключа доступа к ЭМ с токеном члена ГЭК
- 3. В случае повторения ошибки обратитесь на горячую линию, сообщив:
  - код ошибки «201»;
  - имя загружаемого файла ключа доступа к ЭМ;
  - способ доставки в регионе: электронный носитель или интернет-доставка.

# 8.4 Нештатные ситуации в ходе расшифровки ЭМ

В данном разделе приведены типовые сообщения об ошибках, которые могут возникнуть в процессе расшифровки ЭМ.

# 8.4.1 Код 301. Невозможно расшифровать ЭМ

В ходе чтения КИМ может возникнуть нештатная ситуация, при которой КИМ не может быть расшифрован. В этом случае в области чтения соответствующий файл будет иметь статус:

Код ошибки 301. Невозможно расшифровать ЭМ.

| 📃 Станция КЕГЭ. АРМ Организатора                                                                               |                                                                                                    | - O X                                                                                                    |
|----------------------------------------------------------------------------------------------------|----------------------------------------------------------------------------------------------------|----------------------------------------------------------------------------------------------------|
| Подготовка станци<br>Активируйте ключ доступа к ЭМ<br>успешной активации ключа досту<br>КИМ и начала экзамена. | IN КЕГЭ<br>с помощью токена члена ГЭК. После<br>па нажмите «Прочитать КИМ» для чтения                                                   | 25 - ИНФОРМАТИКА И ИКТ (КЕГЭ)<br>Этап: Опытная эксплуатация Дата экзамена: 30.10.2019 № компьютера: 001<br>Код региона: 77 Код ППЭ: 9099 № аудитории: 0001 |
| <b>Подготовка станции КЕГЭ</b><br>Экспорт результатов                                                          | Обновить информацию о токене<br>Ключ доступа к ЭМ загружен: КЕ<br>Дата ключа доступа: 30.10.2019. F<br>Работа с токеном завершена, Вы м | /_30.10.2019_Region_77_Station_9099_exported_152913.dat<br>'егион: 77-Москва<br>ожете извлечь токен члена ГЭК из компьютера.                               |
| Системный диск: С:\<br>Доступно: 16ГБ<br>(достаточно для экзамена)                                             | Прочитать КИМ  Файл 25_77_4_1. Код ошибки 301.                                                                                          | Невозможно расшифровать ЭМ. <u>Подробнее</u>                                                                                                    |

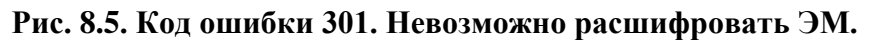

Ваши действия:

1. Пригласите технического специалиста и члена ГЭК

Следующие действия выполняются при участии технического специалиста и члена ГЭК:

- 2. Выполните перезапуск станции, активируйте ключ доступа к ЭМ токеном члена ГЭК и повторите чтение КИМ по кнопке «Прочитать КИМ».
- 3. Если проблема не решена, обратитесь на горячую линию, сообщив:
  - код ошибки «301»;
  - имя загружаемого файла ключа доступа к ЭМ (или файла пароля);
  - имя файла ЭМ с возникшей ошибкой;
  - способ доставки в регионе: электронный носитель или интернет-доставка.
  - дату и регион ключа доступа к ЭМ;
  - дату и регион, указанные на станции;
  - дату и регион, указанные в сообщении об ошибке, доступном по ссылке «<u>Подробнее</u>».

#### 8.4.2 Расшифрованы не все ЭМ

В ходе чтения КИМ может возникнуть нештатная ситуация, при которой часть файлов прочитаны с ошибкой.

В этом случае автоматический переход интерфейсу участника не выполняется, станция остается на странице «Подготовка станции КЕГЭ» и становится доступна кнопка «Перейти к сдаче экзамена».

| 📃 Станция КЕГЭ. АРМ Организатора                                                                                  |                                                                                                    | - 🗆 X                                                                                                    |  |  |
|----------------------------------------------------------------------------------------------------|----------------------------------------------------------------------------------------------------|----------------------------------------------------------------------------------------------------|--|--|
| Подготовка станци<br>Активируйте ключ доступа к ЭМ с<br>успешной активации ключа доступ<br>КИМ и начала экзамена. | и КЕГЭ<br>помощью токена члена ГЭК. После<br>па нажмите «Прочитать КИМ» для чтения                                                   | 25 - ИНФОРМАТИКА И ИКТ (КЕГЭ)<br>Этап: Опытная эксплуатация Дата экзамена: 30.10.2019 № компьютера: 001<br>Код региона: 77 Код ППЭ: 9099 № аудитории: 0001 |  |  |
| Подготовка станции КЕГЭ                                                                                           | Обновить информацию о токене                                                                                                    |                                                                                                    |  |  |
| эксперт разультатов                                                                                               | <ul> <li>Ключ доступа к ЭМ загружен: КЕ\<br/>Дата ключа доступа: 30.10.2019. р</li> <li>Работа с токеном завершена, Вы мо</li> </ul> | ′_30.10.2019_Region_77_Station_9099_exported_152913.dat<br>егион: 77-Москва<br>ожете извлечь токен члена ГЭК из компьютера.                                |  |  |
|                                                                                                    | Прочитать КИМ                                                                                                    |                                                                                                    |  |  |
| Системный диск: С:\<br>Доступно: 16ГБ<br>(достаточно для экзамена)                                                | Системный диск: С:\<br>Доступно: 16ГБ<br>(достаточно для экзамена)                                                                   |                                                                                                    |  |  |
|                                                                                                    | l                                                                                                    | Перейти к сдаче экзамена                                                                                                    |  |  |
| Файлы КИМ загружены<br>28.09.2020 16:24:39                                                                        |                                                                                                    |                                                                                                    |  |  |
|                                                                                                    |                                                                                                    |                                                                                                    |  |  |
|                                                                                                    |                                                                                                    |                                                                                                    |  |  |
|                                                                                                    |                                                                                                    |                                                                                                    |  |  |
| <u>завершить экзанен</u><br>Изменить ключ<br>О программе                                                          |                                                                                                    |                                                                                                    |  |  |
| 🔒 СКЗИ работает                                                                                                   |                                                                                                    |                                                                                                    |  |  |

Рис. 8.6. Расшифрованы не все ЭМ

При возникновении данной ситуации обратитесь на горячую линию, сообщив информацию, выведенную в окне с ошибкой, используемом способе доставки в регионе и выполненных действиях.

**Важно!** Использование кнопки «**Перейти к сдаче экзамена**» допускается только по согласованию со специалистами горячей линии.

# 8.5 Изменение ключа доступа к ЭМ

В случае возникновения нештатных ситуаций при расшифровке может потребоваться изменение ключа доступа ЭМ.

Для изменения ключа доступа к ЭМ на странице «Подготовка станции КЕГЭ»:

1. Нажмите ссылку «<u>Изменить ключ</u>» в нижней левой части экрана для загрузки правильного ключа доступа к ЭМ.

В результате появится приглашение ввести пароль технического специалиста.

| Изменение настроек                                                                                        | × |
|----------------------------------------------------------------------------------------------------|---|
| Внимание! Изменение настроек или завершение<br>экзамена должен выполнять строго технический<br>специалист |   |
| Введите пароль технического специалиста<br>Пароль                                                         |   |
| Продолжить Отмена                                                                                         |   |

#### Рис. 8.7. Ввод пароля технического специалиста для изменения настроек

- Введите пароль технического специалиста и нажмите кнопку «Продолжить».
   В результате будет выполнен переход на страницу «Загрузка ключа доступа к ЭМ».
- 3. Нажмите кнопку «Выбрать файл».

В результате откроется окно для выбора файла ключа доступа к ЭМ.

- 4. В появившемся окне найдите файл ключа доступа к ЭМ на подключенном флешнакопителе и проверьте соответствие ключа значениям реквизитов, указанных на станции: «Код региона», «Код ППЭ» и «Дата экзамена».
- Выберите файл подходящего ключа доступа к ЭМ и нажмите кнопку «Открыть».
   В случае успешной загрузки будет показан значок зеленого цвета ✓ и сообщение «Ключ доступа к ЭМ загружен».
- 6. Нажмите кнопку «Продолжить» для перехода на следующую страницу для активации ключа доступа к ЭМ.
- 7. Повторите активацию ключа доступа к ЭМ с токеном члена ГЭК.

# 9 Сдача экзамена по информатике и ИКТ

Ниже приведены основные этапы работы со станцией КЕГЭ при сдаче экзамена по информатике и ИКТ в компьютерной форме участниками, использующими стандартную версию и версию для участников с ОВЗ (стандартные настройки). Основное отличие в интерфейсе версии для участника – различное время, отведенное на выполнение экзаменационной работы.

**Важно!** Версия для участников с OB3 (расширенные настройки) содержит значительные отличия в интерфейсе сдачи экзамена для участника. Руководство пользователя **версии для** участников с OB3 (расширенные настройки) предоставляется по запросу.

# 9.1 Ввод номера бланка регистрации участником экзамена

| Единый государ | ственный экзамен                        |
|----------------|-----------------------------------------|
| Информатика и  | ΝΚΤ (ΚΕΓЭ)                              |
|                |                                         |
|                |                                         |
|                |                                         |
|                |                                         |
|                | Введите номер вашего бланка регистрации |
|                |                                         |
|                | Расположение номера на бланке           |
|                |                                         |
|                |                                         |
|                |                                         |
|                |                                         |
|                |                                         |
|                |                                         |

#### Рис. 9.1. Ввод номера бланка регистрации

Кнопка «Далее» появляется после ввода номера регистрационного бланка.

Завершить экзамен

# Единый государственный экзамен Информатика и ИКТ (КЕГЭ)

Введите номер вашего бланка регистрации

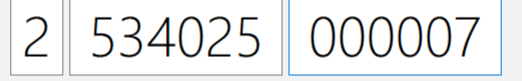

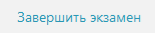

Далее

Рис. 9.2. Ввод номера бланка регистрации

# 9.1.1 Нештатные ситуации на этапе ввода номера бланка регистрации

# 9.1.1.1 Участник не будет выполнять экзаменационную работу на станции КЕГЭ

В случае, если участник не будет выполнять работу на станции КЕГЭ (отсутствие участника) и КИМ был ошибочно расшифрован, то следует завершить экзамен без ввода номера бланка регистрации.

**Важно!** Завершение экзамена рекомендуется выполнять, когда все участники покинули аудиторию, а экзамен в ППЭ завершен, т.к. использование данной станции для выполнения экзамена на текущую дату после завершения будет невозможно.

Для завершения экзамена без ввода номера бланка регистрации:

1. Пригласите технического специалиста и члена ГЭК.

Дальнейшие действия выполняются техническим специалистом при участии члена ГЭК.

2. Нажмите ссылку «Завершить экзамен».

В результате откроется окно нештатного завершения экзамена.

| Нештатное завершение экзамена                                                                                                    | $\times$ |  |  |
|----------------------------------------------------------------------------------------------------|----------|--|--|
| Внимание!!!<br>После завершения экзамена его сдача на этой станции будет невозможна.                                                                                                    |          |  |  |
| Для нештатного завершения сдачи экзамена и перехода к экспорту ответов<br>необходимо присутствие члена ГЭК.<br>Подключите к компьютеру токен члена ГЭК и нажмите кнопку «Обновить<br>информацию о токене» |          |  |  |
| Обновить информацию о токене                                                                                                    |          |  |  |
| 🔥 Обновите информацию о токене                                                                                                    |          |  |  |
| Отмена Завершить экзамен                                                                                                    | 1        |  |  |

#### Рис. 9.3. Окно нештатного завершения экзамена

- 3. Попросите члена ГЭК подключить токен к компьютеру.
- 4. После того как токен будет опознан операционной системой, нажмите кнопку «Обновить информацию о токене».

В результате откроется окно с предложением ввести пароль доступа к токену.

- Попросите члена ГЭК ввести пароль доступа к токену и нажмите кнопку «ОК».
   Результат проверки токена.
  - Указан значок зеленого цвета ⊻:

Информация с токена члена ГЭК успешно считана и проверена.

Указан значок желтого цвета 4:

Значение по умолчанию. Токен члена ГЭК еще не был подключен к станции.

Указан значок красного цвета <sup>10</sup>

#### Ошибка чтения токена члена ГЭК.

В этом случае проверьте, что токен корректно вставлен в работающий USB-порт и опознан операционной системой: на токене должен гореть, не мигая, красный светодиод.

Подключите токен через USB-порт, который использовался для проверки токена на странице «**Техническая подготовка**» на этапе контроля технической готовности, и снова нажмите кнопку «**Обновить информацию о токене**».

Ошибка доступа к токену члена ГЭК.

В этом случае попросите члена ГЭК подключить токен к компьютеру, нажмите кнопку «**Обновить информацию о токене**» снова и попросите члена ГЭК ввести пароль доступа к токену повторно.

6. В случае успешной проверки токена нажмите кнопку «Завершить экзамен».

В результате экзамен будет завершен, станция перейдет на страницу «Сохранение ответов», на которой можно выполнить сохранение журнала работы станции.

# 9.1.1.2 Некорректный номер бланка регистрации

В случае ошибки участника при вводе номера бланка регистрации появится соответствующее сообщение:

Введен некорректный номер бланка регистрации.

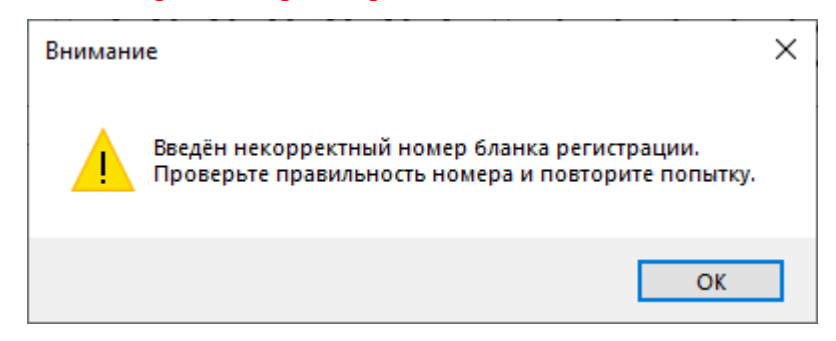

Рис. 9.4. Сообщение о некорректном номере бланка регистрации

Ваши действия:

1. Удалите введенный участником номер бланка регистрации и проконтролируйте его ввод повторно.

# Следующие действия выполняются при участии технического специалиста:

- Если номер бланка регистрации точно соответствует номеру на бумажном бланке регистрации участника, обратитесь на горячую линию, при обращении на горячую линию необходимо сообщить следующие сведения:
  - Текст ошибки: «Введен некорректный номер бланка регистрации»;
  - Регион КИМ;
  - Дата экзамена КИМ;
  - Код предмета КИМ;
  - Некорректный номер бланка регистрации.

# 9.1.1.3 Номер бланка регистрации не найден в базе номеров

В случае ошибки участника при вводе номера бланка регистрации может появиться сообщение:

Введенный номер бланка регистрации не найден в базе номеров.

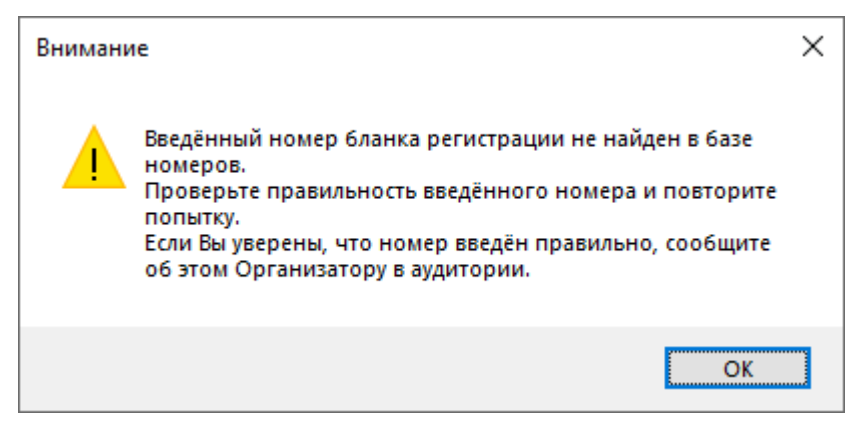

Рис. 9.5. Сообщение об отсутствии номера бланка регистрации в базе номеров Ваши действия:

1. Удалите введенный участником номер бланка регистрации и проконтролируйте его ввод повторно.

#### Следующие действия выполняются техническим специалистом.

- Если номер бланка регистрации точно соответствует номеру на бумажном бланке регистрации участника, перезапустите станцию, пригласите члена ГЭК для активации ключа доступа к ЭМ с использованием токена, прочитайте КИМ и проконтролируйте ввод номера бланка регистрации участником.
- 3. Используйте номер бланка регистрации на другой или резервной станции в данной аудитории.
- 4. Если проблема не решена, обратитесь на горячую линию, при обращении на горячую линию необходимо сообщить следующие сведения:
  - Текст ошибки: «Введенный номер бланка регистрации не найден в базе номеров»;
  - Регион КИМ;
  - Дата экзамена КИМ;
  - Код предмета КИМ;
  - Некорректный номер бланка регистрации;
  - Выполненные действия по устранению проблемы.

# 9.2 Просмотр участником краткой инструкции о проведении экзамена

|                                           | Инструкция к заданиям КИМ                                                                                                    |
|-------------------------------------------|----------------------------------------------------------------------------------------------------|
| Инструкци:<br>по кнопке                   | я к КИМ доступна Кнопки масштабирования инструкции и заданий:<br>«i» в боковом меню «Сбросить масштаб», «Увеличить масштаб», «Уменьшить масштаб»                                                                                                    |
| ₩ 3:20                                    | ] КИМ № 0250000002 БР № 2234025000013   Завершить экзамен ? — ×                                                                                                    |
| 0 / 27<br>1<br>2<br>3<br>4<br>5<br>6<br>7 | При выполнении заданий можно пользоваться черновником. Записи в черновнике не учитываются при<br>опенивании работы.<br>Тальн, полученные Вами за выполненные задания, суммируются. Постарайтесь выполнить как можно больше<br>заданий и набрать наибольшее количество баллов.<br><b>Желем успеха!</b><br>В экзаменационных заданиях используются следующие соглашения.<br>1. Обозначения, для лотических сияхов (операций):<br>a) отридение (ниверсия, лотическое сирниконствет $\neg$ (например, $\neg A$ );<br>b) кольониция (лотическое сорминожение, лотическое HD) обозначается $\land$ (например, $A \land B$ ) либо & (например, $A \land B$ );<br>c) отколиция (лотическое сорминожение, лотическое HD) обозначается $\land$ (например, $A \land B$ ) либо & (например, $A \land B$ );<br>c) отколиция (потическое сорминожение, лотическое HD) обозначается $\land$ (например, $A \land B$ ) либо $\land$ (например, $A \land B$ );<br>c) отколиция (лотическое сорминожение, лотическое HD) обозначается $\land$ (например, $A \land B$ ) либо $\land$ (например, $A \land B$ );<br>c) отколиция (лотическое сорминожение, лотическое HD) обозначается $\land$ (например, $A \land B$ ) либо $\land$ (например, $A \land B$ );<br>c) отколониция (потическое сорминожение, лотическое HD) обозначается $\land$ (например, $A \land B$ ) либо $\land$ (например, $A \land B$ );<br>c) отколониция (потическое сормание) набо они оба ложны:<br>c) следование (импликация) обозначается $\rightarrow$ (например, $A \rightarrow B$ );<br>c) отколониция (потическое сормание), ложносто сормани.<br>c) следование (импликация) обозначается $\rightarrow$ (например, $A \rightarrow B$ );<br>c) отколониция (потическое сормание), либо они оба ложны:<br>c) следование (импликация) переменные, называются роявосльными (квивалентными), если значения и и B<br>совидается сорменны, паражений переменные, называются роявосльными (квивалентными), если значения<br>n ( $A \land B$ веравносильны, совержащий: переменные, так выражения с $A \land B \lor C \land D$ онизает то же, что<br>и ( $(-\alpha) \land A)$ ) / ( $C \land D$ ).<br>B) покой сесс солжение, инпликация (следование), такым образом, $\neg A \land B \lor C \land D$ онизает то же, что<br>и ( $(-\alpha) \land A)$ ) / ( $C \land D$ ).<br>B) помоти задинся $A \land B \land C$ вместо ( $A \land B \land C$ . То же отвоентся и к ди |
| 8                                         | Перейти к предылущему Т-ше учити к следующему                                                                                                    |

Рис. 9.6. Просмотр инструкции

# 9.3 Проверка корректности ввода номера бланка регистрации

| Регистрация участника                                                                                                    |
|----------------------------------------------------------------------------------------------------|
| БЛАНК РЕГИСТРАЦИИ<br>2 534025 000007 ИЗМЕНИТЬ<br>НОМЕР КИМ<br>0250 000 001                                                                                                    |
| <ul> <li>Сверьте приведенный выше номер бланка регистрации с номером, указанным на Вашем бланке регистрации.</li> <li>Если Вы ошиблись при вводе номера бланка регистрации, нажмите "Изменить" справа от номера бланка.</li> <li>Если введенный номер бланка регистрации верный, дождитесь организатора для подтверждения его корректности.</li> </ul> |
|                                                                                                    |
| ДАННЫЕ КОРРЕКТНЫ                                                                                                    |

# Рис. 9.7. Регистрация участника

В случае ошибки в номере бланка регистрации для возврата к вводу корректного номера бланка регистрации следует использовать кнопку «Изменить».

Подтверждение правильности ввода номера бланка регистрации выполняет **организатор в** аудитории путем сверки номера бумажного бланка регистрации и номера, введенного в ПО. Для подтверждения следует нажать кнопку «Данные корректны».

# 9.4 Ввод кода активации для начала экзамена

| Активация экзамена                                   |                                |                |
|------------------------------------------------------|--------------------------------|----------------|
| БЛАНК РЕГИСТРАЦИИ                                    |                                |                |
| 2 534025 000007                                      | ИЗМЕНИТЬ                       |                |
| номерким                                             |                                |                |
| 0250 000 001                                         |                                |                |
| Введите код активации экзамена, сообщенный организ   | атором в аудитории.            |                |
| 2 Нажмите "Начать экзамен" после объявления о начале | экзамена в аудитории.          |                |
|                                                      |                                |                |
|                                                      |                                |                |
| Экзамен начнется после                               | нажатия кнопки "Начать экза    | амен"          |
|                                                      |                                |                |
|                                                      |                                |                |
| 24                                                   |                                |                |
| расыли код активации?                                | ВВЕДИТЕ КОД АКТИВАЦИИ ЭКЗАМЕНА | Начать экзамен |

Рис. 9.8. Страница активации экзамена

В случае ошибки в номере бланка регистрации для возврата к вводу корректного номера бланка регистрации следует использовать кнопку «Изменить».

Для начала выполнения экзаменационной работы на станции **организатор в аудитории** дает указание участникам:

1. Ввести код активации экзамена и нажать на кнопку «Начать экзамен».

В результате будет выполнен переход к заданиям КИМ, и начнется отсчет времени выполнения экзаменационной работы.

Важно! Код активации одинаковый для всех станций КЕГЭ в аудитории.

#### 9.4.1 Нештатная ситуация. Код активации потерян или не подходит

Если код активации потерян или не подходит, то следует пригласить технического специалиста.

Следующие действия выполняются техническим специалистом:

- 1. Нажмите на ссылку «Забыли код активации?»
- 2. Введите пароль технического специалиста

В результате появится сообщение со сведениями о коде активации.

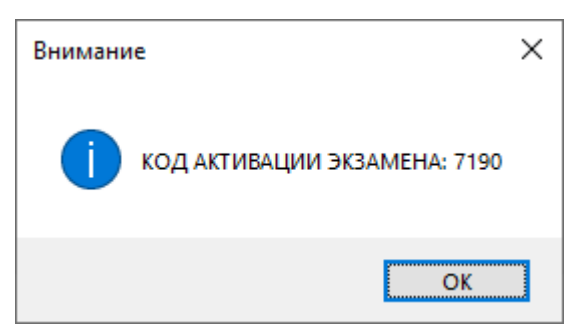

Рис. 9.9. Сведения о коде активации экзамена

# 9.5 Прохождение экзамена

После нажатия участником кнопки **«Начать экзамен»** произойдет переход участника к сдаче экзамена и начнется обратный отсчет времени.

В процессе сдачи экзамена участник может выполнять задания в любой последовательности,

а также возвращаться и изменять ранее внесенный ответ.

#### 9.5.1 Основные элементы окна прохождения экзамена

Ниже описаны основные элементы окна проведения экзамена.

| Прохождение экзамена                                              |                                                                                                    |                                                                                                    |  |  |
|-------------------------------------------------------------------|----------------------------------------------------------------------------------------------------|----------------------------------------------------------------------------------------------------|--|--|
| Информация об экзамене Эле                                        |                                                                                                    | Элементы управления                                                                                                    |  |  |
| <u> </u>                                                          | № 2234025000013                                                                                                    | Завершить экзамен ? — 🗙                                                                                                    |  |  |
| 2 / 27<br>2 / 27<br>3<br>4<br>5<br>6<br>7<br>8                    | иполняется с использованием приласаемых к<br>пцы, содержащей вещественные числа – резуль<br>Тайдите день в мае, когда с 5:00 до 6:00 было<br>данные, представленные в таблице. Если т<br>название или номер месяца указывать не нужно | заданию файлов.<br>латы ежечасного измерения температуры<br>зарегистрировано наибольшее снижение<br>аких дней несколько, в ответе укажите |  |  |
| 9 🛃 9.csv 🕁 9.ods 🕁 9.xls 🕁 9                                     | .xlsx                                                                                                    | Сохранить ответ                                                                                                    |  |  |
| Боковое меню Область файлов задания<br>заданий КИМ для скачивания | Область отображения<br>текста задания КИМ                                                                                                    | Область ответа<br>на задание КИМ                                                                                                    |  |  |

Рис. 9.10. Главное окно прохождения экзамена

- Информация об экзамене, в данной области отображаются:

- **Таймер обратного отсчета времени экзамена** используется для отображения ориентировочного времени, которое осталось до окончания экзамена, точное время окончания экзамена указывается на доске (информационном стенде):
  - ✓ Продолжительность экзамена «Информатика и ИКТ» в стандартной версии станции КЕГЭ составляет **3 часа 55 минут**.
  - ✓ Продолжительность экзамена «Информатика и ИКТ» для участников с ОВЗ составляет 5 часов 25 минут.
- КИМ № номер КИМ участника;
- БР № номер бланка регистрации участника.

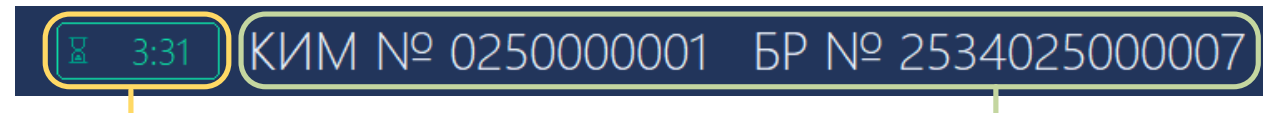

Таймер обратного отсчета времени экзамена

Регистрационные данные участника экзамена

# Рис. 9.11. Область «Информация об экзамене». Стандартная версия

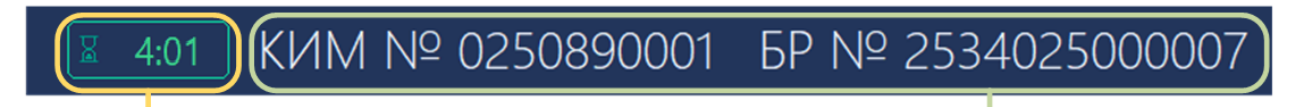

Таймер обратного отсчета времени экзамена Регистрационные данные участника экзамена

# Рис. 9.12. Область «Информация об экзамене». Версия для участников с ОВЗ (стандартные настройки)

- Элементы управления программой:
  - «Завершить экзамен» кнопка для завершения экзамена до наступления времени окончания экзамена, отсчитываемого таймером.
  - «?» кнопка вызова окна инструкции, с которой участник знакомиться перед началом выполнения экзаменационной работы.
  - «—» кнопка для сворачивания окна станции КЕГЭ.
  - «×» кнопка для закрытия станции КЕГЭ, для подтверждения закрытия требуется пароль технического специалиста.

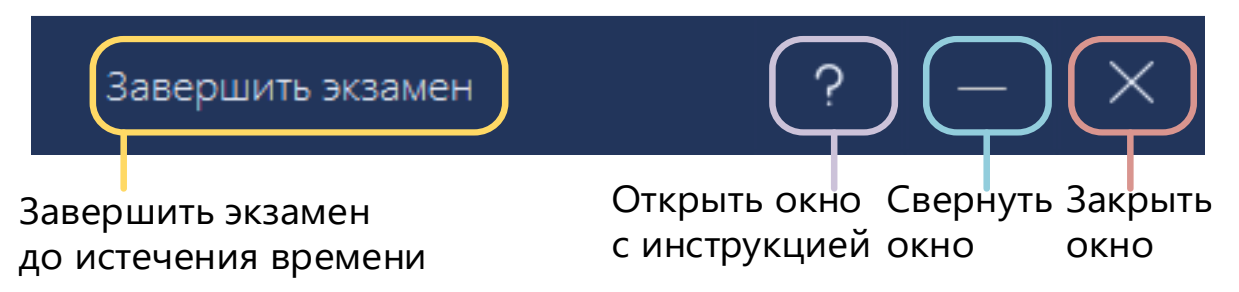

# Рис. 9.13. Область «Элементы управления»

 Боковое меню заданий – область перемещения между заданиями и отображения состояния ответа на них:

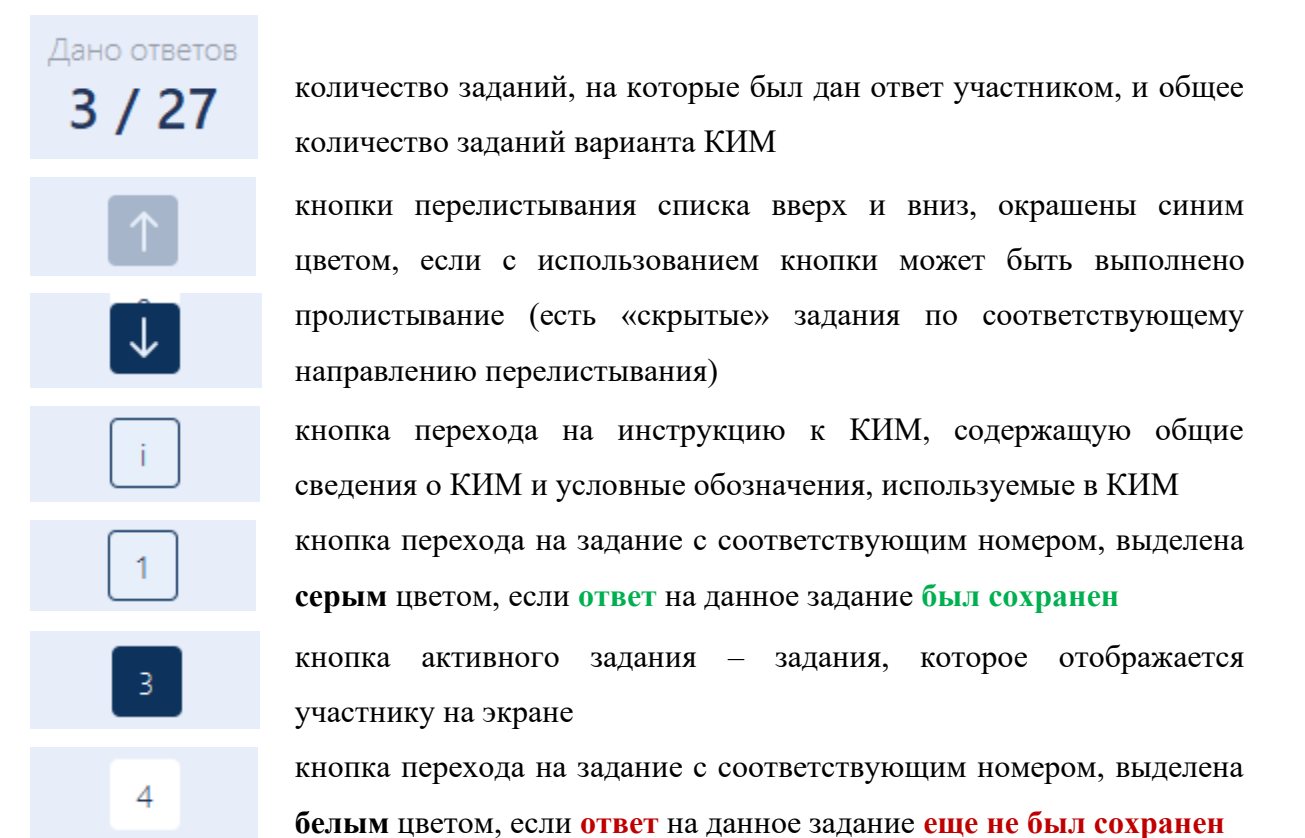

 Область файлов, приложенных к заданиям КИМ – для выполнения части заданий требуется использовать приложенные файлы. В зависимости от задания участник должен сохранить один или все приложенные файлы на компьютер (ноутбук) и выполнить задание с их использованием.

Для сохранения файла, приложенного к заданию КИМ, нужно нажать на иконку или наименование файла. В результате файлы сохраняются в подпапку <путь к корневой папке>\ГГГГ.ММ.ДД\КЕGE\_КІМ\_КККККККК\,

где ГГГГ.ММ.ДД – дата экзамена, ККККККККК – номер КИМ участника.

При этом в имя сохраненного файла будет добавлен номер КИМ: КІМ\_ККККККККК</heightedisectrongenergy/setup.com/setup.com/setup

После сохранения файла автоматически откроется папка<sup>1</sup>, в которую он был сохранен.

 Область отображения заданий КИМ - область, в которой отображается текст задания КИМ, при необходимости могут отображаться полосы вертикальной и горизонтальной прокрутки.

<sup>&</sup>lt;sup>1</sup> Если сохранить файл в заданную рабочую папку не удалось, сохранение будет выполняться в подпапку «Мои документы\ГГГГ.ММ.ДД\КЕGE\_КІМ\_ККККККК\»

Дополнительно для защиты КИМ на страницу с заданием вносятся защитные символы КИМ.

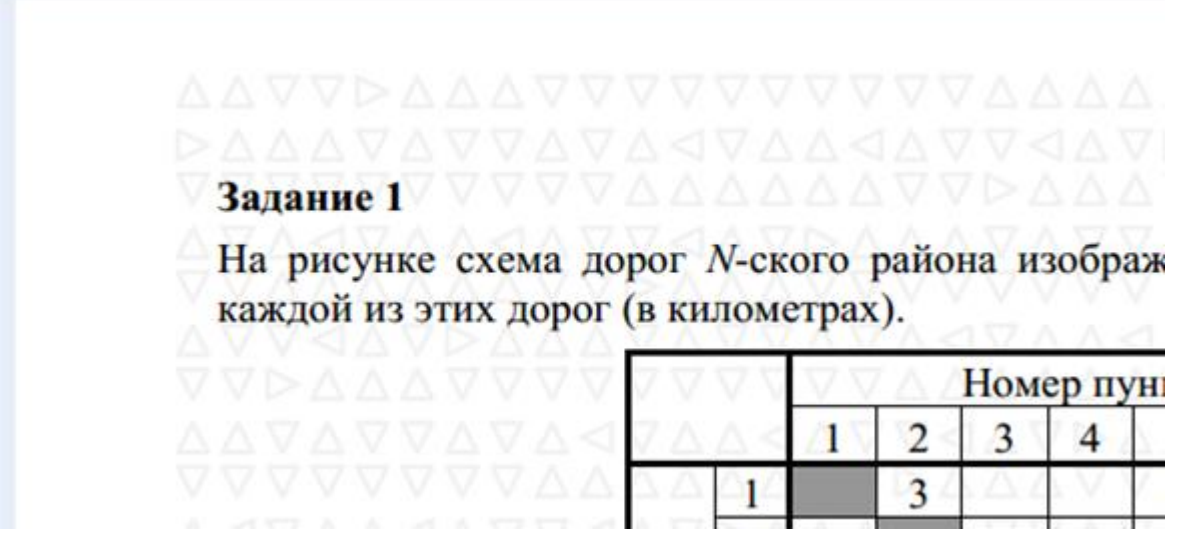

Рис. 9.14. Текст задания КИМ на фоне нанесенных защитных символов заданий КИМ

– Кнопки навигации и масштабирования

кнопки перехода по заданиям, доступны, если есть следующее задание

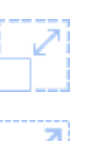

Сбросить масштаб - кнопка возврата к исходному отображению задания, в том числе обновление задания

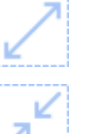

Увеличить масштаб – последовательное увеличение масштаба задания

Уменьшить масштаб – последовательное уменьшение масштаба задания

 Область ответа на задание КИМ – область ввода ответа на задание, может принимать вид поля для ввода краткого ответа на задание и таблицу для ввода нескольких значений.

#### 9.5.2 Типы заданий и порядок сохранения ответов

- Задание с кратким ответом

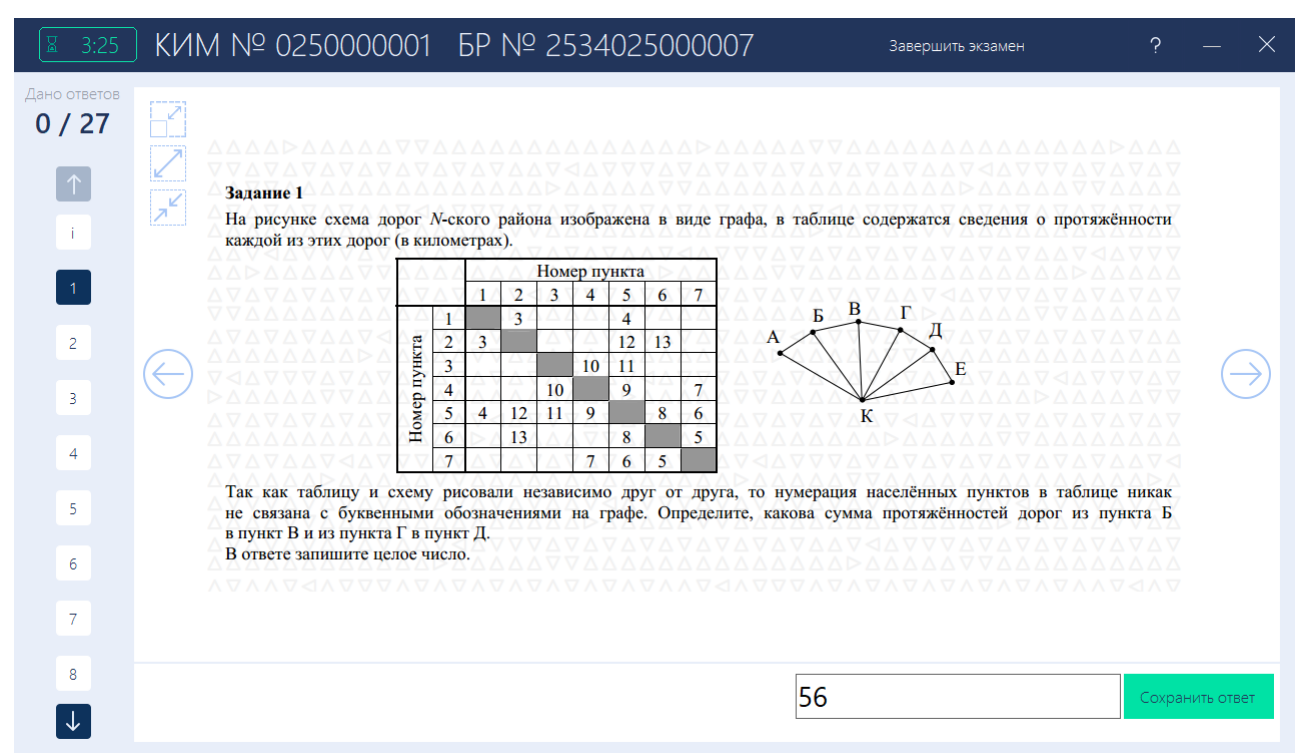

Рис. 9.15. Форма прохождения экзамена. Задание с кратким ответом

В заданиях с кратким ответом участнику экзамена необходимо ввести ответ в поле ввода ответа и нажать кнопку «**Сохранить ответ**».

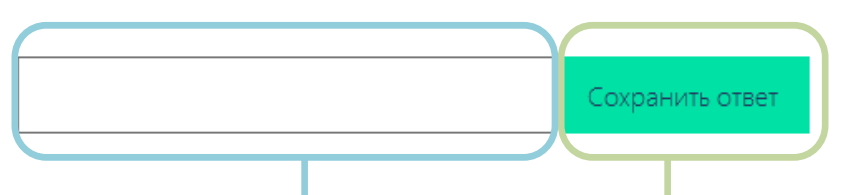

Поле ввода краткого ответа Кнопка сохранения ответа

Рис. 9.16. Изначальное состояние области ввода краткого ответа

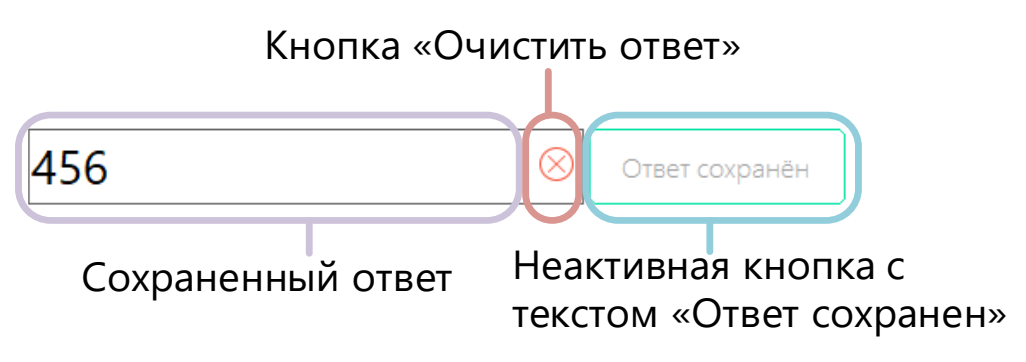

Рис. 9.17. Область ввода краткого ответа с сохраненным ответом

Для изменения ответа на задания необходимо внести изменения в поле ответа и нажать кнопку «Сохранить ответ».

- Для удаления введенного ответа на задание необходимо нажать кнопку «Очистить ответ», а затем «Сохранить ответ» для сохранения пустого значения. После данных действий задание будет отмечено как задание, по которому не дан ответ.
- При вводе ответа выполняется проверка на соответствие допустимым символам соответствующего задания. В случае несоответствия ответа допустимым символам задания появится окно с сообщением об ошибке. Ответ, не соответствующий допустимым символам, не сохраняется.

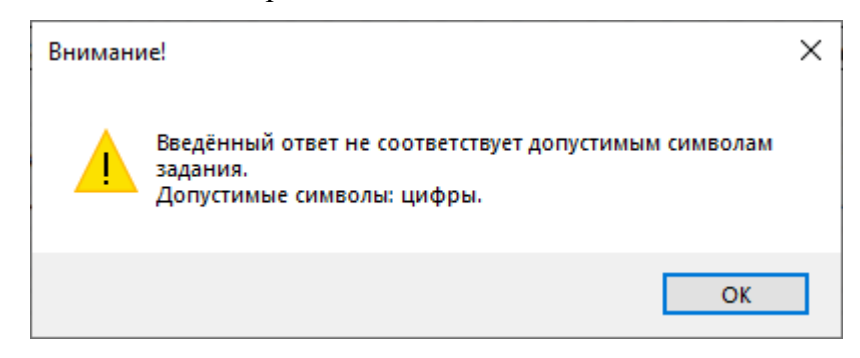

Рис. 9.18. Всплывающее окно с информацией о несоответствии допустимым символам задания

Если новый или отредактированные ответ не был сохранен, то при переходе к следующему заданию выводится предупреждение о необходимости сохранения ответа. Нажмите «Да», если скорректированный ответ сохранять не следует, «Нет» - для отмены перехода к другому заданию и выполнению действий по сохранению внесенного ответа.

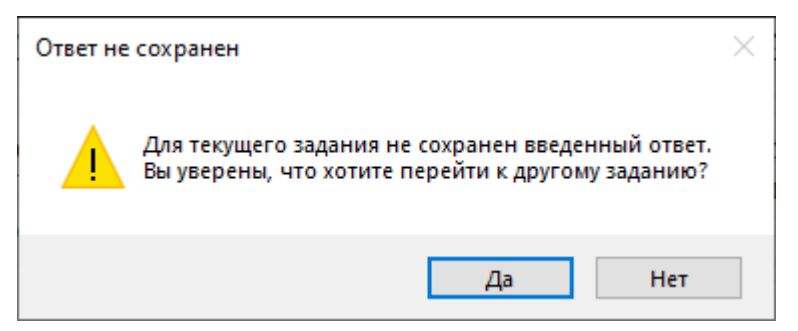

Рис. 9.19. Всплывающее окно с предупреждением о необходимости сохранения ответа

– Задания с вводом ответа в ячейки таблицы

|                                                                                               | КИМ № 025000001 БР № 2534025000007                                                                                                    | Завершить экзамен                                                                                                    | ? — × |
|-----------------------------------------------------------------------------------------------|----------------------------------------------------------------------------------------------------|----------------------------------------------------------------------------------------------------|-------|
| Дано ответов<br><b>2 / 27</b>                                                                 |                                                                                                    | Введите или скопируйте свой ответ в поля таблицы                                                                        | ⊞≣    |
| <ol> <li>↑</li> <li>19</li> <li>20</li> <li>21</li> <li>22</li> <li>23</li> <li>24</li> </ol> | <ul> <li>Задание 25</li> <li>Пусть <i>M</i> – сумма минимального и максимального натуральных делителей целого числа, не считая единицы и самого числа. Если таких делителей у числа нег, то значение <i>M</i> считается равным нулю. Напишите программу, которая перебирает целые числа, бо́лышие 700 000, в порядке возрастания и ищет среди них такие, для которых значение <i>M</i> оканчивается на 8. Выведите первые пять найденных чисел и соответствующие им значения <i>M</i>.</li> <li>Формат вывода: для каждого из пяти таких найденных чисел в отдельной строке сначала выводится само число, затем – значение <i>M</i>. Строки выводятся в порядке возрастания найденных чисел.</li> <li>Количество строк в таблице для ответа избыточно.</li> </ul> | 1     2       1     -       2     -       3     -       4     -       5     -       6     -       7     -       8     - |       |
| 26                                                                                            |                                                                                                    | Очистить Сохранить ответ                                                                                                |       |
| $\checkmark$                                                                                  |                                                                                                    |                                                                                                    |       |

#### Рис. 9.20. Форма прохождения экзамена. Задание с вводом ответа в ячейки таблицы

В заданиях с вводом ответа в ячейки таблицы участнику экзамена необходимо ввести или скопировать ответ в ячейки таблицы и нажать кнопку «**Сохранить ответ**».

Для вставки значения в поля таблицы необходимо выбрать ячейку, нажать правую кнопку мыши и выбрать пункт «Вставить».

| Ответ оведите или скопируите свои ответ в поля таолицы |   |          |   |   |   |  |  |  |  |  |
|--------------------------------------------------------|---|----------|---|---|---|--|--|--|--|--|
|                                                        | 1 | 2        | 3 | 4 | 5 |  |  |  |  |  |
| ▶ 1                                                    |   | Вставить |   |   |   |  |  |  |  |  |
| 2                                                      |   |          |   |   |   |  |  |  |  |  |
| 3                                                      |   |          |   |   |   |  |  |  |  |  |
| 4                                                      |   |          |   |   |   |  |  |  |  |  |
| 5                                                      |   |          |   |   |   |  |  |  |  |  |

Ответ Введите или скопируйте свой ответ в поля таблицы

# Рис. 9.21. Область таблицы с выбранной ячейкой и пунктом «Вставить»

Для сохранения, введенного или скопированного ответа необходимо нажать кнопку «Сохранить ответ». В случае успешного сохранения кнопка измениться на кнопку «Ответ сохранен».

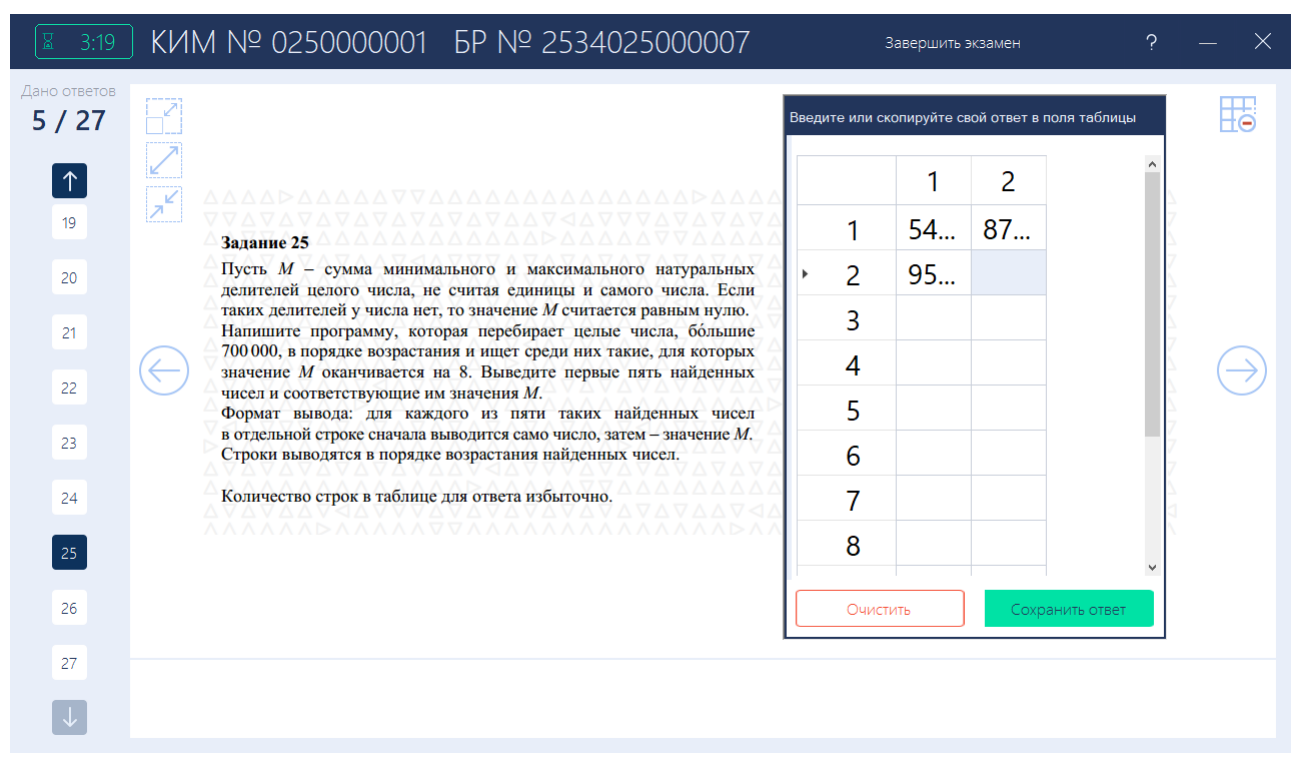

Рис. 9.22. Задание с вводом ответа в ячейки таблицы. Ответ введён, но еще не сохранён

| ☑ 3:18                        | КИМ № 0250000001 БР № 2534025000007                                                                                                    |                                                  | Завершить : | экзамен         | ?      | – X           |
|-------------------------------|----------------------------------------------------------------------------------------------------|--------------------------------------------------|-------------|-----------------|--------|---------------|
| Дано ответов<br><b>6 / 27</b> |                                                                                                    | Введите или скопируйте свой ответ в поля теблицы |             |                 |        |               |
| $\uparrow$                    |                                                                                                    |                                                  | 1           | 2               | ^      |               |
| 19                            |                                                                                                    | 1                                                | 54          | <mark>87</mark> |        |               |
| 20                            | Пусть <i>M</i> – сумма минимального и максимального натуральных<br>делителей целого числа, не считая единицы и самого числа. Если                                                      | · 2                                              | 95          |                 | Ζ      |               |
| 21                            | таких делителей у числа нет, то значение <i>M</i> считается равным нулю.<br>Напишите программу, которая перебирает целые числа, бо́льшие                                               | 3<br>4<br>5                                      |             |                 |        |               |
| 22                            | 700 000, в порядке возрастания и ищет среди них такие, для которых значение <i>M</i> оканчивается на 8. Выведите первые пять найденных                                                 |                                                  |             |                 |        | $\rightarrow$ |
| ~~                            | чисел и соответствующие им значения <i>м</i> .<br>Формат вывода: для каждого из пяти таких найденных чисел<br>в отлетных строке сначала выволится само число затем – значение <i>M</i> |                                                  |             |                 | 7      |               |
| 23                            | Строки выводятся в порядке возрастания найденных чисел.                                                                                                    | 6                                                |             |                 | 7      |               |
| 24                            | Количество строк в таблице для ответа избыточно.                                                                                                    | 7                                                |             |                 |        |               |
| 25                            |                                                                                                    | 8                                                |             |                 | ~      |               |
| 26                            |                                                                                                    | Очис                                             | гить        | Ответ со        | хранён |               |
| 27                            |                                                                                                    |                                                  |             |                 |        |               |
| $\checkmark$                  |                                                                                                    |                                                  |             |                 |        |               |

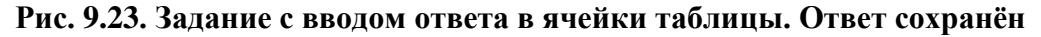

Если таблица для ввода ответов мешает чтению задания, ее отображение можно временно отключить, используя кнопки справа от таблицы.

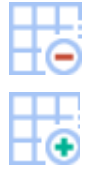

Скрыть таблицу – скрыть таблицу ввода ответов

Показать таблицу – отобразить ранее скрытую таблицу ввода ответов
- Для изменения ширины столбца таблицы для ввода ответов необходимо навести указатель мыши на крайнюю границу столбца таблицы и перетянуть влево или вправо, либо двойным щелчком правой кнопки мыши нажать на крайнюю границу столбца таблицы.
- Для изменения ширины окна, в котором находится таблица для ввода ответов необходимо навести указатель на крайнюю левую границу окна и перетянуть влево.

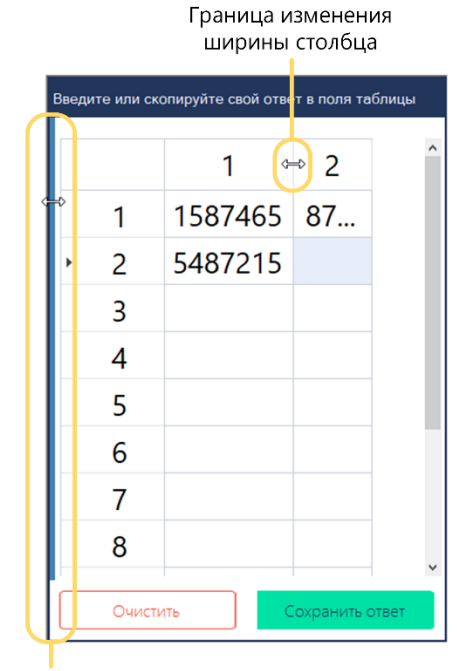

Граница изменения ширины окна

#### Рис. 9.24. Изменение ширины столбца таблицы и окна, в котором находится таблица

### 9.5.3 Нештатная ситуация во время сдачи экзамена и рекомендации по процедуре: Повторный запуск станции КЕГЭ для продолжения экзамена

В случае перезапуска компьютера и/или ПО «Станция КЕГЭ» может возникнуть необходимость продолжения выполнения экзаменационной работы участником экзамена.

В этом случае после повторного запуска станции КЕГЭ:

1. Активируйте ключ доступа к ЭМ с использованием токена члена ГЭК и нажмите «Прочитать КИМ» для расшифровки заданий.

| 📃 Станция КЕГЭ. АРМ Организатора                                                                    | - D X                                                                                                    |
|----------------------------------------------------------------------------------------------------|----------------------------------------------------------------------------------------------------|
| Подготовка станци<br>Активируйте ключ доступа к ЭМ с<br>активации ключа доступа нажмит<br>экзамена. | и КЕГЭ<br>помощью токена члена ГЭК. После успешной<br>е «Прочитать КИМ» для чтения КИМ и началая<br>тренировка Дата экзамена: 01.01.2025 № компьютера: 001<br>Код региона: 90 Код ППЭ: 9099 № аудитории: 0001                                                 |
| Подготовка станции КЕГЭ                                                                             | Обновить информацию о токене                                                                                                    |
| Сохранение ответов<br>Экспорт пакета                                                                | <ul> <li>Ключ доступа к ЭМ загружен: КЕҮ_EGE_90_9099_20250101_main_190633.dat<br/>Дата ключа доступа: 01.01.2025. Регион: 90-ОО, находящиеся за пределами РФ</li> <li>Работа с токеном завершена, Вы можете извлечь токен члена ГЭК из компьютера.</li> </ul> |
|                                                                                                    | Прочитать КИМ                                                                                                    |
| Системный диск: С:\<br>Доступно: 32 ГБ<br>(достаточно для экзамена)                                 | Работа с токеном завершена Х                                                                                                    |
| Интернет-пакет:<br>Internet_EM_EGE_90_9099_20250<br>101_25-ИНФ_20220213_172926.ip<br>em             | Работа с токеном завершена, Вы можете извлечь токен<br>члена ГЭК из компьютера                                                                                                    |
|                                                                                                    |                                                                                                    |
|                                                                                                    |                                                                                                    |
| <u>Завершить экзамен</u>                                                                            |                                                                                                    |
| <u>Изменить ключ</u><br>О программе                                                                 |                                                                                                    |

#### Рис. 9.25. Работа с токеном завершена

В результате станция автоматически переключится на страницу активации экзамена с номером участника, который ранее выполнял экзаменационную работу на данной станции.

| Активация экзамена                                                                                                    |
|----------------------------------------------------------------------------------------------------|
| БЛАНК РЕГИСТРАЦИИ<br>2 534025 000007 ИЗМЕНИТЬ<br>НОМЕР КИМ<br>0250 000 001                                                                                                  |
| <ul> <li>Введите код активации экзамена, сообщенный организатором в аудитории.</li> <li>Нажмите "Начать экзамен" после объявления о начале экзамена в аудитории.</li> </ul> |
| Экзамен начнется после нажатия кнопки "Начать экзамен"                                                                                                    |

Забыли код активации?

ВВЕДИТЕ КОД АКТИВАЦИИ ЭКЗАМЕНА

Начать экзамен

#### Рис. 9.26. Активация экзамена в случае перезапуска станции

 Убедитесь, что номер бланка регистрации соответствует номеру в бумажном бланке регистрации, и предложите участнику ввести код активации и нажать кнопку «Продолжить экзамен».

Экзамен продолжится, оставшаяся продолжительность экзамена будет соответствовать сведениям на момент закрытия станции. Время окончания экзамена в этом случае определяется в соответствии с Методическими рекомендациями.

# 9.6 Завершение экзамена участником, формирование и просмотр протокола ответов

Выполнение экзамена завершается:

- по желанию участника до истечения времени, указанного организатором в аудитории на доске (информационном стенде), и времени, отображаемого на станции КЕГЭ;
- по указанию организатора по истечении времени, указанного на доске (информационном стенде), до истечения времени, отображаемого на станции КЕГЭ;
- ▶ автоматически, по истечении времени, отображаемого на станции КЕГЭ.

Для завершения экзамена до истечения времени, отображаемого на станции КЕГЭ, необходимо использовать кнопку «Завершить экзамен», расположенную в области элементов управления программой. В результате откроется страница завершения экзамена, на который участнику:

- Представлена информация о сохраненных ответах на задания
- Вернуться к вводу ответов кнопка для возврата к выполнению заданий, может быть использована в случае, если не истекло время, указанное организатором в аудитории на доске (информационном стенде)
- Завершить экзамен кнопка подтверждения завершения экзамена.

| З:14 Подтверждение за              | авершения экзамена                                                                 | — ×               |  |
|------------------------------------|------------------------------------------------------------------------------------|-------------------|--|
| КИМ № 025000001 БР № 2534025000007 |                                                                                    |                   |  |
|                                    |                                                                                    |                   |  |
|                                    |                                                                                    | ^                 |  |
| номер задания                      | Ответ                                                                              |                   |  |
| 1                                  | 56                                                                                 |                   |  |
| 2                                  | wxyz                                                                               |                   |  |
| 3                                  |                                                                                    |                   |  |
| 4                                  |                                                                                    |                   |  |
| 5                                  |                                                                                    |                   |  |
| 6                                  |                                                                                    |                   |  |
| 7                                  |                                                                                    |                   |  |
| 8                                  |                                                                                    | 1                 |  |
| 9                                  |                                                                                    |                   |  |
| 10                                 | 15                                                                                 |                   |  |
| 11                                 |                                                                                    |                   |  |
| 12                                 |                                                                                    |                   |  |
| 13                                 | 67                                                                                 |                   |  |
| 14                                 |                                                                                    |                   |  |
| 15                                 |                                                                                    |                   |  |
| 16                                 |                                                                                    |                   |  |
| 17                                 |                                                                                    | *                 |  |
| Ознаком                            | ьтесь с сохраненными ответами. При необходимости вернитесь к вводу ответов.        |                   |  |
| Внимание! По                       | осле подтверждения завершения экзамена вернуться к вводу ответов будет невозможно. |                   |  |
| Вернуться к вводу ответов          |                                                                                    | Завершить экзамен |  |

Рис. 9.27. Подтверждение завершение экзамена

После нажатия на кнопку «Завершить экзамен» появится запрос на подтверждение завершения экзамена, после которого вернуться к вводу ответов будет невозможно.

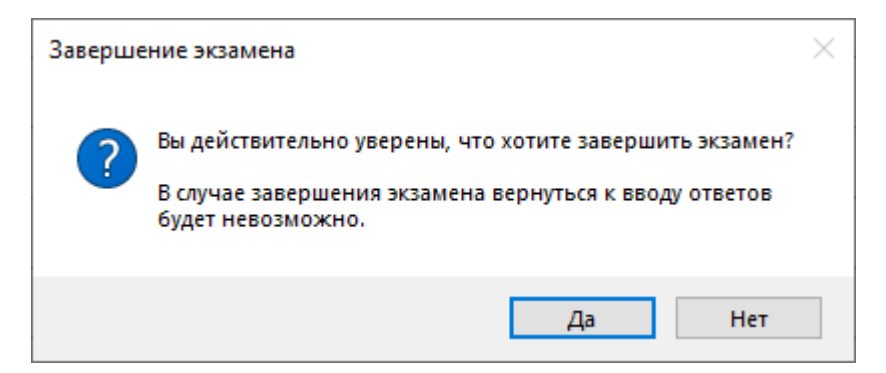

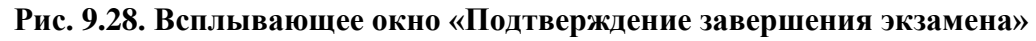

После подтверждения завершения экзамена или по истечению времени, отображаемого на станции КЕГЭ, будет выполнен переход на страницу «Формирование протокола ответов участника КЕГЭ».

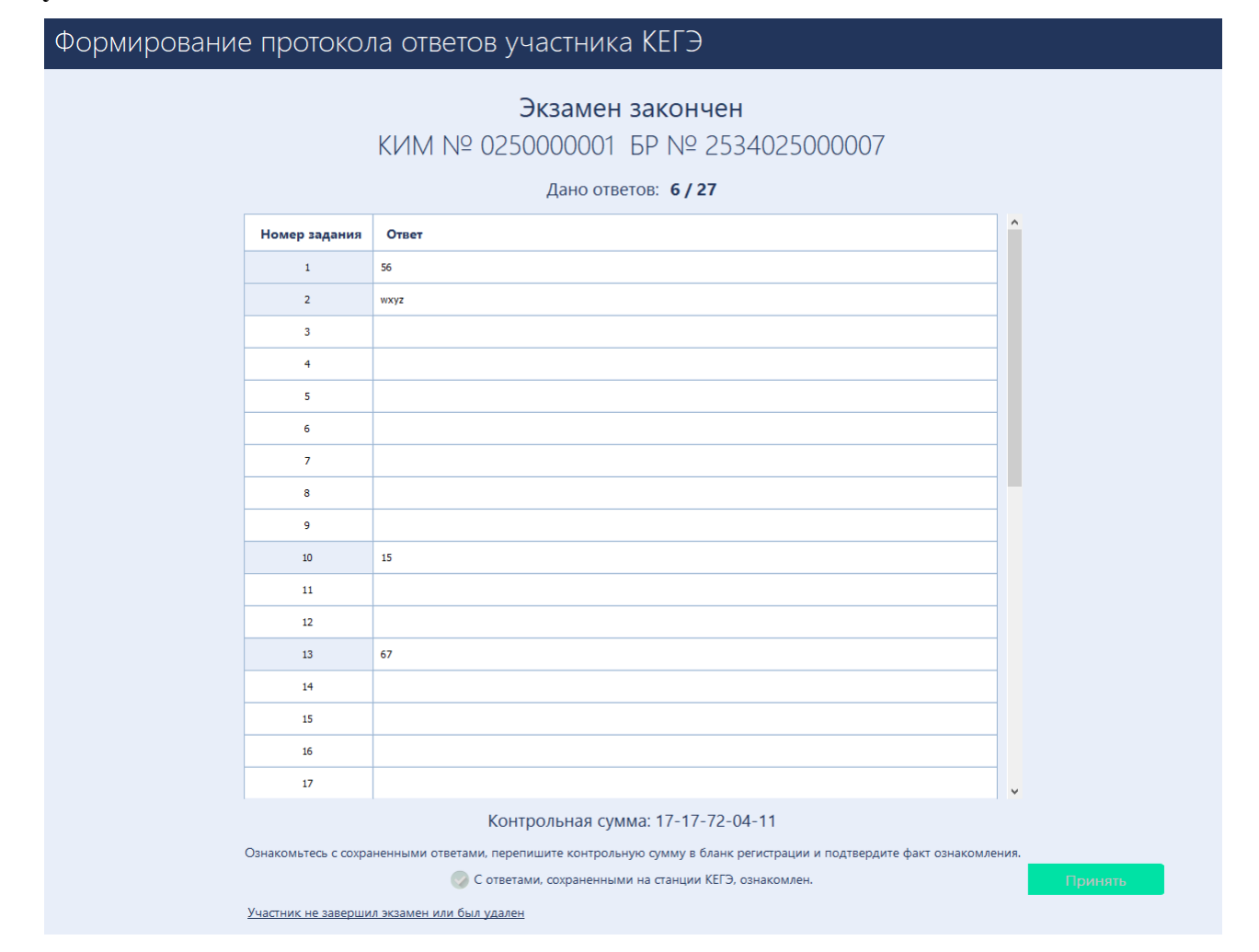

Рис. 9.29. Страница «Формирование протокола ответов участника КЕГЭ»

На странице **«Формирование протокола ответов участника КЕГЭ»** участник должен просмотреть сведения о сохраненных и отсутствующих ответах на задания, ознакомиться с контрольной суммой, сформированной на основе сохраненных ответов, а затем подтвердить факт ознакомления, отметив флажок **«С ответами, сохраненными на станции КЕГЭ, ознакомлен.»** 

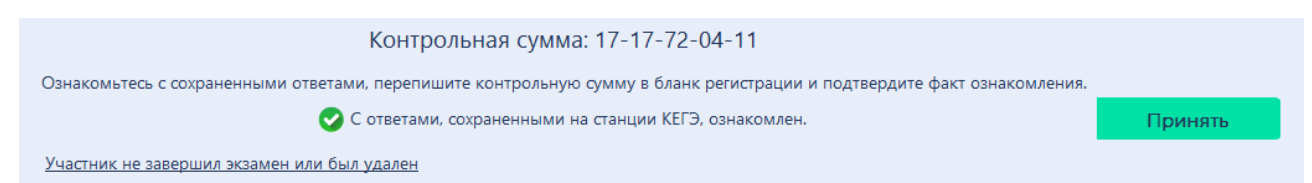

#### Рис. 9.30. Страница «Формирование протокола ответов участника КЕГЭ»

После установки данного флажка становится доступной кнопка «**Принять**», которую должен нажать участник, время нажатия фиксируется в протоколе ответов участника КЕГЭ. После нажатия на кнопку «**Принять**» выполняется формирование протокола ответов участника КЕГЭ и его открытие на отдельной странице.

Протокол ответов участника КЕГЭ

| Дата экзамен<br><ИМ: №0250<br>Дано ответов<br>Ответы на эз | а: 01.01.2025<br>000001 БР: №2534025000007<br>:: 6 из 27 |
|------------------------------------------------------------|----------------------------------------------------------|
| Номер задания                                              | Ответ                                                    |
| 1                                                          | 56                                                       |
| 2                                                          | wxyz                                                     |
| 3                                                          | Нет ответа                                               |
| 4                                                          | Нет ответа                                               |
| 5                                                          | Нет ответа                                               |
| 6                                                          | Нет ответа                                               |
| 7                                                          | Нет ответа                                               |
| 8                                                          | Нет ответа                                               |
| 9                                                          | Нет ответа                                               |
| 10                                                         | 15                                                       |
| 11                                                         | Нет ответа                                               |

Рис. 9.31. Страница «Протокол ответов участника КЕГЭ»

#### Протокол ответов участника КЕГЭ

| 24 | Нет ответа |
|----|------------|
| 25 | 2 3<br>2 4 |
| 26 | Нет ответа |
| 27 | Нет ответа |

Перенесите контрольную сумму в соответствующее поле в бланк регистрации. Контрольная сумма: **17-17-72-04-11** 

Дата ознакомления с протоколом: 26.02.2022 11:28:13

#### Рис. 9.32. Страница «Протокол ответов участника КЕГЭ»

Закрыть

Для завершения работы со станцией участник должен закрыть данное окно, в результате будет выполнен переход на страницу «Экзамен закончен». Для возврата к просмотру протокола ответов участника КЕГЭ используйте соответствующую ссылку.

| Единый государственный экзамен Ин | форматика и ИКТ (КЕГЭ)                                                   |
|-----------------------------------|--------------------------------------------------------------------------|
|                                   |                                                                          |
|                                   |                                                                          |
|                                   |                                                                          |
|                                   | Экзамен закончен                                                         |
|                                   | КИМ № 0250000001 БР № 2534025000007                                      |
|                                   | Дано ответов: 6 / 27                                                     |
|                                   | Запишите контрольную сумму в соответствующее поле бланка регистрации     |
|                                   | Контрольная сумма<br>17-17-72-04-11                                      |
|                                   | Просмотр протокола ответов участника КЕГЭ                                |
|                                   | Введите пароль Перейти к экспорту<br>технического специалиста результата |
|                                   |                                                                          |
|                                   |                                                                          |

#### Рис. 9.33. Страница «Экзамен закончен»

На каждой из страниц «Формирование протокола ответов участника КЕГЭ», «Протокол ответов участника КЕГЭ» и «Экзамен закончен» участнику отображается контрольная сумма, которую следует перенести в бланк регистрации.

# 9.6.1 Нештатная ситуация. Участник удален или не завершил экзамен по объективным причинам

В случае, если участник был удален, не завершил экзамен по объективным причинам, или отказывается подтверждать факт ознакомления с протоколом ответов, технический специалист в присутствии члена ГЭК может выполнить переход к экспорту ответов, без подтверждения от участника.

| Контрольная сумма: 28-50-15-02-27                                                                                       |         |
|----------------------------------------------------------------------------------------------------|---------|
| Ознакомьтесь с сохраненными ответами, перепишите контрольную сумму в бланк регистрации и подтвердите факт ознакомления. |         |
| 😡 C ответами, сохраненными на станции КЕГЭ, ознакомлен.                                                                 | Принять |
| Участник не завершил экзамен или был удален                                                                             |         |

#### Рис. 9.34. Ссылка «Участник не завершил экзамен или был удален»

Для перехода к экспорту ответов без подтверждения участником ознакомления с протоколом ответов:

1. Нажмите ссылку «Участник не завершил экзамен или был удален»

2. Подтвердите намерение в ответ на запрос.

| Внимание                                                                                                    | × |
|----------------------------------------------------------------------------------------------------|---|
| В случае отсутствия участника для завершения экзамена<br>необходимо пригласить технического специалиста. Продолжить? |   |
| ОК Отмена                                                                                                    |   |

#### Рис. 9.35. Ссылка «Участник не завершил экзамен или был удален»

3. Введите пароль технического специалиста.

В результате будет выполнен переход на страницу «Экзамен закончен», при просмотре протокола ответов участников дата ознакомления будет отсутствовать.

## 10Завершение экзамена на станции

После завершения участником сдачи экзамена по информатике и ИКТ станция КЕГЭ находится на странице «Экзамен закончен».

| Экзамен закончен                                                         |
|--------------------------------------------------------------------------|
| КИМ № 025000001 БР № 2534025000007                                       |
| Дано ответов: 6 / 27                                                     |
| Запишите контрольную сумму в соответствующее поле бланка регистрации     |
| Контрольная сумма<br>17-17-72-04-11                                      |
| Просмотр протокола ответов участника КЕГЭ                                |
| Введите пароль Перейти к экспорту<br>технического специалиста результата |
|                                                                          |
|                                                                          |
|                                                                          |

Рис. 10.1. Страница «Экзамен закончен»

#### Дальнейшие действия выполняются техническим специалистом

Для перехода к экспорту результатов экзамена:

 На странице «Экзамен закончен» интерфейса участника введите пароль технического специалиста в соответствующего поля и нажмите кнопку «Перейти к экспорту результата».

В результате будет выполнен переход на страницу «Сохранение ответов».

#### 10.1 Экзамен на станции не проводился, резервная станция

В случае, если экзамен на станции не проводился (неявка, резервная станция КЕГЭ), выполните следующие действия:

| 📃 Станция КЕГЭ. АРМ Технического спе                                                                                       | ециалиста (версия 1.7)                                                                                                    |                               |
|----------------------------------------------------------------------------------------------------|----------------------------------------------------------------------------------------------------|-------------------------------|
| Загрузка ключа дос<br>действие выполняется в день экз<br>ключ доступа к Эм, скачанный с<br>загрузки ключа нажмите кнопку « | ступа к ЭМ<br>замена. В систему необходимо загрузить<br>федерального портала. После успешной<br>«Продолжитъ» 25 - ИНФОРМАТИКА И ИК<br>этап: Апробация дата экзамена: 30.10.2019 № компьют<br>Код региона: 90 Код ППЭ: 9099 № аудитории: 0001                                                  | <b>СТ (КЕГЭ)</b><br>тера: 001 |
| Информация о рабочем месте<br>Техническая подготовка<br><b>Загрузка ключа доступа к ЭМ</b>                                 | Загрузить ключ доступа к ЭМ: Выбрать файл<br>Ключ доступа к ЭМ загружен: КЕҮ_30.10.2019_Region_90_Station_9099_exported_170713.dat.<br>Дата экзамена: 30.10.2019<br>Код региона: 90 - 0У, находящиеся за пределами РФ<br>Код ППЗ- 909<br>Дата и время формирования ключа: 14.10.2019 17:07:13 | Загрузить ключ по паролю      |
| Системный диск: С:1<br>Доступно: 54 1ГБ<br>(достаточно для жаамена)<br>Файлы КИМ загружены<br>22.10.2019 19:53:15          |                                                                                                    |                               |
| Завершить экзамен<br>О программе                                                                                           |                                                                                                    |                               |
| 🔒 СКЗИ работает                                                                                                    | < Назад Проди                                                                                                    | олжить > Закрыть              |

Рис. 10.2. Завершение экзамена на странице «Загрузка ключа доступа ЭМ» (экзамен не проводился)

1. На странице «Загрузка ключа доступа к ЭМ» нажмите ссылку «Завершить экзамен».

В результате откроется окно нештатного завершения экзамена.

| Нештатное завершение экзамена                                                                                                    | $\times$ |  |
|----------------------------------------------------------------------------------------------------|----------|--|
| Внимание!!!<br>После завершения экзамена его сдача на этой станции будет невозможна.                                                                                                    |          |  |
| Для нештатного завершения сдачи экзамена и перехода к экспорту ответов<br>необходимо присутствие члена ГЭК.<br>Подключите к компьютеру токен члена ГЭК и нажмите кнопку «Обновить<br>информацию о токене» |          |  |
| Обновить информацию о токене                                                                                                    |          |  |
| 🔔 Обновите информацию о токене                                                                                                    |          |  |
| Отмена Завершить экзамен                                                                                                    | 4        |  |

#### Рис. 10.3. Окно нештатного завершения экзамена

- 2. Попросите члена ГЭК подключить токен к компьютеру.
- 3. После того как токен будет опознан операционной системой, нажмите кнопку «Обновить информацию о токене».

В результате откроется окно с предложением ввести пароль доступа к токену.

- 4. Попросите члена ГЭК ввести пароль доступа к токену и нажмите кнопку «**OK**». Результат проверки токена.
  - Указан значок зеленого цвета ⊻:

Информация с токена члена ГЭК успешно считана и проверена.

Указан значок желтого цвета 4:

Значение по умолчанию. Токен члена ГЭК еще не был подключен к станции.

Указан значок красного цвета <sup>10</sup>:

Ошибка чтения токена члена ГЭК.

В этом случае проверьте, что токен корректно вставлен в работающий USB-порт и опознан операционной системой: на токене должен гореть, не мигая, красный светодиод.

Подключите токен через USB-порт, который использовался для проверки токена на странице «**Техническая подготовка**» на этапе контроля технической готовности, и снова нажмите кнопку «**Обновить информацию о токене**».

Ошибка доступа к токену члена ГЭК.

В этом случае попросите члена ГЭК подключить токен к компьютеру, нажмите кнопку «**Обновить информацию о токене**» снова и попросите члена ГЭК ввести пароль доступа к токену повторно.

5. В случае успешной проверки токена нажмите кнопку «Завершить экзамен».

В результате откроется страница «Сохранение ответов», на которой доступна возможность сохранения журнала работы станции.

- 6. На странице «Сохранение ответов» нажмите ссылку «Сохранить журнал».
- 7. В открывшемся окне укажите причину, по которой станция не использовалась, и нажмите кнопку «**Продолжить**».

| Сохранение журнала станции КЕГЭ                                                            | <b>—</b> × |
|--------------------------------------------------------------------------------------------|------------|
| Не обнаружены ответы участников. Укажите причину, по которой<br>станция не использовалась: |            |
| 💿 не использовалась (резерв)                                                               |            |
| 🔘 не использовалась (неявка)                                                               |            |
| 🔘 техническая неисправность                                                                |            |
| Отмена Продолжить                                                                          |            |

Рис. 10.4. Окно выбора причины, по которой станция не использовалась

8. В открывшемся окне выберите флеш-накопитель для сохранения журнала.

В результате на флеш-накопителе в папку **PPE\_Export\_EGE**\PP\_ПППП\_ГГГГММДД будет сохранен электронный журнал работы станции, имя файла имеет вид:

#### END\_KEGE\_PP\_ПППП\_ГГГГММДД\_ЭЭ-Предмет\_АААА\_NNN.dat

где РР – код региона

ПППП – код ППЭ

ГГГГММДД – дата экзамена

ЭЭ-Предмет – код и наименование предмета

АААА – номер аудитории

NNN – номер компьютера, на который установлена станция.

# 11Экспорт результатов экзамена

После того как экзамен в аудитории будет завершен, техническому специалисту необходимо:

- ▶ выгрузить с каждой станции КЕГЭ на флеш-накопитель ответы участника КЕГЭ;
- сформировать пакет с ответами участников КЕГЭ и сопроводительный бланк к флешнакопителю с пакетом с ответами участников КЕГЭ на последней станции КЕГЭ, пакет с ответами участников КЕГЭ формируется с использованием токена члена ГЭК.

**Важно!** Для каждого флеш-накопителя может быть сформирован только один пакет с ответами участников КЕГЭ на текущую дату экзамена.

#### 11.1 Сохранение ответов

После завершения экзамена участником на станции КЕГЭ откроется страница «Сохранение ответов».

|                                                                                                    | 🖳 Станция КЕГЭ. АРМ Организатора                                                                                     |                                                                                                    |                                                                                                    |                                                                                                    |                                                                            | _                                                                          |          |
|----------------------------------------------------------------------------------------------------|----------------------------------------------------------------------------------------------------|----------------------------------------------------------------------------------------------------|----------------------------------------------------------------------------------------------------|----------------------------------------------------------------------------------------------------|----------------------------------------------------------------------------|----------------------------------------------------------------------------|----------|
| Подготовка станции КЕГЭ<br>Охранение ответов<br>Экспорт пакета ПОСле завершения эксамена выполните сохранение ответов участника, используя яколку "Сохранить ответы". Одновременно на<br>флеш-накопителя будет выполнено сохранение отобщения об охончания процесса сохранения ответое.<br>ПОСле завершения ответов<br>Экспорт пакета ПОСле завершения ответов будет выполнение сообщение о охончания процесса сохранения ответое.<br>ПОСЛУ пакета ПОСЛИ пакета ПОСЛИ ПАКЕТЭ ОХРАНИТИИ ССА<br>Доступно: 31 ГБ<br>(достаточной диск: СА<br>Доступно: 31 ГБ<br>истенчный диск: СА<br>Доступно: 31 ГБ<br>истенчный диск: СА<br>Доступно: 31 ГБ<br>истенчный диск: СА<br>Доступно: 31 ГБ<br>истенчный диск: СА<br>Доступно: 31 ГБ<br>истенчный диск: СА<br>Доступно: 31 ГБ<br>истенчный диск: СА<br>Доступно: 31 ГБ<br>истенчный диск: СА<br>Доступно: 31 ГБ<br>истенсе: НЧ СКЕ 90 9099 20259<br>от 25000007 025000001 01.01.2025 17:17:72:04-11 6<br>Сохранить эконай<br>Отвершение соряжание о результате.<br>Сохранить эконай<br>Сохранить уставая<br>Сохранить уставая<br>Сохранить уставая<br>Сохранить уставая<br>Сохранить и выдано соответствующее сообщение о результате.                                                                                                    | Сохранение ответс<br>Подключите флеш-накопитель и<br>экзамена                                                        | <b>ЭВ</b><br>выполните сохранении                                                                   | е ответов участника                                                                                             | 25 - ИНФОРІ<br>Этап: Тренировка Дата экза<br>Код региона: 90 Код ППЭ:                                                                                                    | МАТИКА<br>амена: 01.01.2025<br>9099 № аудитория                            | И ИКТ (КЕ<br>№ компьютера: 001<br>и: 0001                                  | :ГЭ)     |
| Системный диск: С1<br>Доступно: 31 ГБ<br>Доступно: 31 ГБ<br>Доступно: 23 417-204-11 6<br>Интернет-пакет:<br>Internet_EM_SGE_90_9099_20250<br>em<br>Coopeluits_scopean<br>O_поограние<br>Coopeluits_scopean<br>O_поограние<br>Coopeluits_scopean<br>O_поограние                                                                                                    | Подготовка станции КЕГЭ<br>Сохранение ответов<br>Экспорт пакета                                                      | После завершения<br>флеш-накопитель б<br>ВНИМАНИЕ! Не изе<br>После успешного з<br>флеш-накопителя и | экзамена выполните<br>јудет выполнено сохј<br>влекайте флеш-наког<br>авершения сохранен<br>и выдано соответству | сохранение ответов участника, исп<br>ранение журнала работы станции к<br>питель до появления сообщения об<br>иля ответов будет выполнена попы<br>ющее сообщение о результате. | пользуя кнопку "Сох<br>(ЕГЭ.<br>б окончании процест<br>тка автоматического | ранить ответы". Одновре<br>са сохранения ответов.<br>безопасного извлечени | менно на |
| Системный диск: С3<br>Доступно: 31 ГБ<br>(доступно: для жазанена)<br>Интернет-пакет:<br>Internet_EM_GE 90_9099_20250<br>em.                                                                                                    |                                                                                                    | Номер бланка                                                                                        | Номер КИМ                                                                                                    | Дата                                                                                                    | Контрольная                                                                | Количество ответов                                                         | Сохранен |
| Системный диск: СА<br>Доступси: 31 ГБ<br>(доступси: 31 ГБ<br>(доступси: 50, 9099_20250)<br>спо<br>спо<br>Соходнить журнал<br>О поогодние<br>Соходнить журнал<br>О поогодние<br>Соходнить сурнал                                                                                                    |                                                                                                    | 2534025000007                                                                                       | 025000001 0                                                                                                    | 1.01.2025                                                                                                    | 17-17-72-04-11                                                             | б                                                                          |          |
| О программе Сохранить ответ Перейти к экспорту                                                                                                    | (достаточно для экзамена)<br>Интернет-пакет:<br>Internet_EM_EGE_90_9099_20250<br>101_25-ИНФ_20220213_172926.ip<br>em |                                                                                                    |                                                                                                    |                                                                                                    |                                                                            |                                                                            |          |
| (insperiment of determined in the second of the second of | О программе                                                                                                    | Сохран                                                                                              | нить ответ                                                                                                    |                                                                                                    |                                                                            | Перейти к эксп                                                             | орту     |

Рис. 11.1. Сохранение ответов

Для сохранения ответов участника:

1. Подключите флеш-накопитель для ответов участников КЕГЭ к станции.

**Важно!** Дождитесь, пока операционная система завершит подключение флеш-накопителя, и установит все необходимые драйверы для работы с ним.

2. Нажмите кнопку «Сохранить ответ».

В результате откроется окно для выбора внешнего флеш-накопителя, на который необходимо сохранить ответ участника, сдававшего экзамен на этой станции.

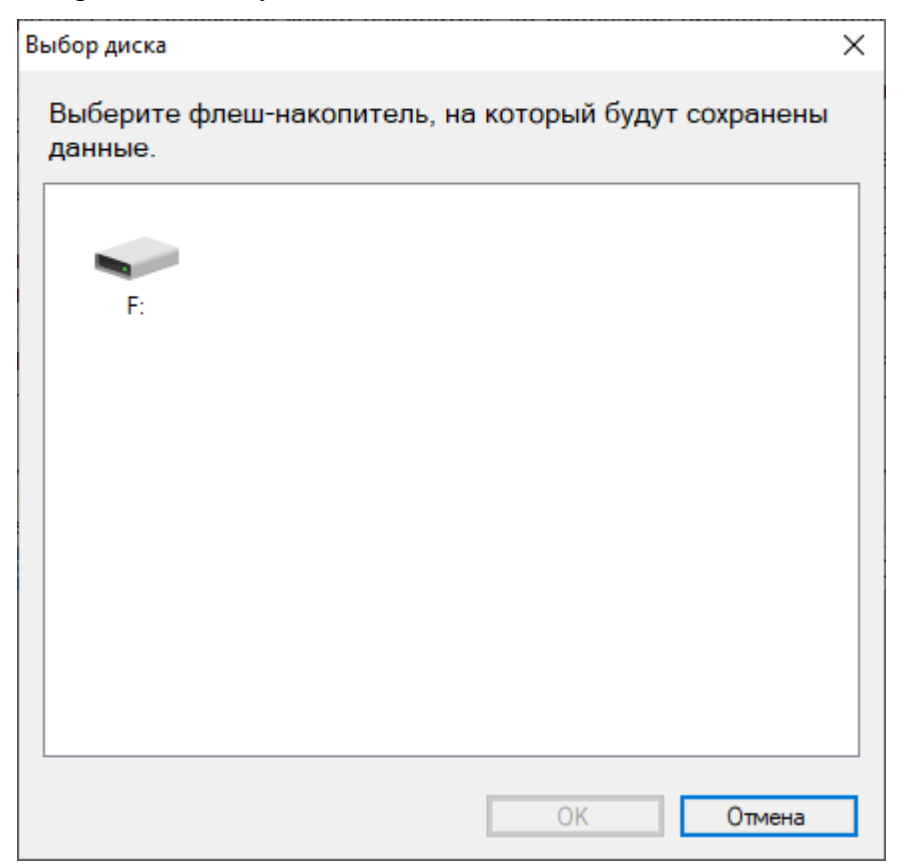

#### Рис. 11.2. Выбор диска для сохранения ответов

3. Выберите флеш-накопитель в диалоговом окне и нажмите «ОК».

В результате начнется сохранение ответа участника на выбранный флеш-накопитель, ход сохранения отображается индикатором процесса.

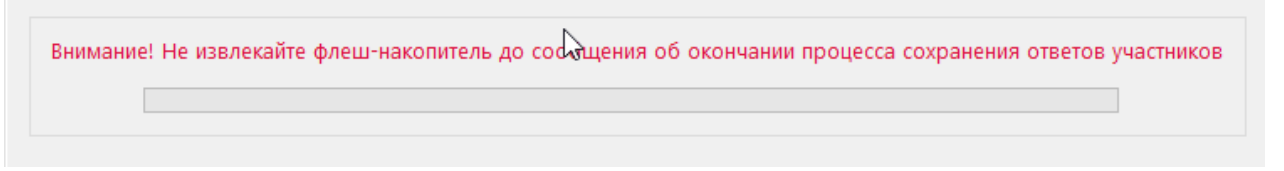

#### Рис. 11.3. Индикатор процесса сохранения ответов

Ответ участника будет сохранен на флеш-накопитель в автоматически созданную папку «KEGE\_exam».

Одновременно на флеш-накопителе в папку **PPE\_Export\_EGE**\PP\_ПППП\_ГГГГММДД будет сохранен электронный журнал работы станции, имя файла имеет вид:

#### END\_KEGE\_PP\_ПППП\_ГГГГММДД\_ЭЭ-Предмет\_АААА\_NNN.dat

где РР – код региона

 $\Pi\Pi\Pi\Pi- код \Pi\Pi \Theta$ 

ГГГГММДД – дата экзамена

ЭЭ-Предмет – код и наименование предмета

АААА – номер аудитории

NNN – номер компьютера, на который установлена станция.

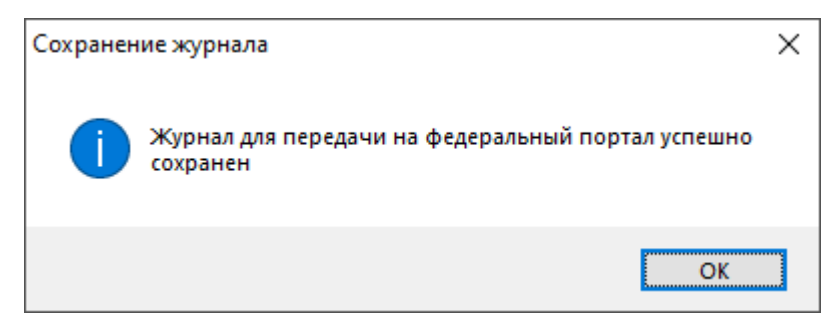

Рис. 11.4. Уведомление об успешном сохранении журнала работы станции

**Важно!** При необходимости электронный журнал станции доступен для повторного сохранения по ссылке «<u>Сохранить журнал</u>» на левой информационной панели.

 После успешного завершения сохранения ответа будет выполнена попытка автоматического безопасного извлечения флеш-накопителя. Дождитесь сообщения об успешном выполнении данного действия.

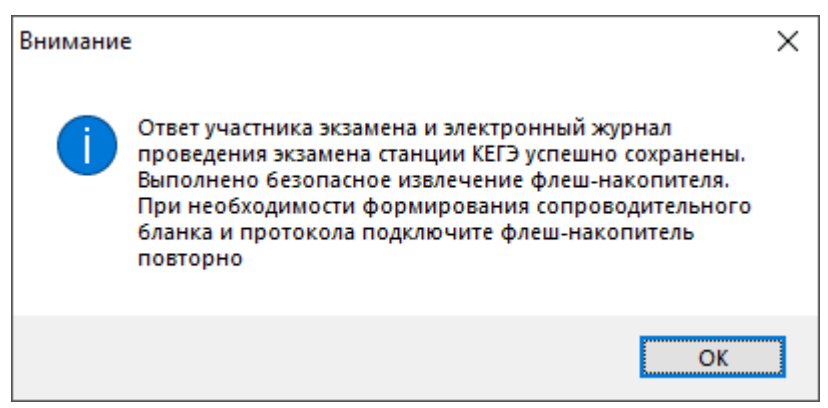

Рис. 11.5. Сообщение об успешном сохранении ответа участника

**Важно!** При некорректном извлечении флеш-накопителя ответы участников КЕГЭ могут быть **потеряны**.

**Важно!** После сохранения ответов участника выполняется автоматическое удаление всех файлов и подпапок указанной на этапе технической подготовки корневой папки. Убедитесь, что рабочая папка экзамена **<путь к корневой папке>\ГГГГ.ММ.ДД**\ удалена.

#### 11.1.1 Нештатные ситуация в ходе сохранения ответов участника КЕГЭ

### 11.1.1.1 Нештатная ситуация. На выбранном флеш-накопителе обнаружены файлы ранее сформированных пакетов и/или сопроводительных бланков на текущую дату

Данная ситуация возникает, если при сохранении ответов участника на флеш-накопителе будут обнаружены ранее сформированные пакеты с ответами участников КЕГЭ (\*kbnk) и сопроводительные бланки к флеш-накопителю. Если такие файлы обнаружены, появится соответствующее уведомление:

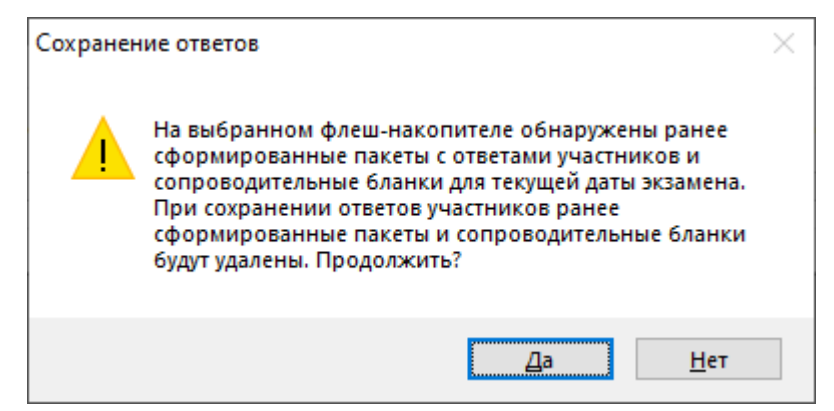

### Рис. 11.6. Уведомление о наличии ранее сформированного пакета и сопроводительного бланка

Для продолжения сохранения ответов с данного компьютера необходимо подтвердить удаление обнаруженных файлов – «Да». Если сохранение ответов с данной станции не требуется, выберите «**Her**», сохранение ответов будет остановлено.

### 11.1.1.2 Нештатная ситуация. Не удалось выполнить программное извлечение флешнакопителя

В случае невозможности автоматического извлечения флеш-накопителя появится соответствующее сообщение.

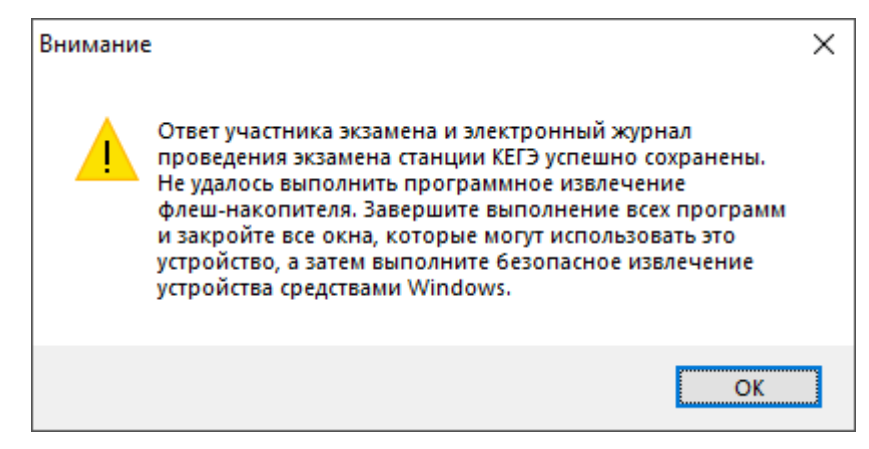

Рис. 11.7. Уведомление о невозможности автоматического безопасного извлечения

флеш-накопителя

В этом случае выполните безопасное отключение средствами операционной системы.

Для корректного извлечения флеш-накопителя необходимо:

- 1. Открыть проводник Windows.
- 2. Выбрать флеш-накопитель, нажать на него правой кнопкой мыши и выбрать пункт «Извлечь».

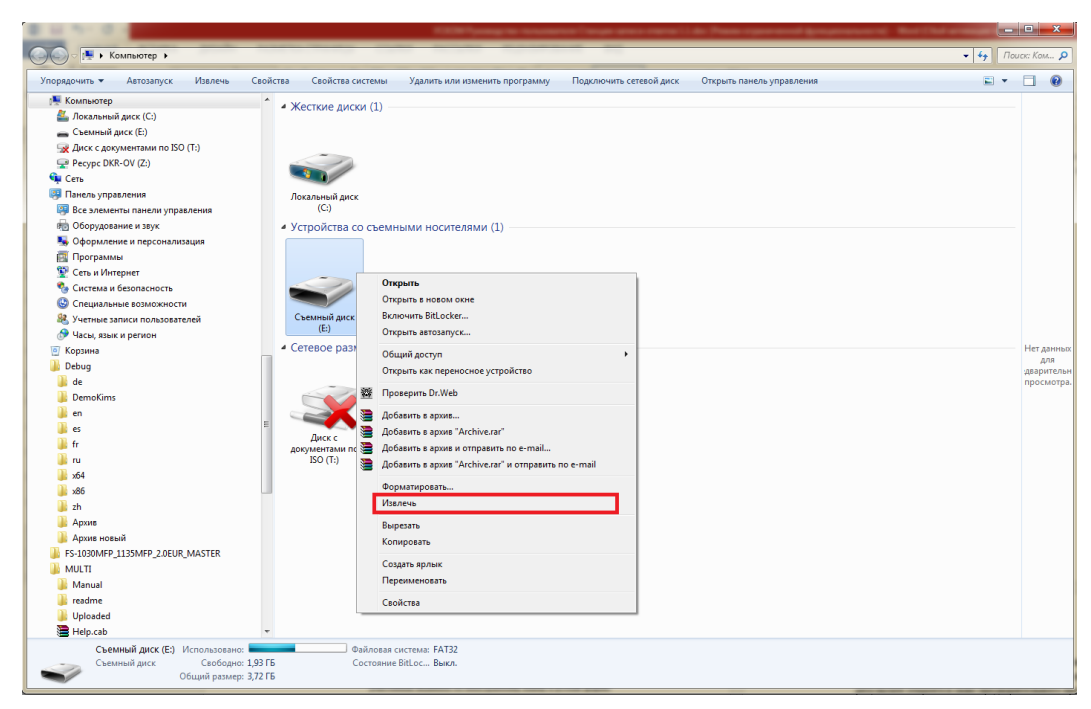

Рис. 11.8. Извлечение флеш-накопителя средствами Windows.

- 3. Дождаться сообщения, что оборудование может быть извлечено.
- 4. Извлечь флеш-накопитель.

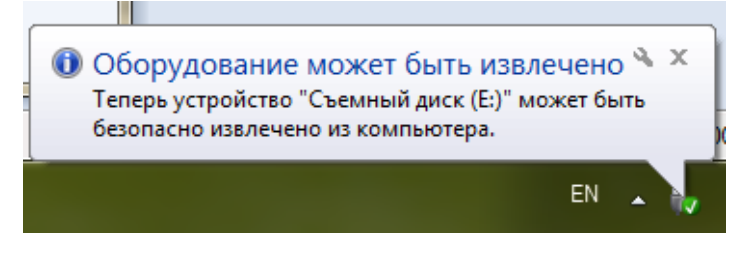

Рис. 11.9. Сообщение об извлечении оборудования

**Важно!** При некорректном извлечении флеш-накопителя ответы участников КЕГЭ могут быть потеряны.

#### 11.1.1.3 Нештатная ситуация. Не удалось корректно записать информацию

В случае, если флеш-накопитель поврежден, был отключен в процессе сохранения ответов или недостаточно места для сохранения ответов, появляется сообщение о невозможности корректной записи информации.

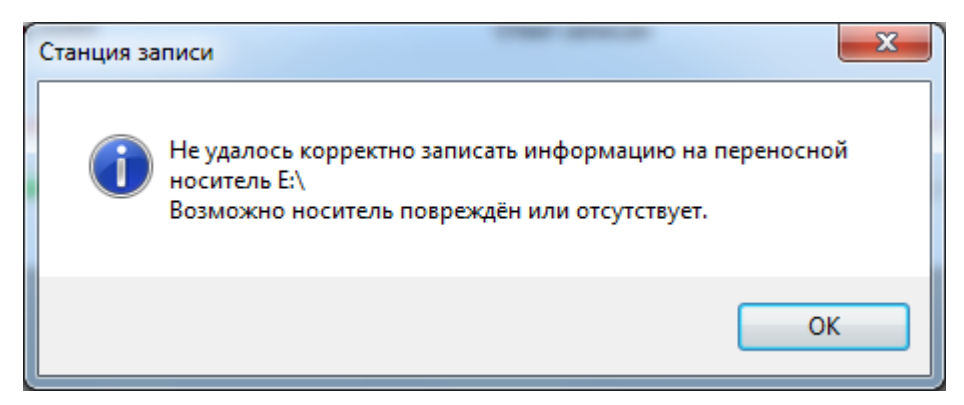

#### Рис. 11.10. Сообщение об ошибке «Не удалось корректно записать информацию».

Убедитесь, что флеш-накопитель подключен к компьютеру. При необходимости проверьте его работоспособность, достаточность места для сохранения ответов или используйте другой флеш-накопитель для надежного сохранения ответов участников.

#### 11.1.1.4 Нештатная ситуация. Недостаточно свободного места

#### 11.2 Экспорт пакета с ответами участников

Для передачи ответов участников КЕГЭ в РЦОИ необходимо сформировать защищенный **пакет с ответами участников КЕГЭ** с использованием токена члена ГЭК.

**Важно!** Следующие шаги по формированию пакета с ответами участников КЕГЭ выполняются один раз для флеш-накопителя с ответами участников при участии члена ГЭК. В результате сформированный пакет с ответами участников КЕГЭ будет содержать все ранее сохраненные на флеш-накопитель ответы участников КЕГЭ на дату экзамена, указанную на станции КЕГЭ.

1. На странице «Сохранение ответов» нажмите кнопку «Перейти к экспорту».

В результате появится запрос на переход к процедуре экспорта ответов участников.

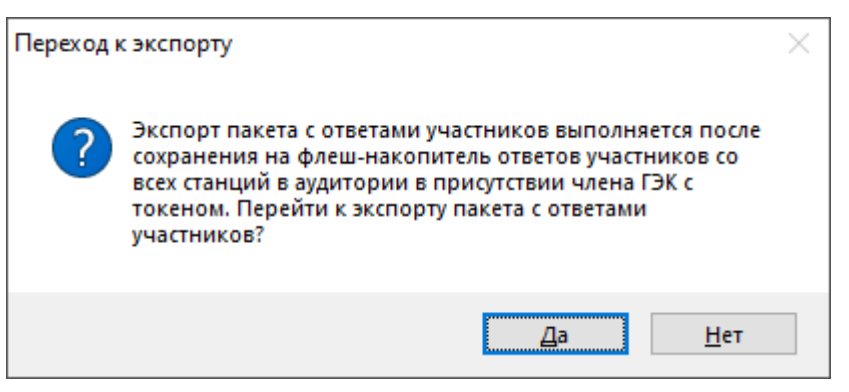

#### Рис. 11.11. Подтверждение о переходе к экспорту

1.1. Выберите «Нет», если кнопка «Перейти к экспорт» выбрана ошибочно.

В результате станция останется на странице «Сохранение ответов».

1.2. Выберите «Да», если все ответы участников на данный флеш-накопитель были сохранены и новые ответы сохранять не требуется.

#### В результате откроется страница «Экспорт пакета с ответами участников».

| 📃 Станция КЕГЭ. АРМ Организатора                                                          |                                                                                                    |                                                                                                    | – 🗆 X                                                                                              |
|-------------------------------------------------------------------------------------------|----------------------------------------------------------------------------------------------------|----------------------------------------------------------------------------------------------------|----------------------------------------------------------------------------------------------------|
| Экспорт пакета с о<br>Выполните экспорт пакета с отве<br>токена члена ГЭК.                | ТВЕТАМИ УЧАСТНИКОВ<br>тами участников экзамена с использованием                                                                                                    | 25 - ИНФОРМАТИК<br>Этап: Тренировка Дата экзамена: 01.01.2<br>Код региона: 90 Код ППЭ: 9099 № аудит                                                                  | СА И ИКТ (КЕГЭ)<br>225 № компьютера: 001<br>гории: 0001                                            |
| Подготовка станции КЕГЭ<br>Сохранение ответов<br><b>Экспорт пакета</b>                    | Экспорт результатов экзамена выполняется п<br>Перед экспортом пакета с ответами участник<br>"Проверить сохраненные ответы".<br>Проверить сохраненные ответы<br>Лодключите флеш-накопитель с ответа | осле сохранения на флеш-накопитель ответов с<br>ов выполните проверку данных флеш-накопител<br>ими участников и нажмите кнопку "Проверить соз                        | о всех станций КЕГЭ в аудитории.<br>я с ответами участников, используя кнопку<br>фаненные ответы". |
| Cuerzannună puer - <b>C</b> A                                                             | Член ГЭК должен убедиться, что по результа<br>В случае отсутствия особых ситуаций выполн<br>Если некоторые данные флеш-накопителя не,<br>КЕГЭ.<br>Обновить информацию о токене                     | там проверки данные флеш-накопителя коррект<br>ите экспорт пакета с ответами участников.<br>доступны для экспорта, необходимо повторить                              | ны и доступны для экспорта.<br>сохранение ответов на указанных станциях<br>Пакет сертификатов      |
| Систенный дик. С. Т<br>Доступно: 31ГБ<br>(достаточно для экзамена)                        | Подключите токен члена ГЭК и нажмит<br>Внимание! В случае недостатка свободных US<br>или используйте USB-концентратор для подки<br>USB-порт компьютера.                                            | <ul> <li>е кнопку "Обновить информацию о токене".</li> <li>В-портов задействуйте для экспорта другую ста<br/>пючения флеш-накопителя, токен члена ГЭК рек</li> </ul> | нцию с достаточным количеством USB-портов<br>омендуется подключать непосредственно в               |
| Иптерне 1 наке 1:<br>Internet_EM_EGE_90_9099_20250<br>101_25-ИНФ_20220213_172926.ip<br>em |                                                                                                    |                                                                                                    |                                                                                                    |
| Опрограмме                                                                                | Отключить проверку экспорта                                                                                                    |                                                                                                    | Экспортировать                                                                                     |
|                                                                                           | Пазад                                                                                                    |                                                                                                    | Экспортировать                                                                                     |

#### Рис. 11.12. Страница «Экспорт пакета с ответами участников»

2. На странице «Экспорт пакета с ответами участников» подключите флеш-накопитель с аудиозаписями ответов участников устного экзамена и нажмите кнопку «Проверить сохраненные ответы».

В результате откроется окно выбора флеш-накопителя.

3. Выберите флеш-накопитель для проверки.

В результате начнется проверка корректности ответов участников КЕГЭ, сохраненных на флеш-накопитель.

**Важно!** Дождитесь окончания проверки. После завершения проверки не отключайте флешнакопитель с ответами участника до завершения экспорта.

| 📃 Станция КЕГЭ. АРМ Организатора                                                        |                                                                                                    |                                                                                                    | - 🗆 X                                                                                                    |
|-----------------------------------------------------------------------------------------|----------------------------------------------------------------------------------------------------|----------------------------------------------------------------------------------------------------|----------------------------------------------------------------------------------------------------|
| Экспорт пакета с с<br>выполните экспорт пакета с отве<br>токена члена ГЭК.              | ОТВЕТАМИ УЧАСТНИКОВ<br>етами участников экзамена с использованием                                                                                                    | 25 - ИНФОРМАТИК<br>Этап: Тренировка Дата экзамена: 01.01.2<br>Код региона: 90 Код ППЭ: 9099 № ауди                                         | <b>СА И ИКТ (КЕГЭ)</b><br>025 <b>№ компьютера:</b> 001<br><b>тории:</b> 0001                                                                                                    |
| Подготовка станции КЕГЭ<br>Сохранение ответов<br><b>Экспорт пакета</b>                  | Экспорт результатов экзамена выполняется п<br>Перед экспортом пакета с ответами участник<br>"Проверить сохраненные ответы".<br>Проверить сохраненные ответы<br>Ответы проверены! Не извлекайте фле | осле сохранения на флеш-накопитель ответов с<br>юв выполните проверку данных флеш-накопител<br>                                            | ю всех станций КЕГЭ в аудитории.<br>ия с ответами участников, используя кнопку<br>цанных.                                                                                                    |
|                                                                                         | Член ГЭК должен убедиться, что по результа<br>В случае отсутствия особых ситуаций выполн<br>Если некоторые данные флеш-накопителя не<br>КЕГЭ.<br>Обновить информацию о токене                      | атам проверки данные флеш-накопителя коррект<br>ите экспорт пакета с ответами участников.<br>доступны для экспорта, необходимо повторить   | гны и доступны для экспорта.<br>сохранение ответов на указанных станциях<br>Пакет сертификатов                                                                                                    |
| Системный диск: СА<br>Доступно: 31 ГБ<br>(достаточно для экзамена)                      | Подключите токен члена ГЭК и нажмит Внимание! В случае недостатка свободных US или используйте USB-концентратор для подк USB-лопт компъртата.                                                      | е кнопку "Обновить информацию о токене".<br>38-портов задействуйте для экспорта другую ста<br>лючения флеш-накопителя, токен члена ГЭК рег | нцию с достаточным количеством USB-портов<br>комендуется подключать непосредственно в                                                                                                    |
| Интернет-пакет:<br>Internet_EM_EGE_90_9099_20250<br>101_25-ИНФ_20220213_172926.ip<br>em | 0004_001_0250000001 - Успешно                                                                                                    |                                                                                                    | У         1. Идентификация           Регион         90           ППЭ         9099           У         2. Экзамен           Предмет         25           Дата         01.01.2025           Аудитория         0004           № компьютера         001 |
|                                                                                         | Отключить проверку экспорта                                                                                                    |                                                                                                    |                                                                                                    |
| <u>О программе</u>                                                                      | Назад                                                                                                    |                                                                                                    | Экспортировать                                                                                                    |

# Рис. 11.13. Страница «Экспорт пакета с ответами участников». Флеш-накопитель

#### с ответами проверен успешно.

- 4. Попросите члена ГЭК подключить токен к компьютеру.
- После того как токен будет опознан операционной системой (красный светодиод на токене горит, не мигая), нажмите кнопку «Обновить информацию о токене».
   В результате откроется окно с предложением ввести пароль доступа к токену.
- 4. Попросите члена ГЭК ввести пароль доступа к токену и нажмите кнопку «ОК».

**Важно!** После завершения проверки не отключайте токен члена ГЭК до завершения экспорта.

5. После успешного ввода пароля нажмите кнопку «Экспортировать».

В результате откроется окно подтверждения экспорта со статистикой по составу экспортируемого пакета.

| Подтверждение экспорта                                                                                                  |                                  |
|----------------------------------------------------------------------------------------------------|----------------------------------|
|                                                                                                    |                                  |
| Дата экзамена: <b>01.01.2025</b>                                                                                        |                                  |
| Экспортируемые ответы участников:                                                                                       |                                  |
| Предмет: 25 Информатика и ИКТ (КЕГЭ)                                                                                    |                                  |
| Всего работ участников: 1                                                                                               |                                  |
| Всего станций 1                                                                                                    |                                  |
| Всего аудиторий: 1                                                                                                    |                                  |
| Вы подтверждаете, что проверка флеш-накопите<br>участников была произведена в присутствии члена<br>может быть выполнен? | ля с ответами<br>а ГЭК и экспорт |
| Да                                                                                                    | Нет                              |

#### Рис. 11.14. Подтверждение экспорта.

5.1. Выберите «Нет», если процедуру экспорта следует прекратить.

В результате появится сообщение об отмене экспорта, проверка флеш-накопителя и токена будут сброшены.

5.2. Выберите «Да», если состав работ, станций и аудиторий соответствует ожидаемому, и экспорт должен быть продолжен.

В результате начнется процедура формирования защищенного пакета ответами участников КЕГЭ и сопроводительного бланка к флеш-накопителю.

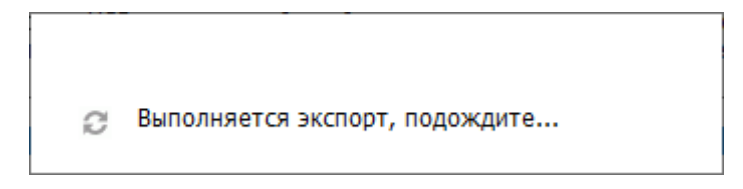

#### Рис. 11.15. Индикация процесса экспорта

После завершения экспорта пакет с ответами участников КЕГЭ и сопроводительный бланк к нему будут сохранены в папку PPE\_Results\_EGE.

После завершения экспорта на флеш-накопитель в папку PPE\_Results\_EGE будут сохранены

✓ пакет с ответами участников КЕГЭ, имя файла имеет вид:

 $KEGE\_PP\_\Pi\Pi\Pi\Pi\_\Gamma\Gamma\Gamma\Gamma\GammaMMДД\_ЭЭ-\Pi pegmet\_ACXX\_RCYY\_NNN\_rгrrmmдд\_ччммсс.kbnk$ 

🗸 сопроводительный бланк к флеш-накопителю, имя файла имеет вид:

#### Blank\_KEGE\_PP\_ПППП\_ГГГГММДД.pdf

где

РР – код региона;

 $\Pi\Pi\Pi\Pi -$ код  $\Pi\Pi$ Э;

ГГГГММДД – дата экзамена;

ЭЭ-Предмет – код и наименование предмета;

ACXX – количество аудиторий, работы участников из которых содержатся в пакете;

**R**СҮҮ- количество работ участников, которые содержатся в пакете;

NNN – номер компьютера, на котором выполнялось формирование пакета;

ггггммдд\_ччммсс – дата и время формирования пакета.

**Важно!** Не изменяйте местоположение и наименование папки, а также сохраненных в нее файлов.

6. По окончании экспорта появится сообщение с предложением об открытии сопроводительного бланка к флеш-накопителю с пакетом с ответами участников КЕГЭ.

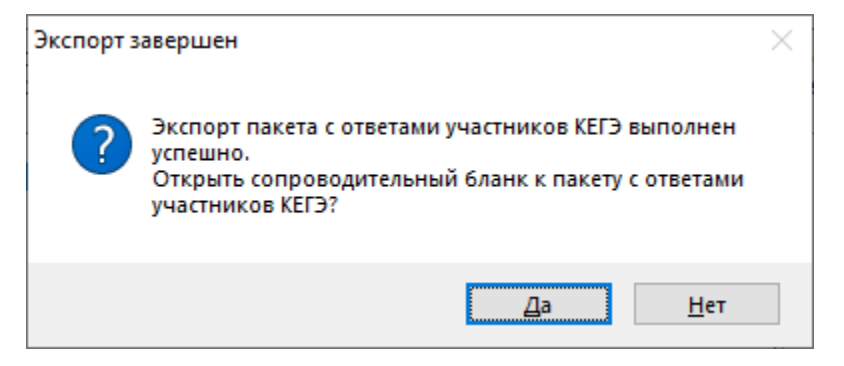

#### Рис. 11.16. Запрос на открытие сопроводительного бланка

- 6.1. Выберите «Да» для открытия сопроводительного бланка штатными средствами просмотра файлов формата PDF.
- 6.2. Выберите «**Het**» для отказа от открытия сопроводительного бланка. В этом случае сопроводительный бланк можно открыть штатными средствами просмотра файлов формата PDF на другом компьютере и распечатать.

**Важно!** В случае изменения состава сохраненных ответов участников на флеш-накопителе пакет с ответами участников КЕГЭ и сопроводительный бланк необходимо сформировать повторно.

|                                                                 | к флеш-накоп<br>по предм                                                                  | Сопроводительны<br>ителю с ответами<br>иету Информатика                    | й бланк<br>участников э<br>1 и ИКТ (КЕГ     | кзамена<br>Э)                                     |                                    |
|-----------------------------------------------------------------|-------------------------------------------------------------------------------------------|----------------------------------------------------------------------------|---------------------------------------------|---------------------------------------------------|------------------------------------|
| Регион: 90 -                                                    | ОО, находящиеся за пределами                                                              | ₽₽                                                                         |                                             |                                                   |                                    |
| ППЭ: 9099                                                       |                                                                                           |                                                                            |                                             |                                                   |                                    |
| Дата экзамен                                                    | ra: 01.01.2025                                                                            |                                                                            |                                             |                                                   |                                    |
| Аудиторий:                                                      | 1                                                                                         |                                                                            |                                             |                                                   |                                    |
| Общее колич                                                     | чество работ участников: 1                                                                |                                                                            |                                             |                                                   |                                    |
|                                                                 |                                                                                           |                                                                            |                                             |                                                   |                                    |
| Код<br>предмета                                                 | Пакет                                                                                     |                                                                            | № аудиторин                                 | Распределено<br>участников                        | Сохранено работ<br>участников      |
| Код<br>предмета<br>25                                           | Пакет<br>КЕGE_90_9099_2<br>ИНФ_АС01_RC01_001_20                                           | 0250101_25-<br>1220226_215726.kbnk                                         | № аудитории<br>0004                         | Распределено<br>участников<br>2                   | Сохранено работ<br>участников<br>1 |
| Код<br>предмета<br>25<br>С протоколо<br>Руководител             | Пакет<br>КЕСЕ 90_9099_2<br>ИНФ_АСО1_RC01_001_20<br>м индивидуальных записей отп<br>ть ППЭ | 0250101_25-<br>)220226_215726.kbnk<br>эетов участников экзамен             | № аудяторяя<br>0004<br>а ознакомпены:<br>/  | Распределено<br>участников<br>2                   | Сохранено работ<br>участников<br>1 |
| Код<br>предмета<br>25<br>С протоколо<br>Руководител<br>Илен ГЭК | Пакет<br>KEGE_90_9099_2<br>ИНФ_AC01_RC01_001_20<br>м индивидуальных записей отт<br>ть ППЭ | 0250101_25-<br>1220226_215726.kbnk<br>ветов участников экзамен<br>(подпел) | № аудитории<br>0004<br>а ознакомлены:<br>// | Распределено<br>участников<br>2<br>(Фамелея И.О.) | Сохранено работ<br>участников<br>1 |

### Рис. 11.17. Сопроводительный бланк к пакету с ответами участников КЕГЭ.

| ле лекояцьютера ина факла ответа участника Сохранено отв | Контрольная Вазися файта (И                     |
|----------------------------------------------------------|-------------------------------------------------|
| 1 001 0004 001 0250000001 6                              | етов сужма Размер фанла (Кл<br>17-17-72-04-11 7 |
|                                                          |                                                 |
|                                                          |                                                 |

#### Рис. 11.18. Сопроводительный бланк к пакету с ответами участников КЕГЭ.

#### Вторая страница

**Важно!** По окончании экспорта, а также в случае отмены какого-либо из действий в процессе его выполнения, статусы проверок флеш-накопителя и токена члена ГЭК сбрасываются, проверки должны быть выполнены повторно.

#### 11.2.1 Нештатные ситуации в ходе экспорта пакета

Основными причинами нештатных ситуаций, возникших при проверке файлов на флешнакопителе, являются некорректное извлечение флеш-накопителя или повреждение файлов на флеш-накопителе. При повторении данного результата проверки рекомендуется заменить обратить внимание на безопасное извлечение флеш-накопителя или заменить флешнакопитель на другой.

#### 11.2.1.1 Файл ответа участника поврежден

Файл ответа участника поврежден. Необходимо повторить экспорт с данной станции КЕГЭ.

| 50000201 - Файл не читается | 🗠 1. Идентификация |              | ия                |  |
|-----------------------------|--------------------|--------------|-------------------|--|
|                             |                    | Регион       | 90                |  |
|                             |                    | ППЭ          | 9099              |  |
|                             | ~                  | 2. Экзамен   |                   |  |
|                             |                    | Предмет      | Информатика и ИКТ |  |
|                             |                    | Дата         | 30.11.2018        |  |
|                             |                    | Аудитория    | 1234              |  |
|                             |                    | № компьютера | 001               |  |
|                             |                    |              |                   |  |
|                             |                    |              |                   |  |

Рис. 11.19. Окно Проверка данных. Файл не читается

### 11.2.1.2 Ранее созданные пакеты и сопроводительные бланки будут удалены

Данная ситуация может возникнуть, если выполняется повторный экспорт пакета для флешнакопителя, на котором уже сформирован пакет с ответами участников КЕГЭ и/или сопроводительный бланк на текущую дату экзамена.

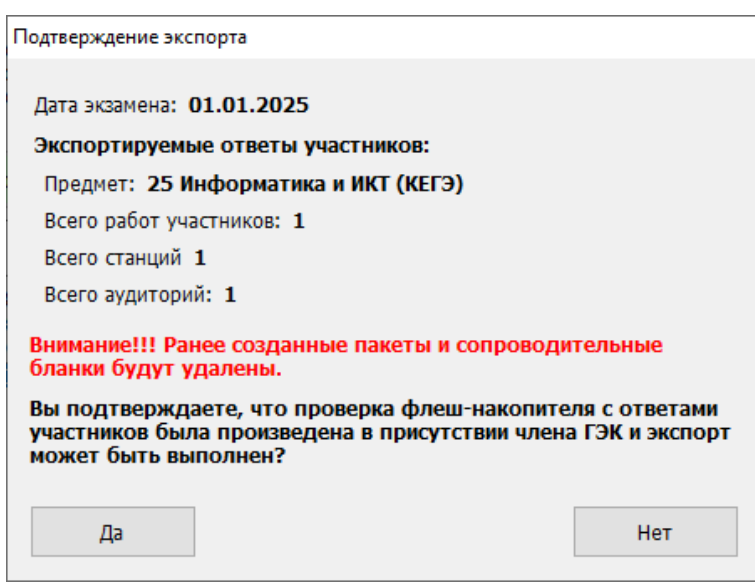

Рис. 11.20. Подтверждение экспорта и удаления ранее сформированных пакетов

и сопроводительных бланков

- ✓ Выберите «Да», если состав работ, станций и аудиторий соответствует ожидаемому, ранее созданные пакеты и сопроводительные бланки могут быть удалены, и должны быть сформированы новые.
- ✓ Выберите «Нет», если процедуру экспорта следует прекратить

# 11.2.2 Нештатная ситуация. Просмотр и загрузка пакета с сертификатами на странице экспорта

При получении от РЦОИ информации о невозможности расшифровать пакет с ответами участников КЕГЭ необходимо на странице «Экспорт пакета с ответами участников» выполнить повторную загрузку пакета с сертификатами специалистов РЦОИ, полученного на станции авторизации, а затем повторить формирование пакета (пакетов) с использованием токена члена ГЭК.

|                                                                                                    |                                                                                                    |                                                                                                    | – 🗆 X                                                                                                    |
|----------------------------------------------------------------------------------------------------|----------------------------------------------------------------------------------------------------|----------------------------------------------------------------------------------------------------|----------------------------------------------------------------------------------------------------|
| Экспорт пакета с о<br>Выполните экспорт пакета с отв<br>токена члена ГЭК.                                 | ОТВЕТАМИ УЧАСТНИКОВ<br>нетами участников экзамена с использованием                                                                                                    | 25 - ИНФОРМАТИКА<br>Этап: Региональная тренировка Дата экзамена<br>Код региона: 90 Код ППЭ: 9099 № аудитор                                     | а: 01.01.2025 № компьютера: 016<br>ии: 0001                                                                                                    |
| Подготовка станции КЕГЭ<br>Сохранение ответов<br>Экспорт пакета                                           | Экспорт результатов экзамена выполняется п<br>Перед экспортом пакета с ответами участник<br>"Проверить сохраненные ответы".<br>Проверить сохраненные ответы<br>Ответы проверены! Не извлекайте флег | осле сохранения на флеш-накопитель ответов со вс<br>ов выполните проверку данных флеш-накопителя с<br>                                         | ех станций КЕГЭ в аудитории.<br>ответами участников, используя кнопку<br>ых.                                                                                                 |
| Системный диск СА                                                                                         | Член ГЭК должен убедиться, что по результа<br>В случае отсутствия особых ситуаций выполн<br>Если некоторые данные флеш-накопителя не<br>КЕГЭ.<br>Обновить информацию о токене                       | там проверки данные флеш-накопителя корректны<br>ите экспорт пакета с ответами участников.<br>доступны для экспорта, необходимо повторить сохр | и доступны для экспорта.<br>занение ответов на указанных станциях<br>Пакет сертификатов                                                                                      |
| Доступно: <b>46ГБ</b><br>(достаточно для экзамена)                                                        | Подключите токен члена ГЭК и нажмит                                                                                                    | е кнопку "Обновить информацию о токене".                                                                                                    | 100                                                                                                    |
|                                                                                                    | X-1100                                                                                                    |                                                                                                    |                                                                                                    |
| Интернет-пакет:<br>Internet_EM_90_9099_2025-01-01<br>_25_Информатика и ИКТ<br>(КЕГЭ)_20210331_173225.ipem | или используите USB-концентратор для подк<br>USB-порт компьютера.<br>0001_015_0250890001 - Успешно<br>0001_016_0250890006 - Успешно                                                                 | лючения флеш-накопителя, токен члена ГЭК рекоме                                                                                                | ендуётся подключать непосредственно в                                                                                                    |
| Интернет-пакет:<br>Internet_EM_90_9099_2025-01-01<br>_25_Информатика и ИКТ<br>(КЕГЭ)_20210331_173225.ipem | или используите Озв-концентратор для подк<br>USB-порт компьютера.<br>0001_015_0250890001 - Успешно<br>0001_016_0250890006 - Успешно                                                                 | лючения флеш-накопителя, токен члена ГЭК рекоме                                                                                                | ендуется подключать непосредственно в<br>▼ 1. ИдентиФикация<br>Регион 90<br>ППЭ 9099<br>▼ 2. Экзамен<br>Предмет 25<br>Дата 01.01.2025<br>Аудитория 0001<br>№9 компьютера 015 |

#### Рис. 11.21 Экспорт данных

Для повторной загрузки или просмотра пакета с сертификатами специалистов РЦОИ на странице «Экспорт пакета с ответами участников»:

1. Нажмите кнопку «Пакет сертификатов».

В результате откроется окно «Загрузка и просмотр сертификатов РЦОИ», в котором отображается информация о сертификатах специалистов РЦОИ загруженного пакета.

2. Для загрузки нового пакета в окне «Загрузка и просмотр сертификатов РЦОИ» нажмите кнопку «Загрузить», подтвердите замену ранее загруженного пакета и выберите новый пакет в стандартном диалоговом окне выбора файлов.

В результате на станцию будет загружен новый пакет с сертификатами специалистов РЦОИ.

5. Для возврата на страницу «Экспорт пакета с ответами участников» нажмите кнопку «Закрыть».

В результате может быть выполнено формирование пакета с ответами участников КЕГЭ с использованием актуальных сертификатов специалистов РЦОИ.

# 12Завершение работы

Для завершения работы станции нажмите на крестик в верхней правой части экрана и подтвердите завершение работы приложения.

# 13Приложение. Проверка работоспособности токена

## и криптопровайдера

Данный раздел содержит детальные рекомендации по проверке работоспособности токена члена ГЭК и криптопровайдера.

Указанные действия необходимо выполнить в случае возникновения проблем, связанных с использованием токена и расшифровкой ЭМ.

В документе описаны следующие виды проверок:

- ✓ Установка драйвера токена и определение оборудования операционной системой.
- ✓ Тестирование токена с использованием КриптоПро CSP.

## 13.1 Установка драйвера токена и определение оборудования операционной системой

Убедитесь, что токен распознан операционной системой:

**Важно!** В случае корректной установки и работоспособности токена, на нем равномерно должен гореть красный светодиод.

Установка драйверов токена (распознавание) при первом подключении может занять несколько минут. При последующем подключении токен «быстро» распознается операционной системой.

**Важно!** При установке токена в новый USB-порт, выполняется его «длительное» первичное распознавание.

### 13.2 Тестирование токена с использованием КриптоПро CSP

 Запустите КриптоПро CSP (Кнопка «Пуск» → В списке программ папка «КРИПТО-ПРО» → «КриптоПро CSP»).

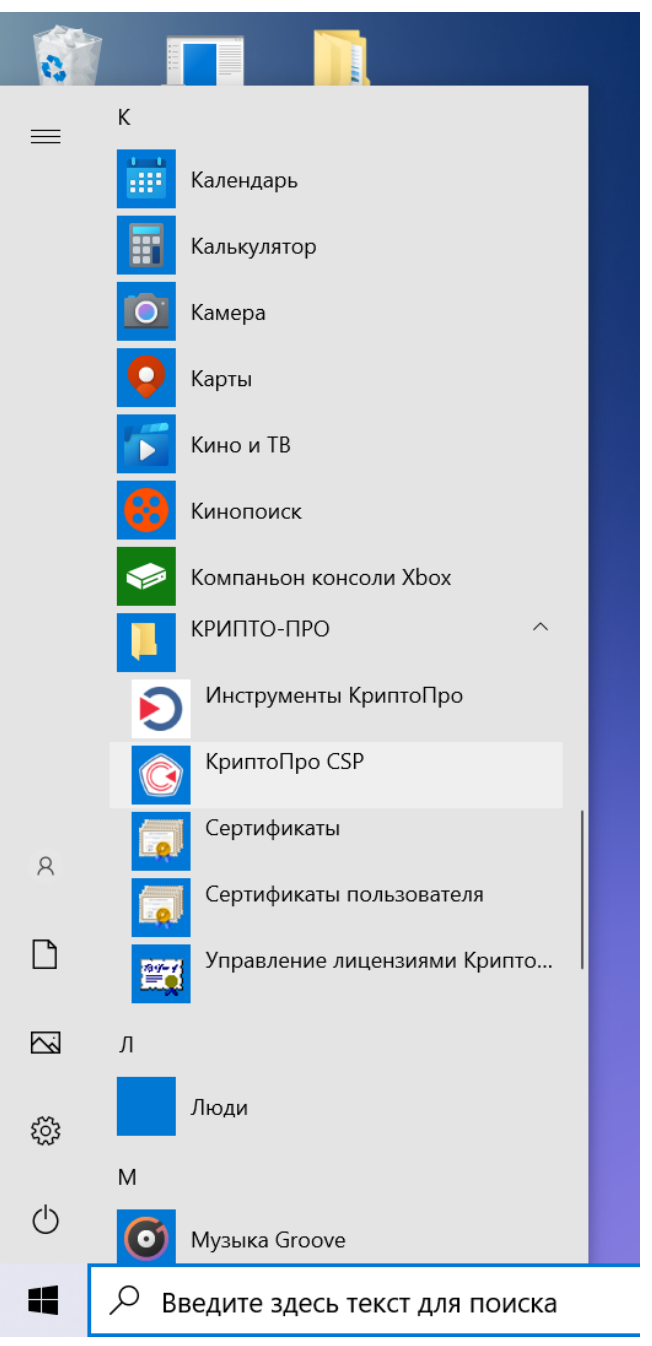

Рис. 13.1. Запуск КриптоПро СЅР

2. На вкладке «Общие» проверьте, что в версия продукта соответствует версии 5.0.

| 📀 КриптоПро С                                          | SP                                       |                              |                                   |                               | ×          |
|--------------------------------------------------------|------------------------------------------|------------------------------|-----------------------------------|-------------------------------|------------|
| Безопасность                                           | Winlogon                                 | Настро                       | йки TLS                           | Крипто                        | провайдеры |
| Общие Обору                                            | удование                                 | Сервис                       | Дополни                           | тельно                        | Алгоритмы  |
| © КриптоП<br>© Компа                                   | ро CSP<br>ния КРИПТО<br>1ТЬ С Прав       | Верс<br>-ПРО. Все<br>зами ад | ия продук<br>права защ<br>,МИНИСТ | та: 5.0.1<br>ищены.<br>ратора | 1455 KC1   |
| Лицензия<br>Серийный ном                               | ep:                                      |                              |                                   |                               |            |
| Владелец:                                              | user                                     |                              |                                   |                               |            |
| Организация:                                           |                                          |                              |                                   |                               |            |
| Срок действия                                          | я: Истекл                                | a                            |                                   |                               |            |
| Тип лицензии:                                          | Клиент                                   | гская                        |                                   |                               |            |
| Первая устано                                          | вка: 02.02.2                             | 2021                         | Ĕ                                 | вод лице                      | нзии       |
| Язык                                                   |                                          |                              |                                   |                               |            |
| Выберите язы<br>CSP <u>в</u> ашей уче                  | к для отобра<br>етной записи             | ажения ок<br>:               | <Ун                               | молчание                      | систен ∨   |
| Выберите язы<br>CSP пользоват<br>(умолчание <u>с</u> и | к для отобра<br>гелей, не зад<br>стемы): | ажения око<br>цавших язы     | он Рус<br>ык                      | ский                          | $\sim$     |
|                                                        |                                          | ОК                           | 01                                | гмена                         | Применить  |

Рис. 13.2. Сведения о сроке действия лицензии СSP

3. Выполните тестирование токена.

| 🖲 КриптоПро CSP                                                                                                    |                                               |                                 |                                  | ×                        |
|----------------------------------------------------------------------------------------------------|-----------------------------------------------|---------------------------------|----------------------------------|--------------------------|
| Безопасность V<br>Общие Оборудо                                                                                                    | Winlogon H<br>ование Серг                     | астройки TLS<br>ис Дополн       | Крипт<br>ительно                 | опровайдеры<br>Алгоритмы |
| Контейнер закрыто<br>Эти мастера позво<br>контейнер закрыт                                                                                      | ого ключа<br>оляют протести<br>ого ключа с но | ровать, скопир<br>сителя.       | овать или                        | удалить                  |
| Про <u>т</u> естировать                                                                                                    | <u>С</u> копи                                 | ровать                          | <u>У</u> дал                     | ить                      |
| контейнере закры<br>сертификатов.                                                                                                    | того ключа, и у<br>Просмотре                  | становить их в<br>ть сертификат | з хранилиц<br>ы в <u>к</u> онтей | це                       |
| Личный сертификат<br>Этот мастер позволяет связать сертификат из файла с контейнером<br>закрытого ключа, установив этот сертификат в хранилище. |                                               |                                 |                                  |                          |
|                                                                                                    | Устано                                        | вить <u>л</u> ичный се          | ертификат.                       |                          |
| Пароли закрытых ключей<br>Эти мастера позволяют изменить пароли (ПИН-коды) закрытых<br>ключей или удалить запомненные ранее пароли.             |                                               |                                 |                                  |                          |
| <u>И</u> зменить па                                                                                                    | ароль                                         | Удалить зап                     | омненные і                       | <u>п</u> ароли           |
|                                                                                                    | (                                             | ок с                            | Этмена                           | Применить                |

Рис. 13.3. Кнопка для начала тестирования токена

| 📀 Тестирование контейнера закрытого ключа                                                                                                    | ×              |
|----------------------------------------------------------------------------------------------------|----------------|
| Контейнер закрытого ключа<br>Введите или укажите контейнер закрытого ключа, который необходи<br>протестировать                                                                                     | IMO            |
|                                                                                                    |                |
|                                                                                                    |                |
| Имя ключевого контейнера:                                                                                                    |                |
|                                                                                                    | О <u>б</u> зор |
| Введенное имя задает ключевой контейнер:                                                                                                    | По сертификату |
| Пользователя                                                                                                    | ,              |
| <u>Компьютера</u>                                                                                                    |                |
|                                                                                                    |                |
| Выберите CSP для поиска ключевых контейнеров:                                                                                                    |                |
| Crypto-Pro GOST R 34.10-2001 Cryptographic Service Provider $\qquad \qquad \qquad \qquad \qquad \qquad \qquad \qquad \qquad \qquad \qquad \qquad \qquad \qquad \qquad \qquad \qquad \qquad \qquad$ |                |
|                                                                                                    |                |
| < Hazan Danaa                                                                                                    |                |
|                                                                                                    |                |

Рис. 13.4. Окно выбора контейнера для тестирования

| Выбор контейн                 | ера - КриптоПро CSP                   |
|-------------------------------|---------------------------------------|
|                               |                                       |
| Выбор ключевог                | о контейнера                          |
| -В списке показ               |                                       |
| <ul> <li>Дружестве</li> </ul> | нные имена ОУникальные имена          |
| Список ключевь                | іх контейнеров пользователя:          |
| Считыватель                   | Имя контейнера                        |
| Rutoken ECP                   | 3230303931373131333133352d37373239383 |
|                               |                                       |
|                               |                                       |
|                               |                                       |
|                               | ОК Отмена                             |

Рис. 13.5. Список контейнеров

4. После выбора контейнера должно открыться окно:

| Проверка завершена успешно      | ошибок не обнаружено                         |   |  |  |
|---------------------------------|----------------------------------------------|---|--|--|
| Контейнер закрытого ключа       | пользователя                                 |   |  |  |
| ИМЯ                             | 3230303931373131333133352d3737323938383      |   |  |  |
| уникальное имя                  | SCARD\rutoken_pkcs_378f80dd\3230303931373    |   |  |  |
| FQCN                            | \\. \Aktiv Rutoken ECP 0\3230303931373131333 | 1 |  |  |
| проверка целостности контейнера | успешно                                      |   |  |  |
| Ключ обмена                     | доступен                                     |   |  |  |
| длина ключа                     | 512 бит                                      |   |  |  |
| экспорт открытого ключа         | успешно                                      |   |  |  |
| вычисление открытого ключа      | успешно                                      |   |  |  |
| импорт открытого ключа          | успешно                                      |   |  |  |
| подпись                         | успешно                                      |   |  |  |
| проверка                        | успешно                                      |   |  |  |
| создание ключа обмена           | успешно                                      |   |  |  |
| экспорт ключа                   | запрещен                                     | v |  |  |
| <                               | >                                            |   |  |  |
|                                 | <u>Скопировать в буфер обмен</u>             | a |  |  |

Рис. 13.6. Результаты тестирования токена

| Номера листов (страниц) |                    |                         |           |                          | Reapo                           |                 | Bx №                                      |       |            |
|-------------------------|--------------------|-------------------------|-----------|--------------------------|---------------------------------|-----------------|-------------------------------------------|-------|------------|
| Изм.                    | изме<br>нен<br>ных | заме<br>нен<br>ных      | но<br>вых | аннули-<br>рован-<br>ных | листов<br>(страниц) в<br>докум. | № доку<br>мента | сопроводи<br>тельного<br>докум. и<br>дата | Подп. | Дата       |
| 1                       |                    |                         | 71        |                          | 71                              | 0.1             |                                           |       | 26.11.2018 |
| 2                       |                    |                         | 23        |                          | 94                              | 1.7             |                                           |       | 23.10.2019 |
| 3                       |                    |                         |           |                          | 102                             | 20.5            |                                           |       | 15.10.2020 |
| 4                       |                    |                         | 3         |                          | 105                             | 20.6            |                                           |       | 12.11.2020 |
| 5                       | 2                  |                         |           |                          | 105                             | 21.0            |                                           |       | 19.02.2021 |
| 6                       | 2-105              |                         |           |                          | 105                             | 21.1            |                                           |       | 25.03.2021 |
| 7                       | 2-6                | 29-<br>34,<br>68-<br>98 |           |                          | 114                             | 21.2            |                                           |       | 20.04.2021 |
| 8                       | 2                  | 8-13                    | 19,<br>20 |                          | 118                             | 21.2.1          |                                           |       | 09.06.2021 |
| 9                       |                    |                         |           |                          | 119                             | 21.3            |                                           |       | 15.09.2021 |
| 10.                     |                    |                         |           |                          | 131                             | 21.5            |                                           |       | 22.09.2021 |
| 11                      |                    |                         |           |                          |                                 |                 |                                           |       | 11.02.2022 |
| 12                      |                    |                         |           |                          | 142                             | 22.1            |                                           |       | 02.03.2022 |
|                         |                    |                         |           |                          |                                 |                 |                                           |       |            |
|                         |                    |                         |           |                          |                                 |                 |                                           |       |            |
|                         |                    |                         |           |                          |                                 |                 |                                           |       |            |
|                         |                    |                         |           |                          |                                 |                 |                                           |       |            |
|                         |                    |                         |           |                          |                                 |                 |                                           |       |            |
|                         |                    |                         |           |                          |                                 |                 |                                           |       |            |
|                         |                    |                         |           |                          |                                 |                 |                                           |       |            |
|                         |                    |                         |           |                          |                                 |                 |                                           |       |            |
|                         |                    |                         |           |                          |                                 |                 |                                           |       |            |
|                         |                    |                         |           |                          |                                 |                 |                                           |       |            |

# Лист регистрации изменений